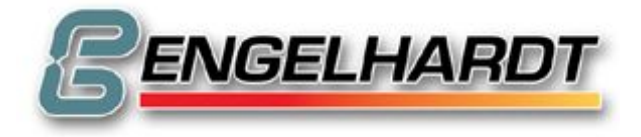

# Valid for: C11 – C88, F22 – F44, D22 – D33, S22 – S44, PCNC11 – 88

Newest Version of this Manual can be downloaded under <u>http://www.engelhardtgmbh.de/en/download/manuals/en\_engelhardt.pdf</u> <u>http://www.engelhardtgmbh.de/de/download/manuals/de\_engelhardt.pdf</u>

(©) Copyright: Dipl.-Ing. ENGELHARDT GmbH

Dipl. - Ing. ENGELHARDT GmbH Heinrich-Hertz-Str. 9, D-76646 Bruchsal Tel.: (49) 07251 7218-0 Fax.: (49) 07251 7218-99

> www.engelhardtgmbh.de mail@engelhardtgmbh.de

> > 03/03/2014

# CONTENTS

| 1. OPERATING MODES                                                                    | 9        |
|---------------------------------------------------------------------------------------|----------|
| 1.0.1 Operating modes                                                                 | 9        |
| 1.0.2 Function keys                                                                   | 9        |
| 1.1 MANUAL MODE<br>1.1.1 Jogging Mode                                                 | 10<br>10 |
| <u>1.1.2</u> Clearing the Actual Value counter                                        | 10       |
| 1.1.3 Exiting the manual mode                                                         | 10       |
| <u>1.1.4</u> Handwheel, Joystick                                                      | 10       |
| 1 1 6 Reference point                                                                 | 10       |
| <u>1.1.7</u> M03, M04, M08, M10, S, T                                                 | 10       |
| <u>1.1.8</u> Display of Internal Counters                                             | 11       |
| 1.1.9 DNC-mode                                                                        | 11       |
| 1.2 MANUAL INPUT<br>1.2.1. Tool Change                                                | 12       |
| 1.2.2 Jogging Mode                                                                    | 12       |
| 1.2.3 Move to a Position                                                              | 12       |
| <u>1.2.4</u> Starting a Semicircle                                                    | 12       |
| <u>1.3</u> TEACH IN                                                                   | 13       |
| 1.3.2 Playback                                                                        | 13       |
| 1.4 AUTOMATIC MODE                                                                    | 14       |
| <u>1.4.1</u> Starting a CNC Program                                                   | 14       |
| <u>1.4.2</u> Single Step Mode                                                         | 14       |
| 1.4.3 Exiting the AUTOMATIC Mode                                                      | 14       |
| 1.4.5 Control of Program Execution                                                    | 14       |
| <u>1.4.6</u> Autostart P9999                                                          | 14       |
| <u>1.4.7</u> Error Handling P9998                                                     | 14       |
| <u>1.4.8</u> Actual Value Display<br>1.4.9 Move To Interrupted Program Point (Ontion) | 15       |
| <u>1.4.10</u> Handwheel during Automatic Mode                                         | 15       |
| <b><u>1.5</u></b> External Data                                                       | 16       |
| 1.5.1 Program Printout                                                                | 16       |
| 1.5.2 Serial Output Binary                                                            | 16       |
| 1.5.4 Serial Output ASCII                                                             | 16       |
| 1.5.5 Serial Input ASCII                                                              | 16       |
| 1.5.6 Writing to Discette                                                             | 17       |
| 1.5.7 Reading from Discette                                                           | 17       |
| 1.5.9 Reading from PC-DISC of NET-DISC                                                | 18       |
| 1.5.10 FLASH-EPROM / STATIC RAM                                                       | 18       |
| 1.6 INPUT MODE                                                                        | 19       |
| <u>1.6.1</u> Entering Input Mode                                                      | 19       |
| 1.6.2 Alter Bloc                                                                      | 19       |
| 1.6.4 Insert Bloc                                                                     | 19       |
| <u>1.6.5</u> List Blocs                                                               | 19       |
| <u>1.6.6</u> List Programs                                                            | 19       |
| 1.6.8 Delete Program                                                                  | 19       |
| 1.6.9 Add a program name                                                              | 20       |
| <u>1.6.10</u> Reserved program numbers:                                               | 20       |
| <b><u>1.7</u></b> Clear Memory Mode                                                   | 21       |
| 1.7.2 Delete Range of Blocs                                                           | 21       |
| 1.7.3 Clear Complete Memory                                                           | 21       |
| <u><math>1.7.4</math></u> Clear Memory starting with a program number                 | 21       |
| <b><u>1.8</u></b> Graphic Mode                                                        | 22       |
| 1.8.1 Entering Grafic Mode                                                            | 22       |
| 1.8.3 Zoom Value                                                                      | 22       |
| 1.8.4 Miscellaneous                                                                   | 22       |
| <u>1.8.5</u> Grafic Example                                                           | 22       |

| G          | RAM STRUCTURE                                                                     | 25       |
|------------|-----------------------------------------------------------------------------------|----------|
| <u>2.1</u> | THE G-FUNCTIONS                                                                   | 25       |
|            | 2.1.1 G00 RAPID TRAVERSE                                                          | 25       |
|            | 2.1.2 G01 LINEAR INTERPOLATION                                                    | 25       |
|            | 2.1.3 G02 CIRCLE INTERPOLATION CLOCK WISE                                         | 25       |
|            | 2.1.4 003 CIRCLE INTERPOLATION COUNTERCLOCKWISE<br>2.1.5 G04 DWFLL TIME           | 25       |
|            | 2.1.6 G05 CIRCLE CW WITH INPUT OF RADIUS                                          | 26       |
|            | 2.1.7 G06 CIRCLE CCW WITH INPUT OF RADIUS                                         | 26       |
|            | 2.1.8 G07 CIRCLE DEFINED BY ANGLE                                                 | 26       |
|            | 2.1.9 G08 ASYNCHRONOUS MOVEMENT                                                   | 26       |
|            | 2.1.10 G09 SKIP REST OF TRAVEL                                                    | 26       |
|            | 2.1.11 GIO CORNER ROUNDING                                                        | 26       |
|            | 2.1.12 OIT ADDITIONAL FUNCTIONS F, S, T, M, B<br>2.1.13 G12 ADDITIONAL M-FUNCTION | 27       |
|            | 2.1.14 G13 ADDITIONAL M-FUNCTION                                                  | 27       |
|            | 2.1.15 G17 PLANE XY (Initial State)                                               | 27       |
|            | <u>2.1.16</u> G18 PLANE XZ                                                        | 27       |
|            | <u>2.1.17</u> G19 PLANE YZ                                                        | 27       |
|            | 2.1.18 G20 JUMP TO PROGRAM                                                        | 27       |
|            | 2.1.19 G22 CALL PROGRAM WITH REPETITION FACTOR                                    | 27       |
|            | 2.1.20 G25 JUMP/CALL PROGRAM WITH REPEAT AND CONDITION                            | 20       |
|            | 2.1.22 G36 TOOL CHANGE                                                            | 28       |
|            | 2.1.23 G40 RADIUS CORRECTION OFF (Initial State)                                  | 28       |
|            | 2.1.24 G41 RADIUS CORRECTION RIGHT                                                | 28       |
|            | 2.1.25 G42 RADIUS CORRECTION LEFT                                                 | 28       |
|            | 2.1.26 G53 DISPLACEMENT OFF (Initial State)                                       | 29       |
|            | 2.1.27 G54 DISPLACEMENT ON<br>2.1.28 G55 DISPLACEMENT                             | 29       |
|            | 2.1.20 G55 DISFLACEMENT<br>2.1.29 G58 MEMORIZE ZERO POINT                         | 30       |
|            | 2.1.30 G59 PUT T IN MEMORY                                                        | 30       |
|            | 2.1.31 G67 SOFTWARE LIMIT SWITCH -                                                | 30       |
|            | 2.1.32 G68 SOFTWARE LIMIT SWITCH +                                                | 30       |
|            | 2.1.33 G74 REFERENCE POINT                                                        | 31       |
|            | 2.1.34 G75 SCALE FACTOR ON                                                        | 31       |
|            | 2.1.35 G/6 SCALE FACTOR OFF (Initial State)                                       | 31       |
|            | 2.1.37 G79 FREE CYCLE                                                             | 31       |
|            | 2.1.38 G80 CYCLE OFF (Initial State)                                              | 31       |
|            | 2.1.39 G81 FREE MODAL CYCLE                                                       | 31       |
|            | 2.1.40 G82 DEEP DRILLING                                                          | 32       |
|            | 2.1.41 G83 TAP DRILLING                                                           | 32       |
|            | 2.1.42 G85 POCKET CYCLE                                                           | 33       |
|            | 2.1.45 G80 CIRCLE SEGMENTATION<br>2.1.44 G87 CIRCLE POCKET                        | 33<br>34 |
|            | 2.1.45 G88 LINEAR SEGMENTATION                                                    | 34       |
|            | 2.1.46 G89 MATRIX                                                                 | 35       |
|            | 2.1.47 G90 ABSOLUTE INPUT                                                         | 35       |
|            | 2.1.48 G91 INCREMENTAL INPUT (Initial State)                                      | 35       |
|            | 2.1.49 G92 SET ACTUAL VALUE                                                       | 35       |
|            | $\frac{2.1.50}{9}$ G94 FEEDRATE IN MM/MIN<br>2.1.51 G95 FEEDRATE IN $\mu$ M/Rot   | 35       |
|            | 2.1.52 G97 CONSTANT SPINDLE SPEED                                                 | 35       |
|            | 2.1.53 G98 SPLINE (OPTION)                                                        | 35       |
| 2.2        | M-FUNCTIONS                                                                       | 37       |
|            | 2.2.1 M00 Programmed Stop                                                         | 37       |
|            | 2.2.2 M01 Programmed Stop with acoustic signal                                    | 37       |
|            | 2.2.3 M02 Program End                                                             | 37       |
|            | 2.2.4 M03 Spindle On clockwise                                                    | 37       |
|            | 2.2.5 M04 Spindle On counterclockwise                                             | 37       |
|            | 2.2.7 M-Functions for I/O Cards                                                   | 37       |
|            | 2.2.8 Wait until Key Pressed                                                      | 38       |
|            | 2.2.9 M-Functions for Leadscrew Error Compensation                                | 38       |
|            | 2.2.10 M-Functions for Servomotors                                                | 38       |
|            | 2.2.11 M-Functions for AUTOMATIC MODE                                             | 38       |
|            | 2.2.12 Galluy Axes<br>2.2.13 Plane for Circular Internolation                     | 39<br>30 |
|            | 2.2.14 Asynchronous Axes                                                          | 39       |
|            |                                                                                   | -        |

|                                                         | <u>2.2.15</u> S-Output                                                                                                    | 57                                                                             |
|---------------------------------------------------------|----------------------------------------------------------------------------------------------------|--------------------------------------------------------------------------------|
| <u>2.3</u>                                              | FEEDRATE                                                                                                    | 40                                                                             |
| 2.4                                                     | SPINDLE SPEED                                                                                                    | 40                                                                             |
|                                                         | 2.4.1 Spindle Speed                                                                                                    | 40                                                                             |
|                                                         | 2.4.2 Analog Output Card                                                                                                    | 40                                                                             |
| <u>2.5</u>                                              | TOOL CALL                                                                                                    | 40                                                                             |
|                                                         | <u>2.5.1</u> Tool Call                                                                                                    | 40                                                                             |
|                                                         | 2.5.2 Tool table                                                                                                    | 40                                                                             |
| 3 THDN                                                  | INC MODE                                                                                                    | 13                                                                             |
| <u>5 IUNN</u>                                           |                                                                                                    | 43                                                                             |
| <u>3.1</u>                                              | GENERAL INFORMATION                                                                                                    |                                                                                |
|                                                         | 3.1.2 Graphic Mode                                                                                                    | 43                                                                             |
|                                                         | 3.1.3 The G-Functions for Turning                                                                                                    | 43                                                                             |
| 32                                                      | G-FUNCTIONS for TURNING                                                                                                    | 44                                                                             |
| <u></u>                                                 | 3.2.1 G10 CORNER ROUNDING                                                                                                    | 44                                                                             |
|                                                         | 3.2.2 G32 THREAD with tangential ARC                                                                                                    | 44                                                                             |
|                                                         | <u>3.2.3</u> G33 THREAD                                                                                                    | 45                                                                             |
|                                                         | <u>3.2.4</u> G59 PUT T IN MEMORY                                                                                                    | 45                                                                             |
|                                                         | 3.2.5 G81 FREE CYCLE                                                                                                    | 46                                                                             |
|                                                         | <u>3.2.6</u> G82 DEEP DRILLING<br>3.2.7 G83 CUT OFF                                                                                                    | 46                                                                             |
|                                                         | 3.2.7 Gos cut off<br>3.2.8 G84 TAPER CUTTING HORIZONTAL                                                                                                    | 40                                                                             |
|                                                         | 3.2.9 G85 TAPER CUTTING VERTICAL                                                                                                    | 47                                                                             |
|                                                         | 3.2.10 G86 CONTOUR TURNING                                                                                                    | 48                                                                             |
|                                                         | 3.2.11 G87 THREAD CYCLE                                                                                                    | 48                                                                             |
|                                                         | 3.2.12 G88 RELIEF GROOVE                                                                                                    | 49                                                                             |
|                                                         | 3.2.13 G95 FEEDRATE IN MICROMETER / ROTATION                                                                                                    | 49                                                                             |
|                                                         | 3.2.14 G96 CONSTANT CUTTING SPEED                                                                                                    | 49                                                                             |
|                                                         | <u>3.2.15</u> G97 CONSTANT SPINDLE SPEED (Initial state)                                                                                                    | 50                                                                             |
| 3.3                                                     | 2.2.1 D0000 CODE Charles                                                                                                    |                                                                                |
|                                                         | <u>3.3.2P0001</u> Calculator                                                                                                    | 50                                                                             |
|                                                         | 3.3.3P9992 Testprograms for Cycles                                                                                                    | 50                                                                             |
|                                                         |                                                                                                    |                                                                                |
|                                                         |                                                                                                    |                                                                                |
| 4 PARA                                                  | METRICAL FUNCTIONS                                                                                                    | 53                                                                             |
| <u>4 PARA</u><br><u>4.1</u>                             | METRICAL FUNCTIONS<br>HOW TO USE PARAMETRICAL FUNCTIONS                                                                                                    | <u>53</u>                                                                      |
| <u>4 PARA</u><br><u>4.1</u>                             | METRICAL FUNCTIONS         HOW TO USE PARAMETRICAL FUNCTIONS.         4.1.1         Linear interpolation with parameters         4.1.2         Code latting it is parameters                                                                                                    | <u>53</u><br>53                                                                |
| <u>4 PARA</u><br><u>4.1</u>                             | METRICAL FUNCTIONS         HOW TO USE PARAMETRICAL FUNCTIONS.         4.1.1       Linear interpolation with parameters         4.1.2       Calculation with parameters         4.1.3       Indirect programming                                                                                                    | <b>53</b><br>53<br>53<br>53                                                    |
| <u>4 PARA</u><br><u>4.1</u>                             | METRICAL FUNCTIONS         HOW TO USE PARAMETRICAL FUNCTIONS.         4.1.1 Linear interpolation with parameters         4.1.2 Calculation with parameters         4.1.3 Indirect programming         4.1.4 Reserved parameters                                                                                                    | <b>53</b><br>53<br>53<br>53<br>53<br>53                                        |
| <u>4 PARA</u><br><u>4.1</u>                             | METRICAL FUNCTIONS         HOW TO USE PARAMETRICAL FUNCTIONS.         4.1.1 Linear interpolation with parameters         4.1.2 Calculation with parameters         4.1.3 Indirect programming         4.1.4 Reserved parameters         4.1.5 Jump to a Bloc Defined by Label                                                                                                    | <b>53</b><br>53<br>53<br>53<br>53<br>53<br>53<br>53<br>54                      |
| <u>4 PARA</u><br><u>4.1</u><br>4.2                      | METRICAL FUNCTIONS         HOW TO USE PARAMETRICAL FUNCTIONS.         4.1.1 Linear interpolation with parameters         4.1.2 Calculation with parameters         4.1.3 Indirect programming         4.1.4 Reserved parameters         4.1.5 Jump to a Bloc Defined by Label         Mathematical Parametrical Functions                                                                                                    | 53<br>53<br>53<br>53<br>53<br>53<br>53<br>53<br>54<br>54                       |
| <u>4 PARA</u><br><u>4.1</u><br><u>4.2</u><br><u>4.3</u> | METRICAL FUNCTIONS         HOW TO USE PARAMETRICAL FUNCTIONS.         4.1.1 Linear interpolation with parameters         4.1.2 Calculation with parameters         4.1.3 Indirect programming         4.1.4 Reserved parameters         4.1.5 Jump to a Bloc Defined by Label         Mathematical Parametrical Functions         Parametrical Special Functions                                                                                                    | 53<br>53<br>53<br>53<br>53<br>53<br>53<br>54<br>54<br>54<br>56                 |
| <u>4 PARA</u><br><u>4.1</u><br><u>4.2</u><br><u>4.3</u> | METRICAL FUNCTIONS         4.1.1       Linear interpolation with parameters         4.1.2       Calculation with parameters         4.1.3       Indirect programming         4.1.4       Reserved parameters         4.1.5       Jump to a Bloc Defined by Label         Mathematical Parametrical Functions                                                                                                    | 53<br>53<br>53<br>53<br>53<br>53<br>53<br>54<br>54<br>54<br>56                 |
| <u>4 PARA</u><br><u>4.1</u><br><u>4.2</u><br><u>4.3</u> | METRICAL FUNCTIONS         HOW TO USE PARAMETRICAL FUNCTIONS                                                                                                    | 53<br>53<br>53<br>53<br>53<br>53<br>53<br>54<br>54<br>54<br>56<br>56<br>56     |
| <u>4 PARA</u><br><u>4.1</u><br><u>4.2</u><br><u>4.3</u> | METRICAL FUNCTIONS         HOW TO USE PARAMETRICAL FUNCTIONS                                                                                                    | <b>53 53 53 53 53 53 54 54 56 56 56 56 56</b>                                  |
| <u>4 PARA</u><br><u>4.1</u><br><u>4.2</u><br><u>4.3</u> | METRICAL FUNCTIONS         4.1.1       Linear interpolation with parameters         4.1.2       Calculation with parameters         4.1.3       Indirect programming         4.1.4       Reserved parameters         4.1.5       Jump to a Bloc Defined by Label         Mathematical Parametrical Functions.         Parametrical Special Functions.         4.3.1       80         4.3.2       81         Display Text From P8000         4.3.3       82         Subprogram call of the CNC operating system         4.3.4       82         Text Engraving                                                                                                    | <b>53 53 53 53 53 53 54 54 56 56 56 56 56 56 56 56</b>                         |
| <u>4 PARA</u><br><u>4.1</u><br><u>4.2</u><br><u>4.3</u> | METRICAL FUNCTIONS         4.1.1       Linear interpolation with parameters         4.1.2       Calculation with parameters         4.1.3       Indirect programming         4.1.4       Reserved parameters         4.1.5       Jump to a Bloc Defined by Label         Mathematical Parametrical Functions.       Parametrical Special Functions.         4.3.1       80       Text Input         4.3.2       81       Display Text From P8000         4.3.3       82       Subprogram call of the CNC operating system         4.3.4       82       Text Engraving         4.3.5       82       Input/Output Via Serial Interface                                                                                                    | <b>53 53 53 53 53 53 54 54 56 56 56 56 56 57 57</b>                            |
| <u>4 PARA</u><br><u>4.1</u><br><u>4.2</u><br><u>4.3</u> | METRICAL FUNCTIONS         4.1.1 Linear interpolation with parameters         4.1.2 Calculation with parameters         4.1.3 Indirect programming         4.1.4 Reserved parameters         4.1.5 Jump to a Bloc Defined by Label         Mathematical Parametrical Functions.         Parametrical Special Functions.         4.3.1 80 Text Input         4.3.2 81 Display Text From P8000         4.3.3 82 Subprogram call of the CNC operating system         4.3.4 82 Text Engraving         4.3.5 82 Input/Output Via Serial Interface         4.3.6 82 Function Calls of Operating system                                                                                                    | <b>53 53 53 53 53 53 53 54 54 56 56 56 56 56 56 57 57 57 57</b>                |
| <u>4 PARA</u><br><u>4.1</u><br><u>4.2</u><br><u>4.3</u> | METRICAL FUNCTIONS         4.1.1       Linear interpolation with parameters         4.1.2       Calculation with parameters         4.1.3       Indirect programming         4.1.4       Reserved parameters         4.1.5       Jump to a Bloc Defined by Label         Mathematical Parametrical Functions.       Parametrical Special Functions.         Parametrical Special Functions.       4.3.1         80       Text Input         4.3.2       81         Display Text From P8000         4.3.3       82         Subprogram call of the CNC operating system         4.3.4       82         Text Engraving         4.3.5       82         Input/Output Via Serial Interface         4.3.6       82         Function Calls of Operating system         4.3.7       84         A Read / Write         4.3.8       6         A See Monitoring System On                                                                                                    | <b>53 53 53 53 53 53 53 54 54 56 56 56 56 56 56 57 57 57 57 57 57</b>          |
| 4 PARA<br>4.1<br>4.2<br>4.3                             | METRICAL FUNCTIONS         4.1.1       Linear interpolation with parameters         4.1.2       Calculation with parameters         4.1.3       Indirect programming         4.1.4       Reserved parameters         4.1.5       Jump to a Bloc Defined by Label         Mathematical Parametrical Functions.       Parametrical Special Functions.         Parametrical Special Functions.       4.3.1         80       Text Input         4.3.2       81         91       Display Text From P8000         4.3.3       82         92       Subprogram call of the CNC operating system         4.3.4       82         92       Text Engraving         4.3.5       82         93       84         94       94         94       94         95       94         96       Axes Monitoring System On.         4.3       98         97       #4         87       #4         87       #4         98       #7         80       Axes Monitoring System On.         4.3       98                                                                                                    | <b>53 53 53 53 53 53 53 54 54 56 56 56 56 56 56 57 57 57 57 57 57 57 57</b>    |
| <u>4 PARA</u><br><u>4.1</u><br><u>4.2</u><br><u>4.3</u> | METRICAL FUNCTIONS         4.1.1       Linear interpolation with parameters         4.1.2       Calculation with parameters         4.1.3       Indirect programming         4.1.4       Reserved parameters         4.1.5       Jump to a Bloc Defined by Label         Mathematical Parametrical Functions.       Parametrical Special Functions.         Parametrical Special Functions.       4.3.1         80       Text Input         4.3.2       81         91       Text Engraving         4.3.4       82         92       Subprogram call of the CNC operating system         4.3.4       82         93       82         94       86         95       84         96       Axes Monitoring System On.         4.3.9       87         97       #A,#B         98       Put a bloc into memory.                                                                                                    | <b>53 53 53 53 53 53 53 54 54 56 56 56 56 56 57 57 57 57 57 57 57 57</b>       |
| <u>4 PARA</u><br><u>4.1</u><br><u>4.2</u><br><u>4.3</u> | METRICAL FUNCTIONS         4.1.1       Linear interpolation with parameters         4.1.2       Calculation with parameters         4.1.3       Indirect programming         4.1.4       Reserved parameters         4.1.5       Jump to a Bloc Defined by Label         Mathematical Parametrical Functions.         Parametrical Special Functions.         4.3.1       80 Text Input         4.3.2       81 Display Text From P8000         4.3.3       82 Subprogram call of the CNC operating system         4.3.4       82 Text Engraving         4.3.5       82 Input/Output Via Serial Interface         4.3.6       82 Function Calls of Operating system         4.3.7       84 Read / Write         4.3.8       86 Axes Monitoring System On.         4.3.9       87 #A,#B Get a bloc from memory.         4.3.11       89 Keyboard scan.                                                                                                    | <b>53 53 53 53 53 53 53 54 54 56 56 56 56 56 56 57 57 57 57 57 57 57 57</b>    |
| 4 PARAI<br>4.1<br>4.2<br>4.3                            | METRICAL FUNCTIONS                                                                                                    | <b>53 53 53 53 53 53 53 54 54 56 56 56 56 56 56 57 57 57 57 57 57 57 57</b>    |
| 4 PARAI<br>4.1<br>4.2<br>4.3                            | METRICAL FUNCTIONS         4.1.1 Linear interpolation with parameters         4.1.2 Calculation with parameters         4.1.3 Indirect programming         4.1.4 Reserved parameters         4.1.5 Jump to a Bloc Defined by Label         Mathematical Parametrical Functions.         Parametrical Special Functions.         4.3.1 80 Text Input         4.3.2 81 Display Text From P8000         4.3.3 82 Subprogram call of the CNC operating system         4.3.4 82 Text Engraving         4.3.5 82 Input/Output Via Serial Interface         4.3.6 82 Function Calls of Operating system         4.3.7 84 Read / Write         4.3.8 86 Axes Monitoring System On.         4.3.9 87 #A,#B Get a bloc from memory.         4.3.11 89 Keyboard scan.         4.3.12 90 Insert line.         4.3.13 91 Clear screen.                                                                                                    | <b>53 53 53 53 53 53 53 54 54 56 56 56 56 56 56 57 57 57 57 57 57 57 57</b>    |
| 4 PARAI<br>4.1<br>4.2<br>4.3                            | METRICAL FUNCTIONS.         4.1.1       Linear interpolation with parameters         4.1.2       Calculation with parameters         4.1.3       Indirect programming         4.1.4       Reserved parameters         4.1.5       Jump to a Bloc Defined by Label         Mathematical Parametrical Functions.         Parametrical Special Functions.         4.3.1       80 Text Input         4.3.2       81 Display Text From P8000         4.3.3       82 Subprogram call of the CNC operating system         4.3.4       82 Text Engraving         4.3.5       82 Input/Output Via Serial Interface         4.3.6       82 Function Calls of Operating system         4.3.7       84 Read / Write         4.3.8       86 Axes Monitoring System On.         4.3.9       87 #A,#B Get a bloc from memory.         4.3.11       89 Keyboard scan.         4.3.12       90 Insert line.         4.3.13       91 Clear screen.         4.3.14       92 Display registers         4.3.14       92 Display registers                                                                                                    | <b>53 53 53 53 53 53 53 53</b>                                                 |
| 4 PARAI<br>4.1<br>4.2<br>4.3                            | METRICAL FUNCTIONS                                                                                                    | <b>53 53 53 53 53 53 53 54 54 56 56 56 56 56 56 56 57 57 57 57 57 57 57 57</b> |
| 4 PARAI<br>4.1<br>4.2<br>4.3                            | METRICAL FUNCTIONS                                                                                                    | <b>53 53 53 53 53 53 53 54 54 56 56 56 56 56 56 56 57 57 57 57 57 57 57 57</b> |
| 4 PARAI<br>4.1<br>4.2<br>4.3                            | METRICAL FUNCTIONS         4.1.1       Linear interpolation with parameters         4.1.2       Calculation with parameters         4.1.3       Indirect programming         4.1.4       Reserved parameters         4.1.5       Jump to a Bloc Defined by Label         Mathematical Parametrical Functions.         Parametrical Special Functions.         Parametrical Special Functions.         4.3.1       80 Text Input         4.3.2       81 Display Text From P8000         4.3.3       82 Subprogram call of the CNC operating system         4.3.4       82 Text Engraving         4.3.5       82 Input/Output Via Serial Interface         4.3.6       82 Function Calls of Operating system         4.3.7       84 Read / Write         4.3.8       66 Axes Monitoring System On.         4.3.9       87 #A,#B Get a bloc from memory.         4.3.11       89 Keyboard scan.         4.3.12       90 Insert line.         4.3.13       91 Clear screen.         4.3.14       92 Display registers         4.3.15       93 Water Jet Cutting functions         4.3.16       93 Special Functions TNC135 Replacement         4.3.17       93 Limit Switches         4.3.18       93 Continous Mov                                                                               | <b>53 53 53 53 53 53 53 54 54 56 56 56 56 56 56 57 57 57 57 57 57 57 57</b>    |
| 4 PARAI<br>4.1<br>4.2<br>4.3                            | METRICAL FUNCTIONS                                                                                                    | <b>53 53 53 53 53 53 53 54 54 56 56 56 56 56 57 57 57 57 57 57 57 57</b>       |
| 4_PARAI<br>4.1<br>4.2<br>4.3                            | HOW TO USE PARAMETRICAL FUNCTIONS.         4.1.1       Linear interpolation with parameters         4.1.2       Calculation with parameters         4.1.3       Indirect programming         4.1.4       Reserved parameters         4.1.5       Jump to a Bloc Defined by Label         Mathematical Parametrical Functions.         Parametrical Special Functions.         4.3.1       80 Text Input         4.3.2       81 Display Text From P8000         4.3.3       82 Subprogram call of the CNC operating system         4.3.4       82 Text Engraving         4.3.5       82 Input/Output Via Serial Interface         4.3.6       82 Function Calls of Operating system         4.3.7       84 Read / Write         4.3.8       86 Axes Monitoring System On.         4.3.9       87 #A,#B Get a bloc from memory.         4.3.11       89 Keyboard scan.         4.3.12       90 Insert line.         4.3.13       91 Clear screen.         4.3.14       92 Display registers         4.3.15       93 Water Jet Cutting functions         4.3.16       93 Special Functions TNC135 Replacement         4.3.17       93 Limit Switches         4.3.18       93 Continous Movement         4.3.19 <td><b>53 53 53 53 53 53 53 54 56 56 56 56 56 56 57 57 57 57 57 57 57 57</b></td> | <b>53 53 53 53 53 53 53 54 56 56 56 56 56 56 57 57 57 57 57 57 57 57</b>       |
| 4_PARAI<br>4.1<br>4.2<br>4.3                            | METRICAL FUNCTIONS.         HOW TO USE PARAMETRICAL FUNCTIONS.         4.1.1       Linear interpolation with parameters         4.1.2       Calculation with parameters         4.1.3       Indirect programming         4.1.4       Reserved parameters         4.1.5       Jump to a Bloc Defined by Label         Mathematical Parametrical Functions.       Parametrical Special Functions.         4.3.1       80 Text Input         4.3.2       81 Display Text From P8000         4.3.3       82 Subprogram call of the CNC operating system         4.3.4       82 Text Engraving         4.3.5       82 Input/Output Via Serial Interface         4.3.6       82 Function Calls of Operating system         4.3.7       84 Read / Write         4.3.8       86 Axes Monitoring System On.         4.3.9       87 #A,#B Get a bloc from memory.         4.3.10       88 Put a bloc into memory.         4.3.11       89 Keyboard scan.         4.3.12       90 Insert line.         4.3.14       92 Display registers         4.3.15       93 Water Jet Cutting functions         4.3.16       93 Special Functions TNC135 Replacement         4.3.17       93 Limit Switches         4.3.18       <                                                                                  | <b>53 53 53 53 53 53 53 54 56 56 56 56 56 56 56 57 57 57 57 57 57 57 57</b>    |
| 4 PARAI<br>4.1<br>4.2<br>4.3                            | METRICAL FUNCTIONS.         4.1.1       Linear interpolation with parameters         4.1.2       Calculation with parameters         4.1.3       Indirect programming         4.1.4       Reserved parameters         4.1.5       Jump to a Bloc Defined by Label         Mathematical Parametrical Functions.         Parametrical Special Functions.         4.3.1       80 Text Input         4.3.2       81 Display Text From P8000         4.3.3       82 Subprogram call of the CNC operating system         4.3.4       82 Text Engraving         4.3.5       82 Input/Output Via Serial Interface         4.3.6       82 Function Calls of Operating system         4.3.7       84 Read / Write         4.3.8       86 Axes Monitoring System On.         4.3.9       87 #A,#B Get a bloc from memory.         4.3.10       88 Put a bloc into memory.         4.3.11       89 Keyboard scan.         4.3.12       90 Insert line.         4.3.14       92 Display registers         4.3.15       93 Water Jet Cutting functions         4.3.16       93 Special Functions TNC135 Replacement         4.3.17       93 Limit Switches         4.3.18       93 Continous Movement         4.3                                                                                           | <b>53 53 53 53 53 53 53 53</b>                                                 |
| 4 PARAI<br>4.1<br>4.2<br>4.3                            | METRICAL FUNCTIONS.         41.1       Linear interpolation with parameters         41.2       Calculation with parameters         41.3       Indirect programming         41.4       Reserved parameters         41.5       Jump to a Bloc Defined by Label         Mathematical Parametrical Functions.         Parametrical Special Functions.         43.1       80         43.2       81         Display Text From P8000         43.3       82         43.4       82         Text Input         43.2       81         Display Text From P8000         43.3       82         Subprogram call of the CNC operating system         43.4       82         Text Engraving         43.5       82         Input/Output Via Serial Interface         43.6       82         Function Calls of Operating system         4.3.7       84         43.8       6         43.9       87 #A,#B         G et a bloc from memory.         43.10       88         Put a bloc into memory.         43.11       89         Keyboard scan.         43.12 </td <td><b>53 53 53 53 53 53 53 53</b></td>                                                                                                    | <b>53 53 53 53 53 53 53 53</b>                                                 |

| <u>4.3.25</u> 96 Limit Switches                    | 61 |
|----------------------------------------------------|----|
| 4.3.26 96 Movement Control                         | 61 |
| 4.3.27 96 SSI Interface                            | 61 |
| 4.3.28 96 TMS Monitor Call                         | 62 |
| 4.3.29 96 Clock Set and Read                       | 62 |
| 4.3.30 96 Display state of IO1 and IO2             | 62 |
| 4.3.31 96 Change Display Color                     | 62 |
| 4.3.32 96 Access to Moby interface                 | 62 |
| 4.3.33 96 Change Baudrate during program execution | 62 |
| 4.3.34 96 Functions for Turning Mode               | 62 |
| <u>4.3.35</u> 98 Draw Line.                        | 62 |
|                                                    |    |

# 5 MACHINE DATA

<u>\_63</u>

| 5.1 Londonum Ennor Componention                                                                       | <u> </u> |
|----------------------------------------------------------------------------------------------------|----------|
| 5.1 Leadscrew Error Compensation                                                                      |          |
| 5.2 Machine data for Movement                                                                         |          |
| 5.2.2 N699XYZUVABC WAT OFF REFERENCE FOLSE<br>5.2.2 N699XYZUVABC CORRECTION REFERENCE POLSE           | 64       |
| 5.2.3 N700XYZUVABC F MAX (1000)                                                                       | 64       |
| 5.2.4 N701XYZUVABC F START (100                                                                       | 64       |
| 5.2.5 N702XYZUVABC F STOP (100)                                                                       | 64       |
| 5.2.6 N703XYZUVABC B START (500)                                                                      | 64       |
| 5.2.7 N704XYZUVABC B STOP (500)                                                                       | 64       |
| 5.2.8 N705XYZUVABC F OFF LIMIT SWITCH (200)                                                           | 64       |
| 5.2.9 N706XYZUVABC STEPS                                                                              | 64       |
| 5.2.10 N/0/XYZUVABC MM or DEGREE(1)<br>5.2.11 N708XYZUVABC MODULO (0)                                 | 64       |
| 5.2.11 N/08XYZUVABC MODULO (0)<br>5.2.12 N700XYZUVABC LIMIT SWITCH DEBOUNCE TIME (10)                 | 65<br>65 |
| 5.2.13 N710XYZUVABC ERFERENCE (500)                                                                   | 65       |
| 5.2.14 N711XYZUVABC WAY OFF FROM LIMIT SWITCH (1000)                                                  | 65       |
| 5.2.15 N712XYZUVABC MAXIMAL WAY OFF LIMIT SWITCH (50000)                                              | 65       |
| 5.2.16 N713XYZUVABC MAXIMAL DISTANCE FOR STOP (0)                                                     | 65       |
| 5.2.17 N714XYZUVABC BACKSLASH COMPENSATION (0)                                                        | 65       |
| 5.2.18 N716XYZUVABC SOFTWARE LIMIT SWITCH - (0)                                                       | 65       |
| <u>5.2.19</u> N717XYZUVABC SOFTWARE LIMIT SWITCH + $(0)$                                              | 66       |
| 5.2.20 N722XYZUVABC F FOR BACKSLASH COMPENSATION (0)                                                  | 66       |
| 5.2.21 N/50XYZUVABC F DURING REFERENCE PULSE SEARCH (0)                                               | 66       |
| 5.2.22 N/90XYZUVABC .AXISDEFINITION (771)                                                             | 66       |
| 5.3 MACHINE DATA FOR SERVOAXES                                                                        |          |
| $\frac{5.3.1}{5.2.2} \text{ N800XYZUVABC }  \text{FACTOR} (20)$                                       | 6/       |
| 5.3.2  N801X120VABC D-FACTOR (0)                                                                      | 67       |
| 5.3.5 N802X120VABC D-FACTOR (0)<br>5.3.4 N803XYZUVABC IN POSITION (10)                                | 67       |
| 5.3.5 N804XYZUVABC LAGMAX (1600)                                                                      | 67       |
| 5.3.6 N805XYZUVABC DIVIDER LAG DISTANCE (0)                                                           | 67       |
| 5.3.7 N806XYZUVABC F FEEDFORWARD. (0)                                                                 | 67       |
| 5.3.8 N807XYZUVABC ISTFAKT(1)                                                                         | 67       |
| 5.3.9 N808XYZUVABC SOLLFAKT(1)                                                                        | 67       |
| 5.3.10 N809Z DISTANCE GANTRY AXES (0)                                                                 | 67       |
| 5.3.11 N809U FATAL ERROR GANTRY AXES (0)                                                              | 67       |
| 5.3.12  N&12X YZUVABC ZERU OFFSET (0)                                                                 | 68       |
| 5.3.13 No13A SERVO ON (0)<br>5.3.14 No13Z FATAL LAGEBROR (32000)                                      | 08<br>68 |
| $\frac{5.5.14}{5.5.14}$ NOISE TATAL LAGERKOK (52000)                                                  | 60<br>60 |
| 5.4 NOOX CODE (0)                                                                                     |          |
| 5.4.1 N900X CODE (0)                                                                                  | 68       |
| 5.4.3 N900A SPINDLEAXIS (0)                                                                           | 68       |
| 5.4.4 N900B MOTOR ON/OFF (0)                                                                          | 69       |
| 5.4.5 N900C ACCELERATION TIME of the SPINDLE (0)                                                      | 69       |
| <u>5.4.6</u> N901X S MAX (3000)                                                                       | 69       |
| 5.4.7 N901Y BAUDRATE (9600)                                                                           | 69       |
| 5.4.8 N901Z DIGITS AFTER DECIMAL POINT (3)                                                            | 69       |
| $\frac{5.4.9}{5.4.10}$ N901U DIVIDER F PROP (0)                                                       | 69       |
| $\frac{5.4.10}{5.4.11}$ N901V I/U-CALL CAKD-NK. (0)<br>5.4.11 N001A I/O CALL ACTIVE INDUTS E (0)      | 69       |
| $\frac{5.4.11}{12}$ N901A I/O-CALL ACTIVE INPUTS F (0)<br>5.4.12 N901B I/O-CALL DOLABITY OF INDUT (0) | 09<br>60 |
| 54.13 N901C I/O-CALL PROGRAMMNUMBER (0)                                                               | 69       |
| 5.4.14 N902X CONTROLCODES I (0)                                                                       | 70       |
| 5.4.15 N902Y CONTROLCODES II (0)                                                                      | 70       |
| 5.4.16 N902Z LANGUAGE (0)                                                                             | 70       |
| 5.4.17 N902U INITIAL VALUE M23xx (0)                                                                  | 70       |

| <ul> <li>5.4.18 N902V INITIAL VALUE M22xx (0)</li> <li>5.4.20 N902A F REFPULS (20)</li> <li>5.4.20 N902B MULTIPLIER FOR G75 (1000)</li> <li>5.4.21 N902C MULTIPLIER FOR PARAMETRICAL CALCULATION (1000)</li> <li>5.4.22 N903XYZUVABC 1/ O - INITIALVALUES (0)</li> <li>5.4.23 N904Y CONTROL CODES (0)</li> <li>5.4.24 N904Y CONTROL CODES (0)</li> <li>5.4.25 N904Z TIME INTERVAL PLAYBACK (0)</li> <li>5.4.26 N904U F FOR M23 (128)</li> <li>5.4.27 N904V CONTROL CODES (0)</li> <li>5.4.28 N904A G-Function for MANUAL INPUT and TEACH IN (0)</li> <li>5.4.28 N904A G-Function for MANUAL INPUT and TEACH IN (0)</li> <li>5.4.29 N904BC Automatical distance adjustment</li> <li>5.4.30 N905X CONTROL CODES (0)</li> <li>5.4.31 N905Z F in Manual Mode (0)</li> <li>5.4.33 N905A Waiting time for InPosition M27 (0)</li> <li>5.4.35 N905C STOP Input (0)</li> <li>5.4.36 N905X CONTROL CODES (0)</li> <li>5.4.37 N906Y CONTROL CODES (0)</li> <li>5.4.38 N906Z FPROP (0)</li> <li>5.4.39 N906U FPROP Basis (0)</li> <li>5.4.41 N906A Lubrification Pulse (0)</li> <li>5.4.41 N906A Lubrification Pulse (0)</li> <li>5.4.43 N906C Safety function for M03 (0)</li> <li>5.4.44 N910KYZU Joystick X (127,3,3,127)</li> <li>5.4.46 N910XYZU Joystick X (127,3,3,127)</li> <li>5.4.47 N913XYZUVABC SMAX for optional S-Outputs 1-4 and 5-8 (0)</li> <li>5.4.49 N914Y Belay after RESET (0)</li> <li>5.4.51 N914 C Lower and Upper Limit of Steps for Handwheel (03)</li> <li>5.4.51 N914 C Lower and Upper Limit of Steps for Handwheel (03)</li> <li>5.4.51 N914 C Lower and Upper Limit of Steps for Handwheel (03)</li> <li>5.4.52 N921XYZU Screen Adaptation</li> <li>5.4.56 N921XYZU Screen Adaptation</li> <li>5.4.56 N921XYZU Screen Adaptation</li> <li>5.4.56 N921XYZU Screen Adaptation</li> <li>5.4.56 N922X Maximal number of blocs in the Interpolator Cache</li> <li>5.4.56 N922X Maximal number of blocs in the Interpolator Cache</li> <li>5.4.56 N922X</li></ul> | $\begin{array}{c} 71\\ 71\\ 71\\ 71\\ 71\\ 71\\ 71\\ 72\\ 72\\ 72\\ 72\\ 72\\ 72\\ 72\\ 72\\ 72\\ 72$ |
|----------------------------------------------------------------------------------------------------|----------------------------------------------------------------------------------------------------|
| 5.4.57 N923Y Smooth Factor for feed rate potentiometer (5)<br>5.4.58 N923U Feed rate Potentiometer / External Hand wheel (16)                                                                                                    | 76<br>76                                                                                              |
| 5.4.60 N925X Pulses of spindle encoder                                                                                                    | 76<br>76<br>76                                                                                        |
| 5.4.61 N925Y per rotation<br>5.4.62 Offset Spindle Reference Pulse (0)                                                                                                    | 76<br>76                                                                                              |
| 5.4.63 N925B Integration Value for Spindle Speed Display (32000)<br>5.4.64 N925C Integration Value for G33 Spindle Pulses (32000)                                                                                                    | 76<br>76                                                                                              |
| 5.4.65 N927V Memory Reservation Moving Back On Contour (0)                                                                                                    | 76                                                                                                    |
| 6 GENERAL INFORMATIONS                                                                                                    | <u>77</u>                                                                                             |
| 6.0.2 Checksum Error                                                                                                    | 77                                                                                                    |
| 6.0.3 Error handling P9998<br>6.0.4 CNC displays "LAG ERROR"                                                                                                    | 77<br>77                                                                                              |
| 6.0.5 Keyboard simulation with V24 interface                                                                                                    | 77<br>78                                                                                              |
| 6.0.7 Positioning Control                                                                                                    | 78<br>79                                                                                              |
| 6.0.8 Steppingmotor Supervision with Encoder<br>6.0.9 Memory Expansion                                                                                                    | 80<br>80                                                                                              |
| 6.0.10 SubProgramCall over I/O-CALL                                                                                                    | 80<br>81                                                                                              |
| 7 SETUP OF CNC                                                                                                    | 85                                                                                                    |
| <u>7.0.1</u> Stepping motors                                                                                                    | <u> </u>                                                                                              |
| 7.0.2 Servomotors                                                                                                    | 85<br>86                                                                                              |
| 7.0.4 Coordinate System Turning                                                                                                    | 86                                                                                                    |
| $\frac{7.0.5}{7.0.6}$ Limit Switches                                                                                                    | 86<br>87                                                                                              |
|                                                                                                    | 07                                                                                                    |

| 8 INSTALLATION PROGRAMS                                          | <u>89</u> |
|------------------------------------------------------------------|-----------|
| 8.0.1 P0000 MACHINEDATA STEPPING MOTORS                          | 89        |
| 8.0.2 P0074 REFERENCE POINT                                      | 89        |
| 803 P9900 TOOL TABLE                                             | 89        |
| 8 0 4 P9936 Tool Change                                          | 90        |
| 8.0.5 P9974 Home Position                                        | 94        |
| 8.0.6 P9999 Autostart                                            | 95        |
| 8.0.7 P0074 REFERENCE POINT FOR GANTRY AXES                      | 95        |
| 9 CONNECTORS                                                     | 97        |
| 9.0.1 X1 INPUT                                                   | 97        |
| 9.0.2 X2 OUTPUT                                                  | 97        |
| 9.0.3 X3 M-FUNCTION for C88                                      | 98        |
| 9.0.4 X4 EXTERNAL SYNCHRONISATION FOR G33                        | 98        |
| <u>9.0.5</u> X6 COM 1                                            | 98        |
| <u>9.0.6</u> X7 COM 2                                            | 99        |
| <u>9.0.7</u> X8 INPUT/OUTPUT                                     | 99        |
| 9.0.8 X9 Limit Switches                                          | 100       |
| <u>9.0.9</u> X11 SERVO / ENCODER                                 | 100       |
| 9.0.10 X21 Serial Interface                                      | 101       |
| <u>9.0.11</u> X23 CNC Signal                                     | 101       |
| <u>9.0.12</u> X26 VIDEO TTL                                      | 101       |
| 9.0.13 X29 TRANSDUCER (Measuring System)                         | 101       |
| <u>9.0.14</u> X31 Handbox (Option)                               | 102       |
| <u>9.0.15</u> X84 SM SIGNAL                                      | 102       |
| 9.0.16 X85 Limit Switches                                        | 103       |
| 9.0.17X85 on CNC for steppingmotors with Referencepulse (Option) | 104       |
| 9.0.18 X85 Handwheel (Option)                                    | 104       |
| <u>9.0.19</u> X86 EXT SYNC (Option)                              | 104       |
| 9.0.20 X86A EXT SYNC (Option)                                    | 104       |
| 9.0.21 X87 JOYSTICK (Option)                                     | 104       |
| 9.0.22 X88 ANALOG CARD (Option)                                  | 105       |
| <u>9.0.23</u> X90A DC-OUT                                        | 105       |
| 9.0.24 Resolver connector for Motors EBLx                        | 106       |
| 9.0.25 Motor connector for Motors EBLx:                          | 106       |
| 9.0.26 STEPPING MOTOR 5 phases                                   | 106       |
| 9.0.27 STEPPING MOTOR 2 phases                                   | 106       |
| 9.0.28 STEPPING MOTOR 3 phases                                   | 106       |
| 9.0.29 POWER SUPPLY 380V                                         | 106       |
| 9.0.30 DC-Servomotor                                             | 106       |
| 9.0.31 AC-Servomotor                                             | 107       |
| 9.0.32 I/O CONNECTION                                            | 107       |

# 1. OPERATING MODES

#### **Operating modes**

After switching on, the CNC displays the menue of the operating modes. The following 8 modes can be selected:

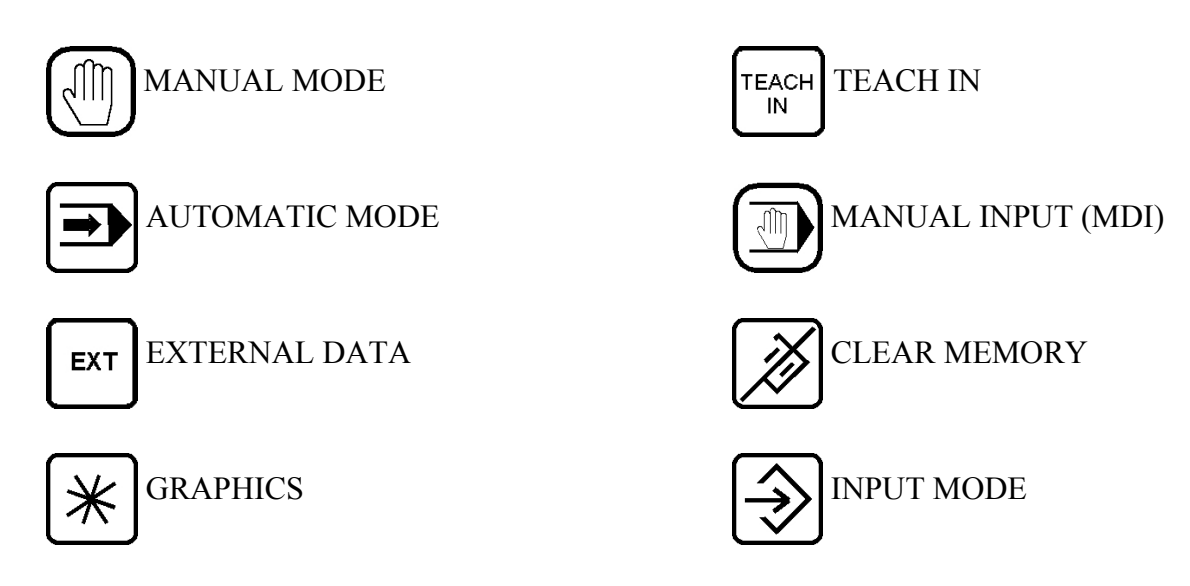

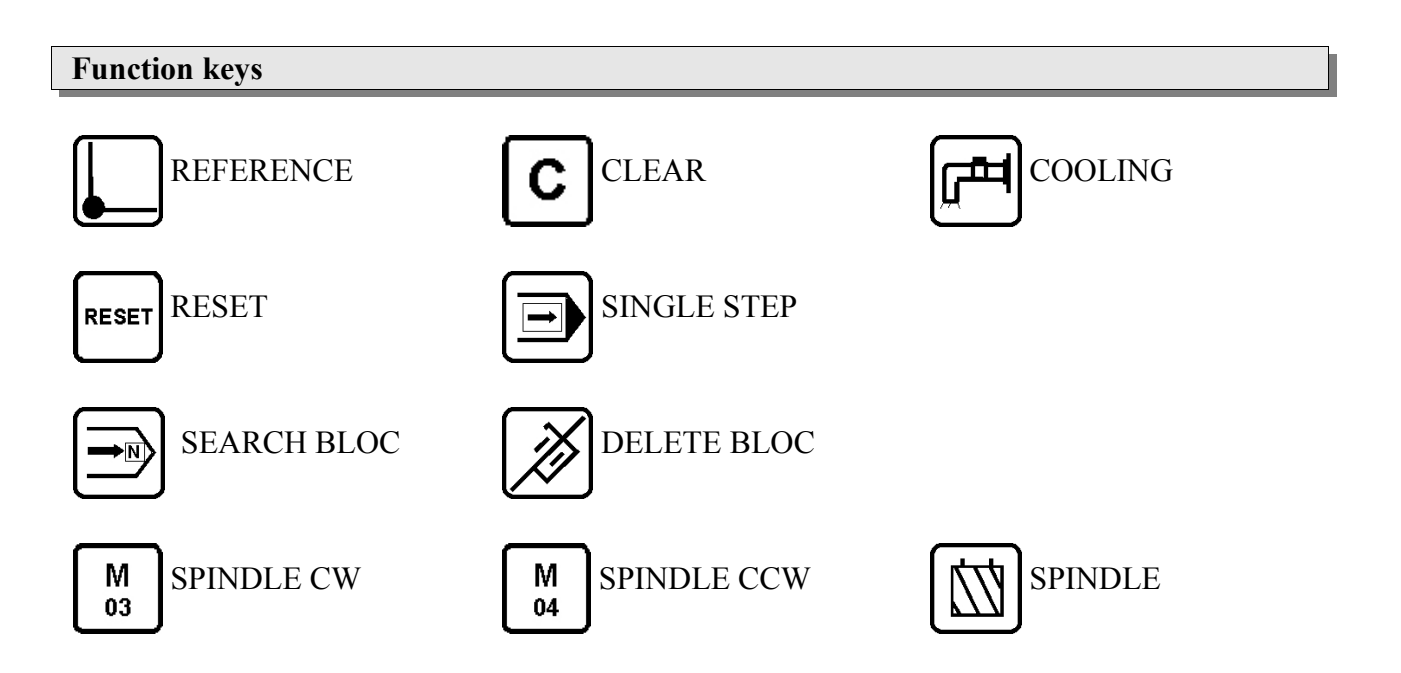

These operating modes can be selected by pressing the corresponding key. Pushing the key  $\Box$  or displays a list of implemented G-functions in the CNC.

A restart of the CNC can be initiated by pushing the key (softstart) in the MENU or (RESET) (hardware-reset).

In the MENU, each key can call a programm with the number P98XX. If for example the programm P9801 is present in memory, it can be invoked by pushing the key  $\boxed{1}$ .

# **OPERATING MODES**

# **MANUAL MODE**

#### **Jogging Mode**

After pushing START, the desired moving direction can be selected. Then, after pushing START the CNC moves the selected axes in the desired direction. More than 3 or 4 axes can be selected by pushing T or V

The moving speed is controlled by the feedrate potentiometer. The Actual Value Counter monitors the movement. The key  $\overline{\text{srop}}$  immediately stops the movement and clears the Direction Keys. Or push  $\overline{\text{srart}}$  and then for example  $+\mathbf{X}$ . The axis starts moving as long as  $+\mathbf{X}$  is pushed. This Jogging Mode can be left by pushing  $\overline{\text{srop}}$ .

#### **Clearing the Actual Value counter**

Clearing the Actual Value Counter is done as follows:

- Select the axis to be cleared.
- Clear the counter by pushing **C** once or twice (see P0 N905X).

If a G54 or a tool is active, the Actual Value counter will not display 0 but the programmed displacement of G54 or the tool offset.

#### Exiting the manual mode

To exit the manual mode, push stop and then MENU. Pushing or selects the mode MANUAL INPUT, TEACHIN selects the mode TEACH IN.

#### Handwheel, Joystick

The handwheel, if provided, can be activated by pressing for example  $+\mathbf{X}$ . On the display appears H+...0,001 which indicates the step executed by each click of the handwheel. This step can be increased with  $+\mathbf{X}$  and decreased with  $-\mathbf{X}$ . The maximal step is set in P0 N904 Y16. By turning the handwheel, the activated axis is moved forwards and backwards. This mode can be left by pushing  $|\mathbf{stop}|$ .

If a Joystick is connected and activated in the Machine Data P0, it is active immediatly when entering the Manual Mode.

#### **Home Position**

| A HomePosition can be memorized by pushing $\square$ and then $\textcircled{2}$ . The actual position is put into |
|----------------------------------------------------------------------------------------------------|
| memory as HOME POSITION. The axes then can be moved to this Home Position by pushing                              |
| twice. To enable this function P9974 must be present in memory as described in chapter 8.                         |

 $\square$ 

#### **Reference point**

For moving an axis to the reference point, select for example +X and  $\downarrow$  and then push  $|_{START}|$ . The axis starts moving to the positive limits witch, stops, reverts, looks eventually for the reference pulse of the encoder if programmed in P0 N790 and then sets the Actual Counter to 0. If P9974 is present in memory, then this program will be executed.

#### M03, M04, M08, M10, S, T

The key <u>M03</u> starts the milling aggregate and the cooling aggregate can be selected with <u>M08</u>. Pushing these keys one more time stops the aggregates. If P9936 (Tool Change) is present in memory, this program is called for execution of M03, M04, M08.

S (Spindle Gear) and T (Next Tool) are calling P9936 (with registers #81 and/or #82 set to – 0,001). To enable this function P9936 as described in chapter 8 must be present in memory.

#### **Display of Internal Counters**

During a movement, certain internal variables describing the status of the axes can be displayed by pushing the following keys:

- 1 Real Position in the DILAG (increments) as it comes from the incremental transducer
- 2 Lag Distance in increments (result from target position real position)
- 3 Target Position (Increments) as it comes from the Interpolator hardware
- 4 Distance (increments) of the Gantry axes, if available
- 5 Actual Value (mm) without corrections such as G54, T
- 6 Active G54 displacement (mm)
- 7 Absolute Actual Value (mm) since the last movement to reference
- 8 Programnumber and Blocnumber of the bloc being executed.
- 9 Way To Go of the current bloc (mm)
- 0

Most of these variables only are available on controllers for servosystems.

#### **DNC-mode**

With  $\bigcirc$ , **EXT**, the CNC is put into the DNC MODE and is waiting for a file in Binary Format to be sent through the Serial Interface. This allows very large data files to be executed immediatly without using the internal memory of the CNC. To use this function we offer a plug-in to our DIENSTPROGRAM which converts a CNC-file into Binary Format and sends it via Serial Interface to the CNC. However only G01,G02,G03, G11 are supported.

After having pushed  $\boxed{\text{ExT}}$ , the text DNC MODE V24 appears on the screen, signaling that this mode is activated. During datatransmission, the Interpolatorcache with 200 blocs is working. Datablocs will be loaded in the background while the contour is beeing executed. With the key STOP, at any moment the execution of the program can be interrupted and restarted again with START.

In order to initiate the DNC MODE in the DIENSTPROGRAM, push the key F5 MENU which switches to a Additional Functions. With ALT-3, the DNC MODE is invoked (PLOTMODE). You input the name of the CNC-file to be executed and push ENTER. The CNC-file will automatically be translated into Binary Format and sent to the CNC.

This function is only available for F-version, so not for turning or grinding versions.

# MANUAL INPUT

In Linux-CNC the Manual Input Mode is includued in the Manual Mode!

By pushing the MANUAL INPUT mode is entered. This operating mode allows to input and execute single G-functions and parametrical functions. Also cycles like G87 and programm calls can be executed.

The modal G-functions like G90/G91 or G75 or G54 as well as the Actual Values F, S, T, M will be displayed. The G-function to be executed always refers to these modal G-functions.

Underneath the modal functions, binary data blocs are displayed representing the state of the I/O cards 1 and 2. Each bloc consists of 2 lines. The first line displays the state of outputs 1 - 8, the second line displays the state of inputs 1 - 8. (This display is not available on all CNC's).

The CNC displays the input line:

Pushing  $\blacktriangleright$  positions the cursor to the next data input area, in this case X, where new values can be input. The key start executes the programmed bloc. The execution of the bloc can be interrupted with stop. A new G-function can be entered.

# **Tool Change**

In the MANUAL INPUT MODE a tool change can be executed with: **G36 F.... S.... T... M...** moves the cursor to T where for example 2 can be entered. With start, the tool T2 will be activated. The Tool Offset of T2 will be taken from the tooltable P9900 and the Actual Value counter will be actualized.

To use this function P9936 must be present in memory

# Jogging Mode

- Switch to incremental mode with G91 by pushing the keys  $9,1, \rightarrow$ , **START**
- Select G00 and input a distance in X, Y or Z.
- By pushing **START** the bloc will be executed. By pushing **START** one more time, the bloc will be executed again.

# Move to a Position

- Switch to absolute mode with G90 by pushing the keys  $9,1, \rightarrow$ , START
- Select G00 and input a position in X, Y or Z.
- Move to the desired position with **START**.

# Starting a Semicircle

- Switch to incremental mode with G91.
- Select a feedrate with G11 F.....
- Select G02 or G03 and input the endpoint and centerpoint of semicircle.
   G02 X+..50,000 Y...0,000 I+..25,000 J...0,000
- By pushing **START** the semicircle will be executed.
- A full circle can be programmed with: G02 X+...0,000 Y...0,000 I+..25,000 J...0,000

# **TEACH IN**

#### **Standard Teach In**

Before entering the TEACH IN mode, G90 or G91 should be selected in MANUAL INPUT mode. Then TEACHIN can be pushed. The CNC requests the user to input a program number, which can be acknowledged by  $\rightarrow$ . A complete bloc input buffer for G01 will be displayed by pushing 1 and then  $\rightarrow$ .

Programming will be done as follows: Select the moving direction and push **START**. Move the axes under control of the feedrate potentiometer to the desired position and push **STOP**.

The Actual Position will be displayed in the bloc buffer. The bloc will be stored in memory by pushing the key .

By selecting the G-address, also another function can be chosen, for example G90 or G05.

After a movement followed by stop, the X, Y and Z addresses will be updated.

With G05, the R-address can be accessed with  $\blacktriangleright$ , the desired radius can be input and the bloc can be memorized.

By turning the optional handwheel, the last axis activated with the Direction Keys can be moved. By pushing the same or another key, the Actual Value will be transferred into the bloc input buffer and can be memorized with  $\bigcirc$ .

#### Playback

If the key **TEACHIN** is pressed one more time, the PLAYBACK mode is activated. However the analog joystick (option) is necessary for this operation.

The axes can be moved with the joystick. After each time slot (N904Z in the machine data), the actual position is memorized.

The optional Memory Card of 1 - 4 MB allows also very large programs to be memorized. Attention: All the programs in memory apart P0 will be deleted !!!

# **OPERATING MODES**

# **AUTOMATIC MODE**

#### Starting a CNC Program

When invoking the automatic mode  $\bigcirc$ , the CNC proposes a program number. The proposed program number will be the one processed at last. Another program number can be input if desired. The program will be executed by pushing  $\boxed{\text{START}}$ . If the program number is acknowledged by  $\bigcirc$ , the CNC proposes a bloc number. A different bloc number to start with can be entered if desired. To acknowledge the bloc number, push  $\bigcirc$ . Then the first blocs of the program will be displayed in the lower part of the screen. The actual state of the modal functions as well as input and output states of the optional I/O cards (depending of the CNC used) will be displayed.

With **START** the automatic program execution is activated and the selected program is started.

#### **Single Step Mode**

Single Stepping can be activated by pushing during program execution and will become active at the overnext bloc. At the end of each bloc, the CNC requests a new **START**. Single Step mode can be exited by pushing again.

This mode also can be invoked from the beginning by acknowledging the request for a program number with .

#### **Exiting the AUTOMATIC Mode**

The automatic mode is exited by pushing **STOP** and then **MENU**.

#### **Error Messages, P9998**

If a Limit Switch is detected during program execution or the input EXTERNAL INTERRUPT is activated, the CNC will stop all axes immediately and an error message will be displayed. In addition, P9998, if present in memory, will be invoked and executed. This allows for example to set the I/O's in a definite state or to execute an error handling programm.

#### **Control of Program Execution**

- M21 will stop screen updating in the AUTOMATIC mode, allowing a faster program execution between blocs.
- M22 same function as M21, but effective only within programm calls. The execution of the main program will be displayed. Single Step will be disabled during programm calls.
- The programmed speed F can be controlled with the Feedrate Potentiometer, as far as this feature has not been disabled by programming M23.
- M24 suppresses the execution of all following M-functions (except M20 M28) as well as G04 (dwell time). This allows a program test without machine functions.

#### **Autostart P9999**

After switching on the CNC, a check for the presence of P9999 in memory is done. If it is present, it will be executed immediatly.

This program allows customizing the CNC to different needs of the user. For example if the actual display should not be set to zero but should contain the Actual Value of the time before the CNC was switched off, the following program will be used:

#### P9999

#### N10 G92 X#111 Y#112 Z#113

After switching on, P9999 will not be executed if  $\rightarrow$  is pressed and hold down.

#### **Error Handling P9998**

P9998 is invoked if an error like **Limit Switch** or **External Interrupt** is generated in the Automatic Mode. So P9998 can react on errors and reset outputs or whatever is useful. The error number will be put into #40 and displayed with 94 #240.

#### **Actual Value Display**

When the axes are moving, the Actual Value is continously updated so that the Actual Position of the axes can be read out. If however the keys 1 - 9 are pressed, other information is represented as described in MANUAL MODE.

#### **Move To Interrupted Progam Point (Option)**

If there is a power failure or the CNC was switched off or the Automatic Mode was stopped, an indexnumber representing the just executed bloc is memorized and available again after switching on the CNC. When selecting the Automatic Mode and acknowledging P.... and N.... with , the indexnumber where the program was interrupted, is displayed.

With **START**, a quick execution of the program **without** movement of the axes is processed and stopped just before the interrupted bloc. Then Single Step is activated. The next **START** moves the axes with <u>Rapid Traverse</u> to the point corresponding to the <u>Actual Value Display</u>.

The keys M03 and M08 are active and can be selected. With START the execution of the next blocs can be started just as in the normal program run.

Conditions:

- No G92 in the program.
- The physical Program Starting Point of course must be the same
- The indexnumber is not incremented during execution of programs  $\geq$  P9800.
- M2745 stops the internal counter sampling the indexnumbers, while M2755 enables it again.

#### Handwheel during Automatic Mode

While a programm is running, the handwheel can be activated by pushing X+, X-, Y+, Y- Z+ Z-keys. See also chapter

Turning the handwheel will generate a remaining offset to the actual position.

# **OPERATING MODES**

#### **External Data**

The operating mode **EXT** permits input or output of programs via Serial Interface. For security reasons, a code is requested if it was set previously in P0 N900.

#### **Program Printout**

Select [1]. The CNC proposes a program number for printout. To generate a printing of all the programs in memory, first push  $[\mathbf{C}]$  and then  $[\mathbf{F}]$ .

Data is transmitted through the Serial Interface. It can be memorized on a PC and then be printed on the local printer of the PC. The parallel interface port of the CNC is no more supported.

#### **Serial Output Binary**

Exporting data in an internal Binary Format through the Serial Interface will be done by selecting 2. The program number of the program processed at last will be proposed by the CNC. Another program number can be entered. To output the whole memory contents, key C and then  $\rightarrow$  must be used.

Our DIENSTPROGRAM is able to recognize automatically this dataformat and to memorize the program with the extension .BIN.

#### **Serial Input Binary**

This function is invoked with 6. The CNC asks for a program number. Input C and then 2. The CNC awaits data through the Serial Interface in Binary Format.

BIN-files can be executed immediatly in the PLOTMODE which is available in MANUAL MODE, however only a reduced number of G-functions are allowed.

#### Serial Output ASCII

Exporting data in ASCII format through the Serial Interface will be done by selecting 3. The program number of the program processed at last will be proposed by the CNC. Another program number can be entered. To output the whole memory contents, key  $\bigcirc$  and then  $\bigcirc$  must be used. Our DIENSTPROGRAM is able to recognize automatically this dataformat and to memorize the program with the extension CNC.

#### Serial Input ASCII

This function is selected with  $\boxed{7}$ . The CNC asks for a program number. Input the desired programm number and confirm with  $\blacktriangleright$ . The next programm coming via Serial Interface in ASCII format will be stored under this program number.

If several programs have to be read in, input  $\bigcirc$  and then  $\bigcirc$ . The CNC awaits data through the Serial Interface in ASCII format up to the last character which mustbe a %.

#### **Data format:**

First the programm number f.e P1 must be transmitted.

Then the programm blocs will follow, each MUST start with a bloc number. Each bloc must be terminated with CR (0DH).

After a complete programm or "%" (25H) or a character between (00H) to (08H) can follow. If one of these characters was recognized, the program first read in will be memorized, an eventually existing program with the same number will be deleted, and the CNC will wait for additional data. If "%" was recognized (end of data transfer) the data transfer is finished.

#### Example:

P1 CR N1 G0 X12Y-15 Z+4,15 CR N2 .....;Commentar CR

N999 G1 Z0 CR

% CR

.....

The blocs should be numbered correctly in ascendant order, otherwise they cannot be edited in the INPUT MODE. A commentar starting with ; is allowed, however this commentar is not memorized in the CNC.

The CNC uses the Grafic Ram as temporary storage, so that sometimes a binary image of the data is diplayed.

We offer a DIENSTPROGRAM running in a DOS-Window, allowing to receive, memorize, edit and send back CNC programs. Optional programs for translating CNC programs f.e. HPGL to CNC or ASCII to BIN, are also offered.

#### **Postprocessor for CAD/CAM:**

All CAD/CAM Systems allow to generate CNC blocs from a drawing. In order to do that they use a Postprocessor, which is nothing else than a program translating the drawing into CNC-code. Because most CNC's need a slightly different code, the postprocessor can be configured. In our case, the user has to define a new postprocessor and name it for example **Engelhardt**-

**Postprocessor**. In the configuration of the Postprocessor the user must define the following rules:

- The CNC code must start with the character P followed by a program number of up to 4 digits defining the program number, followed by CR (Carriage Return). **Example:** P0100 CR. All the characters preceeding the character P are ignored
- After that are following the CNC blocs. They always must start with the character N followed by up to 4 digits defining the bloc number.
- After that follows the G-function with 2 digits. Every bloc must contain a G-function.
- After the bloc adresses with there values. Each bloc is terminated with CR. **Example:** N005 G0 X50,050 Y-30 CR. You can use ',' or '.' as decimal point.
- The last character must be % followed by CR without a bloc number.
- The middlepoint I, J of a circle is expected to be always in relative coordinates.

After definition of this **Engelhardt-Postprocessor**, a small drawing generated with the CAD/CAM system of the customer should be converted to CNC-code and transmitted to the CNC.For doing that, a Terminalprogram like Hyperterm can be used.

Preferable is our Dienstprogram. A small edition named MINIDI.EXE can be downloaded without fees from our website <u>www.EngelhardtGmbh.de</u>. This program allows to transmit code to the CNC and to receive code from the CNC for memorization on a PC.

#### Writing to Discette

Function no more supported

#### **Reading from Discette**

Function no more supported.

#### Writing to PC-DISC or NET-DISC

To support this function, we offer an additional PC-compatible floppydisc station which connects through the Serial Interface to the CNC. The baudrate is fixed to 9600. With 5 the CNC proposes a program number to be stored on PC-DISC or NET-DISC. The selected program for example P9 is memorized under the file name P0009.CNC.

To output the complete memory contents, key  $\bigcirc$  and then  $\bigcirc$  must be used. This complete memory content is stored under the file name PALLE.CNC. NET-DISC has an additional Ethernet connection so that programs can also be stored and retrieved from a company server.

# **OPERATING MODES**

# **Reading from PC-DISC or NET-DISC**

With 9, first a directory of the PC-DISC or NET-DISC is displayed in a window. With  $\blacktriangleright$ , the directory can be scrolled through. With  $\blacktriangledown$ , the directory can be left and the CNC requests to input a program number which has to be acknowledged with  $\triangleright$ . This program then is read in and memorized. Programs with a program name like P0000.CNC or P0010.CNC or P9999.CNC can be read in this way.

Programs with any name like NAME123.CNC or PALLE.CNC can be read in by clearing the P-field (which then becomes P....) and then pushing  $\blacktriangleright$ .

# FLASH-EPROM / STATIC RAM

With "0" a copy of the complete memory content is put in a FLASH EPROM (which is optional). If the Flash Eprom is not equipped, a copy of the memory is saved to STATIC Ram. The programs can be recovered from the FLASH Eprom or STATIC Ram into the CNC memory, by holding the key  $\bigcirc$  pressed while switching on the CNC until after approximately 5 seconds the message **CODE** appears on the screen. Input  $\bigcirc$  followed by  $\bigcirc$  and the programs are restored. **Note:** All existing programs of the CNC memory are overwritten by this function. The programs from the FLASH Eprom or STATIC Ram are not added to the existing programs!

# **INPUT MODE**

#### **Entering Input Mode**

The input mode 3 allows to input and edit programs. After selection of this mode, a program number will be proposed. However anther program number can be entered and acknowledged with 3.

If a program with this number already exists in memory, the last blocs of this program will be displayed. By acknowledging with  $\checkmark$ , the first blocs of the program will be displayed. If the entered program number does not exist, **N001** will be proposed as a first bloc number. Acknow-ledgement will be made with  $\blacktriangleright$ . The cursor moves to **G**.. and a G-function can be entered.

After pushing  $\blacktriangleright$ , the words corresponding to the G-function are displayed.

When all necessary words of the bloc have been entered, the bloc can be stored by pushing 3. The bloc number is incremented automatically. An error message will be displayed when trying to memorize an uncomplete bloc.

#### **Alter Bloc**

If a bloc already stored must be altered, it can be put into the editing buffer by typing the bloc number and then pushing .The cursor can be moved to the word to be corrected with  $\blacktriangleright$ . Then the bloc must be memorized again by pushing .

#### **Delete Bloc**

The bloc to be deleted must be searched with . Then push . *(M)* and the bloc is deleted.

#### **Insert Bloc**

Type in the new bloc number to be inserted and then push  $\blacktriangleright$ . Select the G-function and complete the bloc. Push  $\textcircled{\Rightarrow}$  to store the bloc.

It will be inserted automatically and the following bloc numbers will be incremented. **Note**: Blocnumbers in JUMP's or CALL's are not changed automatically !

#### **List Blocs**

Entering a bloc number and then  $\checkmark$  will display the next blocs starting with the entered number.

#### **List Programs**

After selecting the INPUT MODE, an overview of all programs in memory can be displayed by answering the request for a programnumber by pushing  $\bigcirc$  and then  $\bigcirc$ . If a program is marked with "!", this Programm has a "CHECKSUM ERROR". In that case the complete memory including P0000 and P9900 must be erased.

#### **Program duplication**

If the request for the program number is acknowledged with  $\bigcirc$  and then 2 the CNC will ask for the program number to be duplicated and for the new program number. Also P0000 can be duplicated.

#### **Delete Program**

List the program and then press the key  $[\cancel{B}]$ . For security, the code defined in the machine data is requested.

# **OPERATING MODES**

#### Add a program name

To an existing program, a program name can be added. Therefore the program number can be ackowledged with the key , the program name can be typed in using the charcters on each key and then the key pushed again.

# **Reserved program numbers:**

- P0000 Machine data.
- P8000 Text for customer menues.
- P98XX are invoqued by a keystroke in the MENU
- P9900 Tool table
- P9901 P9996 Cycles
- P9998 Error handling in the Automatic Mode.
- P9999 Autostart.

# **Clear Memory Mode**

#### **Delete a Program**

This mode allows to delete single programs or to clear the complete memory. First, the CNC requests the input of a code number. This code number can be defined in the machine data N900X. If the number 0 was selected in the machine data, the input of a code will not be requested. Single programs can be deleted by inputing the program number and then pushing.

#### **Delete Range of Blocs**

To delete a range of blocs of a program, enter the program number and then  $\checkmark$ . The CNC requests the starting and the ending bloc numbers. All blocs in this range will be deleted.

#### **Clear Complete Memory**

The whole memory can be cleared by pushing  $\bigcirc$  and then  $\bigcirc$ . Here the code defined in the machine is requested, even if the code is 0. P0000 and P9900 however will remain in memory. They can only be deleted individually. The CNC requests the code defined in P0 N900X (default=0).

# Clear Memory starting with a program number

If a program number is entered and the key is pushed, the rest of the memory starting with this program number is cleared.

#### **OPERATING MODES**

# **Graphic Mode**

#### **Entering Grafic Mode**

This mode \* allows to display the programmed tool path. The CNC asks for the starting program and bloc number. The program used at last and the first bloc within this program will be proposed from the CNC.

#### **Viewing Plane**

After that the viewing plane can be defined. All movements underneath this plane will be displayed on the screen. For example choice of plane Z = -10,000: all movements above Z = -10,000 are not displayed.

#### **Zoom Value**

Finally the Zoom value must be input. With a value of 2, the dimension of the drawing will be double, with a value of 0,5, the dimension will be half.

Then the display will be cleared and a cross wire appears. This cross wire defines the starting point of the program. It can be moved on the screen by the following keys:

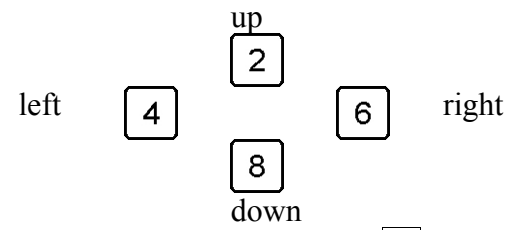

If the position of the start point on the screen is OK, push  $\rightarrow$  to display the contour. After that, the cross wire can be displaced to draw the picture once again.

With \* the GRAFIC MODE is invoked again and the starting parameters be changed.

#### Miscellaneous

- G04 and all M-functions won't be executed.
- Attention with G20! If for example in P0001 a jump to P0001 N001 is programmed, the graphic mode will execute this program continousely. The execution can be interrupted by pushing <u>MENU</u>.
- The graphic mode uses an internal Actual Value counter, which will be cleared by invoking the graphic mode. At the end of the contour, this counter will be displayed.
- First the programmed path is displayed. In a second run, the correct path can be displayed by pushing start.

| Grafic Example |      |                |          |          |         |  |
|----------------|------|----------------|----------|----------|---------|--|
| P9900          | TOOI | L TABLE        |          |          |         |  |
| N001           |      | Х,             | Y,       | Z,       | R10,000 |  |
| P0001          | TEST | PROGRAM        |          |          |         |  |
| N001           | G91  | Incremental in | put      |          |         |  |
| N002           | G11  | F200           | T1       |          |         |  |
| N003           | G01  | X+30,000       | Y+20,000 |          |         |  |
| N004           | G01  | X              | Y        | Z10,000  |         |  |
| N005           | G01  | X+50,000       | Y        |          |         |  |
| N006           | G01  | X              | Y+30,000 |          |         |  |
| N007           | G03  | X50,000        | Y+0,000  | I25,000  | J+0,000 |  |
| N008           | G01  | X              | Y30,000  |          |         |  |
| N009           | G00  | X              | Y        | Z+10,000 |         |  |
| N010           | G00  | X30,000        | Y20,000  | ,        |         |  |

# PROGRAM STRUCTURE

Each program consists of a program number and up to 999 or 9999 blocs, depending on the version. Each bloc has a bloc number N and a G-function G. This function tells the CNC what to do in this bloc, for example a linear interpolation or a movement to the reference point.

# **THE G-FUNCTIONS**

This part will explain the G-functions and the corresponding bloc structures. The CNC can be equipped with less G-functions depending on the control purchased.

A list of the implemented G-functions can be displayed with the key in the MENU of the CNC

If the G-function is only to be executed in the GRAPHIC mode, the key [\*] can be pressed when the G-input field is active. The bloc then looks like that: N0001\*G...

**ATTENTION:** The bloc stucture X,Y,Z,U ... can be different depending on the type of CNC. When turning or grinding, the structure XZYC often is used. For that, only the characters on the screen display are changed! It is important to know that in all cases the axes with the number 1,2,3,4 are referred.

#### **G00 RAPID TRAVERSE**

N... G00 X....,.. Y...., Z...., U...., V...., A..., B..., C...,

All axes can be moved together. The feedrate is determinded by Fmax in the machine data P0000.

# **G01 LINEAR INTERPOLATION**

N... G01 X....,.. Y....,.. Z....,.. U....,.. V....,.. A....,.. B....,.. C....,..

Up to 8 axes can be moved together. The feedrate (mm/min.) can be programmed before the bloc with G11.

# G02 CIRCLE INTERPOLATION CLOCKWISEG03 CIRCLE INTERPOLATION COUNTERCLOCKWISE

N... G02 X...., Y..., Z..., U..., V..., A..., B..., C..., I..., J..., XY, are the endpoint of the Circle Segment, IJ are the coordinates of the circle center. The circle center must be programmed relative to the starting point of the Circle Segment, even if the endpoint is defined in absolute coordinates. Of course, the programmed endpoint must be a part of the circle. This is the case, when  $(X-I)^2 + (Y-J)^2 = I^2 + J^2 = R^2$ .

A complete circle can be programmed as follows:

#### N... G02 X.....0,000 Y.....0,000 Z....,.. I.....20,000 J....0,000

A helix interpolation will result if in addition one or more linear axes are programmed.

Because only 4 digits can be programmed before the decimal point, the maximum programmable radius can be 9999,999 mm.

N... G02X....0,000 Y....0,000 Z....,.. I9999,9999 J...0,000The following programm will make a circle with a radius of 99 meters:N... G75X...10,000 Y...10,000N... G02X....0,000 Y....0,000 Z....,.. I9999,9999 J...0,000N... G76

#### **G04 DWELL TIME**

N... G04 H....,... Dwell time programming between 0,010 and 9999,990 seconds.

#### G05 CIRCLE CW WITH INPUT OF RADIUS G06 CIRCLE CCW WITH INPUT OF RADIUS

N... G05 X...., Y..., Z..., U..., V..., A..., B..., C..., R...,

Input the desired endpoint in X and Y, the radius in R. The sign of R determines if a small or large Circle Segment is generated.

The transformation into a G02/G03 bloc needs calculation time during AUTOMATIC MODE. G05/G06 is not usable for fast bloc cycle times.

# **G07 CIRCLE DEFINED BY ANGLE**

N... G07 X...., Y..., Z..., U..., V..., A..., B..., C..., R..., W..., The Circle Segment is defined by the radius R and the ending angle W. The starting point of the circle is given by the tangent defined with X, Y. The other axes can interpolate with X,Y. Only in G91 and in G40 !!

#### **G08 ASYNCHRONOUS MOVEMENT**

N... G08 X....,.. Y....,.. Z....,.. U....,.. V....,.. A...,.. B....,.. C....,.. F ....,.. W....,..

At the same time as an interpolation in progress, the axes here defined begin to execute the programmed distance. F defines the speed, W the number of repetitions of the movement. Function G13 M91 interrupts G08. M820x waits until Asynchronous Axis x has finished. The programmed values are always in G91.

Examples:

• G08 X100 F100 W99 : 100 oscillations with F100 G08 X100 F200 W0 asynchronous displacement by 100 mm X is running endlessly with F300 in positive direction F300 W0 G08 X0 X-1 • G75 G08 X0 F300 W0 : X is running endlessly with F300 in negative direction

#### **G09 SKIP REST OF TRAVEL**

N... G09 X....,... Y....,... Z....,... U....,... V....,... A....,... B....,... C....,... M....

The linear interpolation will be done just like a G01 bloc depending on G90/G91. However, if the input programmed with M (M161-168, M171-178) becomes active, the interpolation will stop and the next program bloc will be executed. In addition the NZ Flag is set. This flag can the interrogated with the function 54.

Possible uses:

- recognization of tool fracture
- digitization of workpieces

#### G10 CORNER ROUNDING

N... G10 X....,.. Y....,.. X....,.. Y....,.. R....,...

#### Examples:

In the incremental mode G 91, the 1. XY input field is to be programmed with the first line, in the 2. XY the second line and in R the radius of the corner between these lines.

N001 G91 N002 G10 X.100,000 Y...0,000 X...0,000 Y.100,000 R..25,000

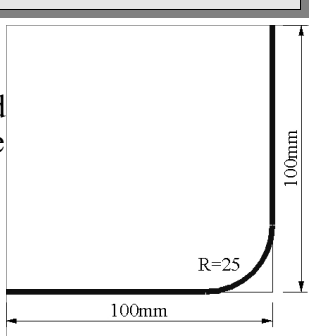

If the 2. XY input field is not programmed, R is interpreted as rotating angle for the 1. XY distance. N001 G91 N002 G10 X.100,000 Y...0,000 X...,.. Y...,.. R..45,000

When memorizing G10, the resulting CNC blocs are calculated immediatly and memorized already in the INPUT MODE.

# G11 ADDITIONAL FUNCTIONS F, S, T, M, B

N... G11 F..... S..... T.... M..... B.....

These functions allow programming of F, S, T, M and B. F is the speed of the consecutive movements.

- F is the feedrate of the next movements
- S is the spindle speed which will be active with the next M03 command.
- T is a tool from the tooltable P9900.
- M is M-function allowing for example to activate an output.
- B is factor defined in percent which will override the actual acceleration and deceleration values defined in P0000 N703 and N704. It can be disabled by G11 B100 giving 100% again.

For G11 Fxxxx, no Stop will be generated between 2 blocs, the movement will be continous. G94 has the same function but with a stop between the blocs.

# G12 ADDITIONAL M-FUNCTION

N... G12 M.... M.... M.... M.... M.... M.... M....

As G13, but output of M-function on the fly without stopping the actual movement. This function does not work when the Interpolator Cache M32 (see page 37Fehler: Referenz nicht gefundenFehler: Referenz nicht gefunden) is activated. Also it is not senseful to program a Wait For Input Function!

# G13 ADDITIONAL M-FUNCTION

N... G13 M.... M.... M.... M.... M.... M.... M.... G13 allows to program several M-functions in one bloc.

# G17 PLANE XY (Initial State)G18 PLANE XZG19 PLANE YZ

#### N... G17 XY PLANE

This modal function will switch to the XY plane. After reset, G17 will be effective and will be overwritten by G18 or G19. During path compensation (G40 - G42), the plane must not be changed.

This function alows to define the plane in which a circle is executed. The center of the circle is always programmed in I, J, also in the plane XZ and YZ.

# G20 JUMP TO PROGRAM

N... G20 P.... N....

This function executes a jump to the program P and continues with the starting bloc number N. This function is replaced by G22 and should be used nomore for new aplications

# G22 JUMP/CALL PROGRAM WITH REPETITION FACTOR

N... G22 P.... N.... W....

The program P will be called, starting with bloc number N. It will be repeated as programmed with W. If the program is to be executed only one time, W00 must be programmed. Up to 6 programm calls can be stacked. It W is not programmed at all, then a jump to Program P bloc N is executed. If only N is programmed, the jump or call will be done into the actual programm. If only P is programmed, the jump will be done to the first bloc in program P.

This function also allows to jump to a bloc defined by a label, see page 52

**Note**: An error "too many calls" will be reported in the following case: P0010 N001 G..

#### N010 G22 P0010

#### G23 JUMP/CALL PROGRAM WITH REPEAT AND CONDITION

N... G23 P.... N.... W.... M....

Program **P** will be called, if condition **M** is true. If **W** is not programmed, a jump to program **P** will executed. The condition **M** could be for example M161 which will wait for input 1 to come active. Only then the jump or call will be executed.

#### G33 THREAD

N... G33 X...,.. Y...,.. Z...,.. U...,.. V...,.. A...,.. B...,.. C...,.. I...,.. J...,..

G33 allows synchronisation of the programmed axes with an external pulse generator. I must be programmed with the pitch, J with the acceleration and deceleration distance.

If J is negative, G33 will not wait for the reference pulse for starting.

If I is negative, the pitch I is interpreted as beeing programmed in Inch.

# Testprogramm:

#### G36 TOOL CHANGE

N... G36 F..... S..... T..... M..... B.....

The pogrammed values F,S,T,M,B are put into the registers #080 - #084 and then program P9936 is called. Here the customer can store his own tool change program.

#### G40 RADIUS CORRECTION OFF (Initial State)

N... G40 correction off This function will reset G41/G42. The next programmed **linear** interpolation in the XZ plane will be used to exit the tool path.

#### G41 RADIUS CORRECTION RIGHT G42 RADIUS CORRECTION LEFT

For correct use of the toolpath compensation, the following notes must be observed:

- G41, G42 works in the XY plane, the tool length compensation works on the Z axis. Before using a path compensation, an appropriate tool (P9900) must be programmed.
- G41 compensates always lefthand, G42 always righthand in the moving direction of the tool.
- The compensation must be programmed one bloc before the bloc to be corrected. This bloc, which must be a linear interpolation, will then be used to enter the compensated path.
- G40 will switch off path compensation. The following linear movement in XY is used to exit the compensated path. This movement is a part of the contour!
- The inner compensation can only be done if the milling cutter is already placed within the programmed contour.
- During the compensation absolute or incremental input can be programmed. It is also possible to call subroutines (G22), however the called programm must contain at least one G01 movement.
- If the last program bloc is reached without encountering G40, the path compensation mode will be exited automatically.
- Jumps with condition (G23 M....) as well as parametrical functions should not be used during G41/G42
- The error message CORRECTION NOT POSSIBLE will be displayed if between 2 blocs there are more than 255 blocs including no movement are executed.

During G41/G42 it is not allowed to move the Z axis together with X or Y at the same time. So, the following rest of a program with toolpathcorrection is not allowed: G40 COMPENSATION OFF **G90 ABSOLUTE INPUT** G00 X...0,000 Y...0,000 Z...0,000 **Example for Tool Path Compensation:** P9900 Tool table N001 X....0,000 Y....0,000 Z....0,000 R....10,000 P0001 Test program1 N0001 G11 F...200 S..... T...1 N0002 G42 RADIUS CORRECTION RIGHT N0003 G01 X+..30,000 Y+..20,000 N0004 G01 X+..50,000 Y....,.. N0005 G01 X....,... Y+..30,000 N0006 G03 X-..50,000 Y+...0,000 I-..25,000 J+..10,000 N0007 G01 X..... Y-..30,000 N0008 G40 CORRECTION OFF N0009 G01 X-..30,000 Y-..20,000 P0002 Circle with radius correction N001 G11 F...200 T.....1 S..... N002 G42 Radius correction right N003 G01 X-..10,000 N006 G02 X-....0,000 Y+....0,000 I+..10,000 J+...0,000 N008 G40 Correction off N009 G01 X+.10,000

In the graphic mode, P0001 and P0002 can be executed. First the programmed path is drawn with a straight line, by pushing START again, the corrected path is drawn with a dashed line.

#### G53 DISPLACEMENT OFF (Initial State) G54 DISPLACEMENT ON

N... G54 X....,.. Y....,.. Z....,.. U....,.. V....,.. A....,.. B....,.. C....,..

With G90, the values programmed in G54 will be added to all the following movements. With G91, the displacement will only once be added to the first movement in the apropriate axis. Example:

P0010 N001 G90 Absolute input N002 G54 X....0,000 Y...0,000 N003 G00 X....0,000 Y...0,000 N004 G01 X...20,000 Y...0,000 N005 G01 X...20,000 Y....0,000 If P0010 now should be executed in the position (100,50), bloc N002 should by changed to: N002 G54 X...100,000 Y...50,000 During programexecution, the Actual Value Display shows the programmed positions and not the real positions.

#### **G55 DISPLACEMENT**

N... G55 X....,... Y....,... Z....,... U....,... V....,... A...,... B....,... C....,... As G54, however it must be switched off with G55 X0, Y0, Z0. This function cannot be used together with G86 in the TURNING MODE.

During program execution, the Actual Value Display shows the real positions and not the programed positions

#### G58 MEMORIZE ZERO POINT

| N G58 X, Y, Z,                          | U, V, A, B, C,                                                  |
|-----------------------------------------|-----------------------------------------------------------------|
| With G58, the Zero Point of the wo      | orkpiece can be memorized. After switching on the CNC, the      |
| axes then can move automatically        | to this Zero Point.                                             |
| To enable this function, the follow     | ing program must be put into memory:                            |
| P0074 REFERENCE POINT                   | ;It must be P0074                                               |
| N001 G11 T 0                            | ;T0 must be selected with G11 or alternatively with G36         |
| N010 G74 Z 0                            | ;The positive limits witch must be moved to!!!                  |
| N020 G74 X 0                            | ;The positive limits witch must be moved to!!!                  |
| N030 G74 Y 0                            | ;The positive limits witch must be moved to!!!                  |
| N040 G92 X0 Y0 Z 0                      | ;This bloc number must be N40 !!!!                              |
| After switching on, P0074 must be       | called and a tool must be selected with G11 or G36. This can be |
| done for example by programming         | in MANUAL INPUT MODE: G22 P0074 and then start followed         |
| by G11 T0001 and another START.         |                                                                 |
| After that, one axis for example X.     | is moved to the Zero Point of the working piece. Then, in       |
| , · · · · · · · · · · · · · · · · · · · | $\Box$ $\delta$ $\Gamma$ $\delta$ $\Gamma$                      |

After that, one axis for example X, is moved to the Zero Point of the working piece. Then, in MANUAL INPUT MODE, G58 X0 is input and executed with [TAR]. After that, the same is done with the other axes and the workpiece Zero Point is memorized. The determined values are deposited in bloc N40. With the next call of P74, these values are finally put into the Actual Value display and the axes will be again at the desired Zero Point.

# G59 PUT T IN MEMORY

N... G59 X....,.. Y....,.. Z....,.. U....,.. V....,.. A....,.. B....,.. C....,..

#### **Tool Measurement**

First, in P9900, the tools are defined with X0, Y0, Z0 and R with the corresponding radius. The **longest** tool is taken as T001 and this is the reference tool with the lenght Z0.

In the Manual Mode this tool is moved down to the surface of the working piece by using the Jogging Mode and the handwheel. When the surface is touched, the Actual Value Display of Z is set to Zero with the key 'C'.

Now, with G36 T002 and [TART], the tool T002 is activated and moved down until the workpiece surface is also touched. Because this tool is shorter, the Actual Value diplays a negative value corresponding to the lenght difference to tool T001.

In MANUAL INPUT, G59 now must be input and the cursor positioned to Z. With START, the lengh difference in Z is transferred to P9900 T002 Z. The Actual Value displays now Z0, because the tool touches the working piece surface and the toollengh compensation is activated (by having programmed G36 T002 or G11 T002).

It is recommended to take the longest tool as T1 and to make the move to the reference point with T1 activated. So when switching to T2 which is smaller, this will lead to a correction movement into the direction of the working piece and not to the direction of the LIMITSWITCH which could be touched and would interrupt the program flow.

**Hint:** G59 calls P9959 in the MANUAL INPUT MODE and transmits the actual cursor position to #79. (The cursor position for X is 0,010, Y is 0,021, Z is 0,032...)

P9959 will put the actual position of the adressed axis into the corresponding adress of the activated tool. (only for X, Y, Z)

#### G67 SOFTWARE LIMIT SWITCH -G68 SOFTWARE LIMIT SWITCH +

N... G67 X...., Y...., Z..., U..., V..., A..., B..., C..., C..., If the limits which were programmed with G67/G68 are exceeded, the CNC will stop and display

the error message "SOFTWARE LIMIT SWITCH".

If the destination point of a programmed bloc falls behind the software Limit Switches, also the error message is displayed and the CNC will not execute this bloc.

The software Limit Switch is disabled by programming G67 X0 Y0 Z0 .and G68 X0 Y0 Z0 During an active G67/G68, G92 must not be programmed!

#### **G74 REFERENCE POINT**

N... G74 X....,.. Y....,.. Z....,.. U....,.. V....,.. A....,.. B....,.. C....,..

This function moves the programmed axes to the corresponding Limit Switches while the direction will be determined by the sign of the programmed value. This value will be set into the Actual Value counter.

Example:

N... G74 X....0,000

N... G74 Y....0,000

N... G74 Z-...1,000

X, Y will be moved to the positive, Z to the negative Limit Switch.

Note: The axes always must be moved separatly to the reference point.

It is recommented to generate a program P0074, which will always be invoked to move X, Y and Z to their reference point and to put the actual counter to the correct value for X, Y and Z. See also G58.

#### G75 SCALE FACTOR ON

G76 SCALE FACTOR OFF (Initial State)

N... G75 X....,.. Y....,.. Z....,.. U....,.. V....,.. A....,.. B....,.. C....,.. W....,..

This modal function allows enlarge, decrease and mirror the following programs. All the following movements will be multiplied by the values programmed in X, Y and Z. A negative value will switch the polarity of the movement resulting in a mirroring of the contour.

Under W, a rotation angle can be programmed. A contur in X, Y will be rotated by this angle.In the Actual Value Display however, small rounding errors can appear at the end of the contour.

#### G78 FREE CYCLE

N... G78 X...., Y...., Z..., U..., V..., A..., B..., C..., Will put the values X, Y, Z, U, V, A, B, C into the registers #80 - #87 and call P9978.

#### **G79 FREE CYCLE**

N... G79 X...., Y..., Z..., U..., V..., A..., B..., C..., Will put the values X, Y, Z, U, V, A, B, C into the registers #80 - #87and call P9979.

#### **G80** CYCLE OFF (Initial State)

Switches off G81 - G83.

#### **G81 FREE MODAL CYCLE**

N... G81 X...., Y..., Z..., U..., V..., A..., B..., C..., Will put the values X, Y, Z, U, V, A, B, C into the registers #70 - #77.
After each movement then the program P9981 will be invoked.
Example:
P9981
N005 G11 F1000 T0001
N010 G85 X...40,000 Y...20,000 Z-..10,000 Q-...4,000 V....1,000

N010 G81 Z-....0,000 N011 G00 X10 N012 G00 X20 N013 G00 X30 N014 G80 CYCLE OFF After each G0 a pocket defined by G85 will be milled.

#### **G82 DEEP DRILLING**

N... G82 Z...., Q...., V..., H..., F...,

#### **Input Data:**

- Z = Depth calculated from work piece surface (negative value)
- O = Infeed (negative value)
- V =Security Distance above work piece surface (positive value)
- H = Dwell time
- F =Feedrate

#### Cycle:

- with Rapid Traverse to the work piece surface 0,5 mm
- with feedrate to the depth Q and dwell time H
- with Rapid Traverse back to Security Distance V
- with Rapid Traverse to the depth Q 0,5 mm
- with feedrate to 2Q
- •
- the remaining distance is executed
- dwell time H
- Rapid Traverse back to Security Distance V

#### **Example**:

;Move to Security Distance N005 G00 Z1

- N010 G82 Z-...10,000 Q-..4,000 V....1,000 H....1,000 F....,..
- N011 G00 X10
- N012 G00 X20
- N013 G00 X30
- N014 G80 CYCLE OFF

G82 is a modal cycle. A bloc with this function does not execute a Deep Drilling Cycle! So bloc N010 will not result in any movement. However after each following bloc N11 to N13, a Deep Drilling Cycle is executed until the cycle is switched off with G80 in bloc N14.

If a Deep Drilling Cycle is to be executed at the surface Z50, then the program looks like: ;Move to Security Distance above Z50 N005 G00 Z51

N010 G82 Z-...10,000 Q-..4,000 V....1,000 H....1,000 F....,..

- N011 G00 X10
- N012 G00 X20
- N013 G00 X30
- N014 G80 CYCLE OFF

#### **G83 TAP DRILLING**

N... G83 Z...., K...., F..... Tapdrilling Input Data:

Z:

- depth K: pitch
- F: feedrate

G83 calculates the corresponding spindle speed automatically according to the programmed feedrate F. If the resulting spindle speed is lower than 60 rot/min, an error message is displayed.

This fuction can be used only together with a compensation chuck! G83 is a modal function and can be switched off with G80.

#### **G85 POCKET CYCLE**

N... G85 X....,.. Y....,.. Z....,.. Q....,.. V....,...

#### Input Data:

- X: Length of Pocket (value must be greater than 4\*R of the activated tool)
- W: Width of Pocket (value must be greater than 4\*R of the activated tool)
- Z: Depth of Pocket (negative value)
- Q: Infeed (negative value)
- V: Security Distance over working piece (positive value). The milling cutter must be positioned at this distance above the **center** of the pocket.

#### Cycle:

- move to starting point of the pocket
- Rapid Traverse to surface -0,5 mm
- with feedrate to Q
- mill outside frame of pocket
- move back to starting point +0,5 mm in X and Y
- mill pocket content in meander form
- move back to security distance
- repeat until desired depth is reached
- move to security distance

#### **Example:**

N005 G11 F1000 T0001

N010 G85 X...40,000 Y...20,000 Z-..10,000 Q-...4,000 V....1,000

The pocket can be milled in the opposite direction by first programming G75 X-...1,000 DIRECTLY before G85 and G76 DIRECTLY after G85.

If V is input with a negative value, only the outer contour is milled

#### **G86 CIRCLE SEGMENTATION**

N... G86 X...., Y...., Z..., D...., O..... P.....

#### **Input Data:**

- X: Starting Angle of the Circle Segment
- Y: Ending Angle of the Circle Segment
- Z: Linear movement, which also will be divided in O segments
- D: Diameter of the circle. If D is input as negative value, P will also be called at the Starting Angle of the Circle Segment.
- O: Number of segments
- P: After each segment, the program P will be called. This program again may contain a cycle G82, G85, G87. If P0 is programmed, no program at all will be called at each segmentation.

#### Cycle:

- move to first segment
- call program P
- .....
- move to next segment
- call program P a last time

#### P0002

N001 G00 X....5,000 N002 G00 X-...5,000

#### <u>Note:</u>

The actual angle is stored in parameter #46. The program P can use it for further calculations. G86 can be used with an active scaling factor G75 (f.e. X....2,000). The circle segmentation is extended to an ellipse.

# **G87 CIRCLE POCKET**

N... G87 D...., Z...., Q...., V...., A....,

#### Input Data:

- D: Diameter of the Circle Pocket
- Z: Depth of Pocket (negative value)
- Q: Infeed (negative value)
- V: Security Distance over working piece (positive value). The milling cutter must be positioned at this distance above the **center** of the pocket. If V is programmed with a negative value, only the outer contour of the circle pocket is milled.
- A: Starting diameter, used when f.e. an existing hole must be enlarged.

A tool with a radius > 0 must be activated.

#### Cycle:

- with Rapid Traverse to surface -0,5 mm
- with feedrate to Q
- mill circle pocket beginning at the center
- move to starting point
- with feedrate to Q
- and so on

#### Example:

G92 X....0,000 Y....0,000 Z....1,000 G11 F1000 T1 G87 ...50,000 Z-..10,000 Q-..10,000 V....1,000 A....0,000

The pocket can be milled in the opposite direction by first programming G75 X-...1,000 DIRECTLY before G87 and G76 DIRECTLY after G87.

#### **G88 LINEAR SEGMENTATION**

N... G88 X...., Y...., Z..., O..... P.....

### Input Data:

- X, Y, Z: Ending points of the Linear Segmnet
- O: Number of segments
- P: After each segment, the program P will be called. This program again may contain a cycle G82, G85, G87. If P0 is programmed, no program at all will be called at each segmentation.

#### Example:

P0001 N010 G88 X...50,000 Y...30,000 Z....0,000 O.....7 P.....2 P0002 N001 G00 X ....5,000 N002 G00 X -...5,000

#### **G89 MATRIX**

• X,Y: distance of the matrix-positions in X and Y

- Z: Infeed in Z-direction
- U: Angle of the Matrix against the positive X axis
- V: Angle of the Matrix against the positive Y axis
- A: Number of positions in X direction
- B: Number of positions in Y direction
- P: Program to be called at each Matrix point. This program P can contain cycle like G86 and G88 which again calls a G82 or G85 or G87.

This function allows to arrange a program P at the intersection points of a Matrix whose rows and columns can have an angle against the X and Y axes. The starting point of the Matrix is the the position where G89 is invoked.

The smallest possible Matrix is a line with 2 positions (2 x 1 Matrix)

#### **G90 ABSOLUTE INPUT**

#### N... G90 Absolute Input

This function switches from incremental to absolute input. All the following blocs will be interpreted as absolute values.

#### **G91 INCREMENTAL INPUT (Initial State)**

#### N... G91 Incremental Input

This function switches from absolute to incremental input. All the following blocs will be interpreted as incremental values.

#### **G92 SET ACTUAL VALUE**

N... G92 X....,... Y....,... Z....,... U....,... V....,... A....,... B....,... C....,...

The programmed values are taken into the Actual Value counter. If G54 or a tool is active, these values are calculated to the actual counter. So, the value programmed in G92 will not necessarely appear on the screen.

# **G94 FEEDRATE IN MM/MIN**

N... G94 F...... S...... T..... M...... B...... Similar to G11, but it is not executed on the fly.

#### G95 FEEDRATE IN µM/Rot

N... G95 F...... S...... T...... M......

#### **G97 CONSTANT SPINDLE SPEED**

N... G95 F...... S...... T...... M......

The spindle speed is programed in the rotations per min, which is the initial state when switching the CNC on.

#### **G98 SPLINE (OPTION)**

N... G98 X....,.. Y....,.. Z....,.. U....,.. V....,.. A....,.. B....,.. C....,..

The Spline Function generates a smooth curve through all the programmed points. A Spline consists of a starting bloc, the spline blocs and an ending bloc. In addition it is recommended to activate the Interpolator Cache with M2342.

P0001 Testprogram Spline N001 G13 M2342 N002 G01 X+.50,000 Y+.50,000 N003 G98 X+.50,000 N004 G98 Y+.50,000 N005 G98 X-.50,000 N006 G98 Y-.50,000

N007 G01 X-.50,000 Y-.50,000

The Spline can also be switched on with M2341 and switched off with M2351.

The axes for Spline Interpolation must be defined in P0 N790 (page 67) as Spline Axes and also as Main Axes.

# **M-FUNCTIONS**

M-Functions will not be executed in the Grafic Mode

#### M00 Programmed Stop

Programexecution will be interrupted and the CNC waits for START to be pushed.

#### M01 Programmed Stop with acoustic signal

As M00, however in addition an acoustic signal will be generated (if available in the CNC).

#### M02 Program End

The program will be stopped. At the end of a program, it is not necessary to program M02. The CNC recognizes itself that there are no more blocs following.

M03 Spindle On clockwise

M04 Spindle On counterclockwise

Output M03 or M04 is set accordingly in order to switch the spindle.

#### M05 Spindle Stop

The output M05, if available, is set until the speed of the spindle becomes 0. To use this function, the spindle encoder must be connected.

- M08 Cooling On
- M09 Cooling Off
- M10 Clamping On
- M11 Clamping Off
- M15 Acoustic Signal (if available)
- M16 wait for "Input 1" to go active
- M17 wait for "Input 1" to go inactive
- M18 wait until no more key is pressed
- M19 Wait until interpolating axes have stoped
  - Hint: G13 M19 will stop the bloc look ahead function.
- M21 M28 See M22xx
- M30 Program End
- M31 M38 See M23xx
- M41/M51 Movement without acceleration or deceleration. Gives continous movement also with non- tangent blocs. It is the responsability of the user to switch on and off this function c orrectly. This function corresponds to [93 #41, which however is executed on the fly
  - M47/M57 Switch ON / Off the function AUTOSPEED
  - M48/M58 Disable /Activate P0 N905C in LINUX CNC

M61 - M89 Call of P0061 - P0089 (just like G22 P0061 to G22P0089)

- **M90** Oscillation (G08) stop at the next reversion
- M91 Asynchronous Axis (G08) immediate stop
- M97 Wait until all axes are In Position

#### **M-Functions for I/O Cards**

been activated in the past and if yes, the NZ-Flag is set. M101 resets the flag monitoring Input 1.

M0121 - M0128test if output 1 - 8 is set and set NZ-FlagM0131 - M0138test if input 1 - 8 is active and set NZ-FlagWith M0121 to M0138 a jump NZ (□54) can be executed if the input or output is active.

| M0140                 | set all outputs on I/O card 1                                      |
|-----------------------|--------------------------------------------------------------------|
| M0141 - M0148         | set output 1 - 8 on I/O card 1                                     |
| M0150                 | reset outputs 1-8 on I/O card 1                                    |
| M0151 - M0158         | reset output 1 - 8 on I/O card 1                                   |
| M0160                 | wait for all inputs to go active                                   |
| M0161 - M0168         | wait for input 1 - 8 to go active                                  |
| M0170                 | wait for all inputs to go inactive                                 |
| M0171 - M0178         | wait for input 1 - 8 to go inactive                                |
| The waiting functions | M16, M0x60 - M0x68 and M0x70 - M0x78 cannot be skipped with START. |

This however can be allowed by programming M2347.

| M0180         | invert all outputs on I/O card 1  |
|---------------|-----------------------------------|
| M0181 - M0188 | invert output 1 - 8 on I/O card 1 |

The I/O cards 2 - 8 can be programmed with M02xx to M08xx. To use these additional functions the CNC must be equiped with the corresponding I/O cards.

| Wait until Key Pressed                       |                                                                           |  |  |
|----------------------------------------------|---------------------------------------------------------------------------|--|--|
| M0900 – M0949                                | Wait until key xx is pressed. See table on page 56. Usable also with G23. |  |  |
| M-Functions for Leadscrew Error Compensation |                                                                           |  |  |
| M2101 - M2108                                | Set Machine Zero Point for Leadscrew Error Compensation for the axes      |  |  |

| M-Functions for Servomotors Use of the signals MOTOR ON for servoamplifiers |                                                                    |  |  |
|-----------------------------------------------------------------------------|--------------------------------------------------------------------|--|--|
|                                                                             |                                                                    |  |  |
| M2121 - M2128                                                               | Activate the signal to the axes X - C with encoderinput active     |  |  |
| M2130                                                                       | Remove the signal MOTOR ON for all axes with encoderinput inactive |  |  |
| M2131 - M2138                                                               | Remove the signal for axes X - C with encoderinput <b>inactive</b> |  |  |
| M2140                                                                       | Remove the signal MOTOR ON to all axes with encoderinput active    |  |  |
| M2141 - M2148                                                               | Remove the signal to the axes X - C with encoderinput active       |  |  |
| M2150                                                                       | Activate the signal MOTOR ON for all axes with encoderinput active |  |  |
| M2151 - M2158                                                               | Activate the signal for axes X - C with encoderinput active        |  |  |

| M-Functions for AUTOMATIC MODE |       |                                          |  |
|--------------------------------|-------|------------------------------------------|--|
| M2241                          | (M21) | bloc updating off in the automatic mode. |  |
| M2242                          | (M22) | bloc updating off in program calls       |  |
| M2243                          | (M23) | Feedrate potentiometer off               |  |
| M2244                          | (M24) | test run without G04 and M-functions     |  |
| M2245                          | (M25) | test run with Rapid Traverse             |  |
| M2246                          | (M26) | keyboard off in Automatic Mode           |  |
| M2247                          | (M27) | wait for IN POSITION (see also P0 N803)  |  |
| 37 | Main Manual |  |
|----|-------------|--|
|    |             |  |

| M2248   | (M28)                                                                                                    | (M28) Actual Value display off. Display remains active during Single Step. I addition M2242 is set, the Actual Value of the interpolator is complete ignored speeding up the bloc update time. |  |  |  |
|---------|----------------------------------------------------------------------------------------------------|----------------------------------------------------------------------------------------------------|--|--|--|
| M2251 - | M2258                                                                                                    | will reset the preceeding functions.                                                                                                    |  |  |  |
| M2341   | (M31)                                                                                                    | Spline on (Option)                                                                                                    |  |  |  |
| M2342   | (M32)                                                                                                    | Interpolator Cache for 200 blocs on. On the screen in the status line the number of blocs in the Interpolator is displayed. When the cache is full, M2241 and M2248 are ignored.               |  |  |  |
| M2343   | (M33)                                                                                                    | feedrate potentiometer off with G00                                                                                                    |  |  |  |
| M2344   | (M34)                                                                                                    | when pressing "MENU" P9999 is invoked                                                                                                    |  |  |  |
| M2345   | (M35)                                                                                                    | reserved                                                                                                    |  |  |  |
| M2346   | (M36)                                                                                                    | reserved                                                                                                    |  |  |  |
| M2347   | (M37)                                                                                                    | the "wait for input" can be skipped by pressing "START" or "MENU"                                                                                                    |  |  |  |
| M2348   | (M38)                                                                                                    | The Actual Value of the U-axis will be added to the Z- axis                                                                                                    |  |  |  |
| M2351 - | M2358                                                                                                    | will reset the preceeding functions.                                                                                                    |  |  |  |
| 1424    | C ( 1                                                                                                    |                                                                                                    |  |  |  |
| M25ww   | refer to the                                                                                                    | machinedate P0 N902X, see page X                                                                                                    |  |  |  |
| M26xx   | refer to the                                                                                                    | Grafia Elag                                                                                                    |  |  |  |
| WIZOXX  | Telef to the                                                                                                    | Grane Flag                                                                                                    |  |  |  |
| M2741   | When M32<br>Cache is fu                                                                                                    | 2 is active, the programmed movement is started only when the Interpolator<br>III or M2751 was executed.                                                                                       |  |  |  |
| M2742   | Display the                                                                                                    | e destination register of parametrical functions continously                                                                                                    |  |  |  |
| M2743   | At the end                                                                                                    | of a program, the CNC does NOT wait until all axes are standing still                                                                                                    |  |  |  |
| M2744   | Interupt a G74 when a not programed axis has reached the limitswitch and continue with the next bloc. See also P0074 for Moving to Referencepoint of Gantry axes. |                                                                                                    |  |  |  |
| M2745   | FPROP OFF/ON                                                                                                    |                                                                                                    |  |  |  |
| M2746   | Activate Bolzen (Option)                                                                                                    |                                                                                                    |  |  |  |
| M2747   | In Turning Mode X axis is displayed in Radius                                                                                                    |                                                                                                    |  |  |  |
| M2748   | G01, G02,                                                                                                    | G03 with Ramp length defined in #000                                                                                                    |  |  |  |
| M4xxx   | As M-Fund                                                                                                    | ction programmable Dwell Time in 1/100 Seconds. (f.e. 1 s ~ M4100)                                                                                                    |  |  |  |

#### **Gantry Axes**

| M80AB    | axis A will be master, axis B will be slave and follow the axis A.                   |
|----------|--------------------------------------------------------------------------------------|
|          | Axis <b>B</b> must have have the same machine data as axis A.                        |
| Example: | M8023 will connect the Z-axis (3) to the Y-axis (2). Disconnection with M8033 (which |
| 1        | will connect Z to itself). See also P0 N905 X2048!                                   |
| Hint:    | This function must not be invoked with G12.                                          |
|          |                                                                                      |

# **Plane for Circular Interpolation**

**M81AB** A following G02/G03 takes place between the axes A and B. M8112 corresponds thus to G17.

#### Asynchronous Axes

**M820x** Wait until Asynchronous Axis x has finished

## **S-Output**

**M9xxx** Value xxx from 0 to 255 is put directly to the spindle output generating a voltage between 0 and 10V.

# PROGRAM STRUCTURE

### FEEDRATE

The feedrate will be programmed with the F-function. Possible values are 1 to 999999 mm/min. The CNC will only move at values below or equal to Fmax defined in the machine data.

Example:

N... G11 F1000

N... G01 X..100,000 Z..100,000

The X and Z axes will not move with 1000 mm/min. Each, but only with 1000:1,4=714 mm/min. Because both axes are moving, the resulting feedrate will be 1000 mm/min.

# **SPINDLE SPEED**

#### **Spindle Speed**

The spindle speed will be programmed with the S-function.Possible values are 0 to 60000 in r.p.m. The CNC will only accept values below or equal to Smax defined in the machine data memory. The output SPEED of connector X23B (option) gives a voltage between 0V (= S0000) and 10V (= SMAX) and proportional to the programmed spindle speed S. To update this output, program G11 S..... M03.

#### **Analog Output Card**

The optional Analog Output Card allows the programation of 4 analog outputs of 0-10V and 4 Enable Outputs (optocoupled, 10mA) by programing G11 Sxxxxx.

The first digit is the channel number 1-4, the last 5 digits are the corresponding spindle speed from 0 - 60000. The Enable Output is set when the programmed spindle speed exceeds 0 rpm. Sx00000 resets the Enable Output and sets the output voltage to 0V.

The maximal speed corresponding to 10V output voltage is set in P0 N913 XYZU.

Examples: • G11 S102000

- ;1. channel, S=2000 rpm
- G11 S400150
  - 0 ;4. channel, S=150 rpm
  - G11 S200000 ;2. channel disabled

# **TOOL CALL**

#### **Tool Call**

With the T-function up to 99 tools (T01 - T99) can be programmed. These tools will be defined in P9900 with N0001 to N0099. Invoking G41, G42 the data of the just activated tool will be read out of the tool table P9900. If another tool is to be used, programming can be made with the T-function. The desired tool must be called before programming a path or length compensation with G11 T..... The T-function automatically activates the tool length compensation, which can be switched off with T00.

#### **Tool table**

The program number P9900 is reserved for the tool table. Up to 99 tools (T001 - T099) can be stored with radius and tool offset. These data will be called up by the T-word and are used by the tool path and the length compensation algorithms.

38

# TURNING MODE

# **GENERAL INFORMATION**

With the lathe 2 axis are used, the X and the Z-axis. Internally in the CNC these are however the axes X Y, whereby only on the display Y is exchanged with Z. That is why the electrical connection of the Z-axis is effected to the Y-connectors on the back of the CNC. Also in the machine data Y is exchanged with Z. The Z-axis runs in parallel to the spindle axis and the positive direction is from the workpiece to the tool. The X-axis is right-angled to the Z-axis and the positive direction goes to larger diameters.

The X-axis is programmed in diameter values when G90 is active and in radius values when G91 is active.

#### **Reference points**

The machine Zero Point is fixed by the centre of the spindle. Its coordinates are X = 0, Z = 0. Each axis of the machine has a firm point of reference, which is dependent on the machine construction. To this reference point, all movements of the axes refer. With G74 the reference point of the selected axis is searched automatically. Subsequently, the Actual Value on the display should correspond to the Actual Position. This is done by programming G92 X+(XMAX) Z0. The position of the Zero Point of the program depends on the workpiece.

#### **Graphic Mode**

Always the programmed path is displayed. By pushing START, the corrected path is displayed in a second program execution run.

Between 2 blocs, a dashed line towards the center line is added so that a picture of the workpiece is generated.

The following example can be typed in:

| N001 | G11 F1000 S1000 |  |
|------|-----------------|--|
|      |                 |  |

| N002 | G74 X200,000 Z10,000 |
|------|----------------------|
| 1000 |                      |

| N003 | G00 X50,     | 000 | Z0,000    |
|------|--------------|-----|-----------|
|      | <b>G</b> 0.4 | -   | • • • • • |

```
N004 G01 Z-..20,000
```

N005 G03 X..150,000 Z-..70,000 I....0,000 J-..50,000

N006 G00 X..200,000 Z...10.000

#### The G-Functions for Turning

| G00 | RAPID TRAVERSE               |
|-----|------------------------------|
| G01 | LINEAR INTERPOLATION         |
| G02 | CIRCLE CW                    |
| G03 | CIRCLE CCW                   |
| G04 | DWELL TIME                   |
| G05 | CIRCLE WITH RADIUS CW        |
| G06 | CIRCLE WITH RADIUS CCW       |
| G07 | CIRCLE WITH ANGLE            |
| G08 | ASYNCHRONOUS MOVEMENT        |
| G09 | SKIP REST OF TRAVEL          |
| G10 | CORNER ROUNDING (OPTION)     |
| G11 | ADDITIONAL FUNCTIONS F, S, T |
| G12 | ADDITIONAL M-FUNCTIONS       |
| G13 | ADDITIONAL M-FUNCTIONS       |
| G17 | PLANE XY                     |
| G18 | PLANE XZ                     |
| G19 | PLANE YZ                     |

#### **TURNING MODE**

| G20 | JUMP TO PROGRAM           |
|-----|---------------------------|
| G22 | CALL PROGRAMM             |
| G23 | CALL/ JUMP WITH CONDITION |
| G33 | TAPPING                   |
| G36 | TOOL CHANGE               |
| G40 | RADIUS CORRECTION OFF     |
| G41 | RADIUS CORRECTION LEFT    |
| G42 | RADIUS CORRECTION RIGHT   |
| G53 | DISPLACEMENT OFF          |
| G54 | DISPLACEMENT ON           |
| G55 | DISPLACEMENT              |
| G58 | MEMORIZE ZERO POINT       |
| G59 | PUT T IN MEMORY           |
| G67 | SOFTWARE LIMIT SWITCH -   |
| G68 | SOFTWARE LIMIT SWITCH +   |
| G74 | REFERENCE POINT           |
| G75 | SCALE FACTOR ON           |
| G76 | SCALE FACTOR OFF          |
| G78 | FREE CYCLE                |
| G79 | FREE CYCLE                |
| G80 | CYCLE OFF                 |
| G81 | FREE MODAL CYCLE          |
| G82 | DEEP DRILLING (MODAL)     |
| G83 | TAP DRILLING              |
| G84 | TAPER CUTTING             |
| G85 | TAPER CUTTING             |
| G86 | CONTOUR TURNING           |
| G87 | THREAD CYCLE              |
| G88 | RELIEF GROOVE             |
| G90 | ABSOLUTE INPUT            |
| G91 | INCREMENTAL INPUT         |
| G92 | SET Actual Value          |
| G94 | FEEDRATE IN MM/MIN        |
| G95 | FEEDRATE IN MIC./ROT      |
| G96 | CONSTANT CUTT. SPEED      |
| G97 | CONSTANT SPINDLE SPEED    |

### **G-FUNCTIONS for TURNING**

The following G-functions differ from the milling version:

### G10 CORNER ROUNDING

N... G10 X...,.. Z...,.. X...,.. Z...,.. R...,..
In G 90, the 1. XZ input field is to be programmed with the first line, in the 2. XZ the second line and in R the radius of the corner between these lines.
G00 X01 Z0
G01 X50 Z0
G10 X100 Z-10 X100 Z-50 R10
G01 Z-60
The bloc preceding G10 must contain a value for X and for Z

### G32 THREAD with tangential ARC

N... G32 X....,.. Z....,.. K....,.. J....,..

At the end of G32, the next bloc is appended using as feedrate the last calculated speed of G32.

P32 Thread cutting with exit movement

| N01 | G11 S100 M3      |   |
|-----|------------------|---|
| N02 | G91              |   |
| N10 | G33 Z-10 K1 J1   | L |
| N11 | G03 X5 Z-5 K5 J0 | ) |
| N12 | G00 Z15          |   |
| N13 | G00 X-10         |   |

#### **G33 THREAD**

N... G33 X....,.. Z....,.. K....,.. J....,..

During thread cutting, the axes X and Z are synchronized with the spindle, so that slight variations in the spindle speed are automatically eliminated.

The ending point of the thread is defined in X, Z.

K is the pitch relative to the Z axis, J is the acceleration and deceleration distance.

For the execution of G33, the CNC waits for the reference pulse of the encoder connected to the spindle, then the acceleration distance is performed, then the thread itself, then the deceleration distance.

If J is negative, the CNC does not wait for the reference pulse of the encoder.

If K is negative, the pitch K is interpreted as beeing programmed in Inch. The real pitch in mm is calculated with the formula 25.4/I.

#### **Examples:**

P33 Thread cutting without exit movement

| N01 | G11 | S100 | M3 |    |
|-----|-----|------|----|----|
| N02 | G91 |      |    |    |
| N10 | G33 | Z-10 | K1 | J1 |
| N11 | G00 | X5   |    |    |
| N12 | G00 | Z10  |    |    |
| N13 | G00 | X-5  |    |    |

P10 Depth of thread is 10 \* 1mm

N01 G22 N10 W9 N10 G91 N11 G33 Z -100 K.... J.... N12 G00 X 10 N13 G00 Z 100 N14 G00 X -10 N15 G00 X -1

#### G59 PUT T IN MEMORY

N... G59 X...., Z....,

#### **Tool Measurement**

First, in P9900, the tools are defined with X0, Z0, R with the corresponding radius and O0. The **longest** tool is taken as T001 and this is the reference tool with the lenght X0, Z0. In the MANUAL INPUT Mode this tool is activated by programing G36 T001 and T. Then in MANUAL Mode this tool is moved down in -X direction to the diameter of the working piece by using the Jogging Mode and the handwheel. When the diameter is touched, the Actual Value Display of X is set to Zero by pushing the key 'C' twice.

After that, in MANUAL INPUT Mode again, with G59 in X is entered the measured diameter of the toolpiece. With start this diameter is memorized as reference for the definition of the next tools.

#### **TURNING MODE**

Now, with G36 T002 and [start], the tool T002 is activated and moved down in -X until the diameter is also touched. Because this tool is shorter, the Actual Value diplays a negative value corresponding to the lenght difference to tool T001.

In MANUAL INPUT Mode, G59 now must be input and the cursor positioned to X, where must be input the actual diameter of the toolpiece. With [start], the lengh difference in X is transferred to P9900 T002 X. The Actual Value displays now X0 again.

It is recommended to take the longest tool as T1 and to make the move to the reference point with T1 activated. So when switching to T2 which is smaller, this will lead to a correction movement into the direction of the working piece and not to the direction of the LIMITSWITCH which could be touched and would interrupt the program flow.

**Hint:** G59 calls P9959 in the MANUAL INPUT MODE and transmits the actual cursor position to #79. (The cursor position for X is 0,010, Z is 0,021) P9959 will put the actual position of the adressed axis into the corresponding adress of the activated tool. (only for X, Z)

#### **G81 FREE CYCLE**

#### **G82 DEEP DRILLING**

N... G82 Z...., Q...., V.... H..., Input data: Z = Endposition (Absolut)Q = InfeedV = Security distanceH = Dwell timeThis function is not modal in the Turning Mode! <u>Example</u>: P0001 N001 G11 F1000 S1000 T01 N003 G00 X0 Z1 : move to the security distance in Z N004 G82 Z-..20,000 Q-...4,000 V....1,000 H....0,100

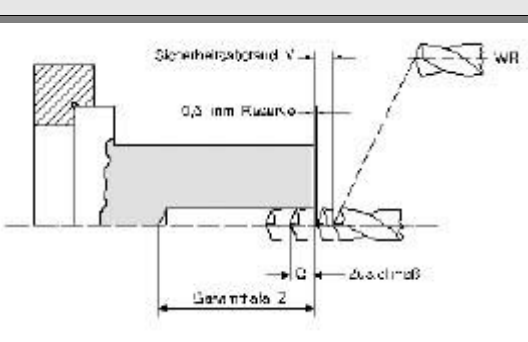

### G83 CUT OFF

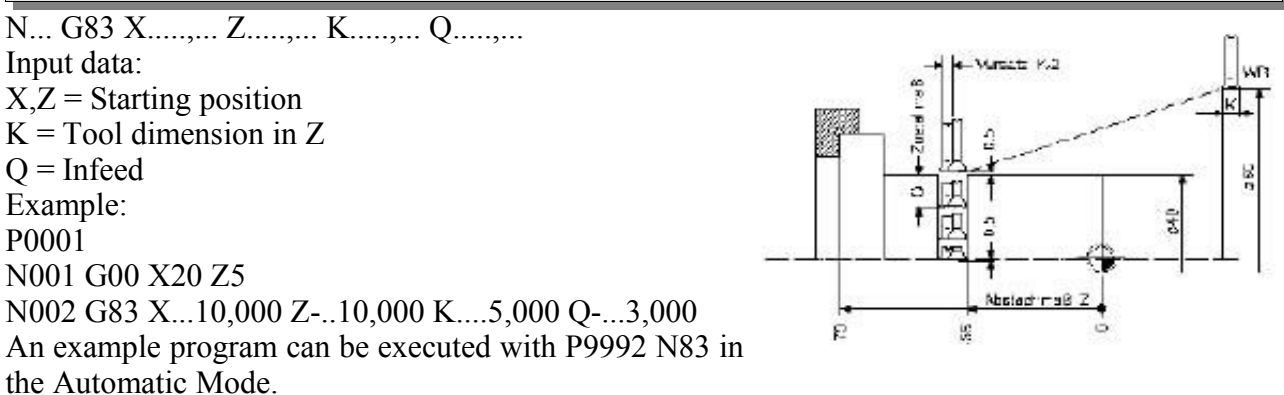

#### **G84 TAPER CUTTING HORIZONTAL** N... G84 X...., Z...., E..., Q..., V..., K..., $\mathbf{10}$ **Input data:** Z X = Endposition XZ = Endposition of the large diameterE = Endposition of the small diameter8 Q = Infeed XV = Lift off¢ 60 K = AllowanceThe allowance K remains at the end of the cycles. If the V value is negative, only a rough cutting is executed. <del>1</del>9 With a positive V value, also a finishing cut with half of the programmed speed is done.

#### Example:

P0084 N001 G11 F1000 S1000 N002 G92 X100 Z10 N003 G00 X60 Z5 N004 G84 X+..10,000 Z-..40,000 E-..10,000 Q-...4,000 V....1,000 K....1,000 An example program can be executed with P9992 N84 in the Automatic Mode.

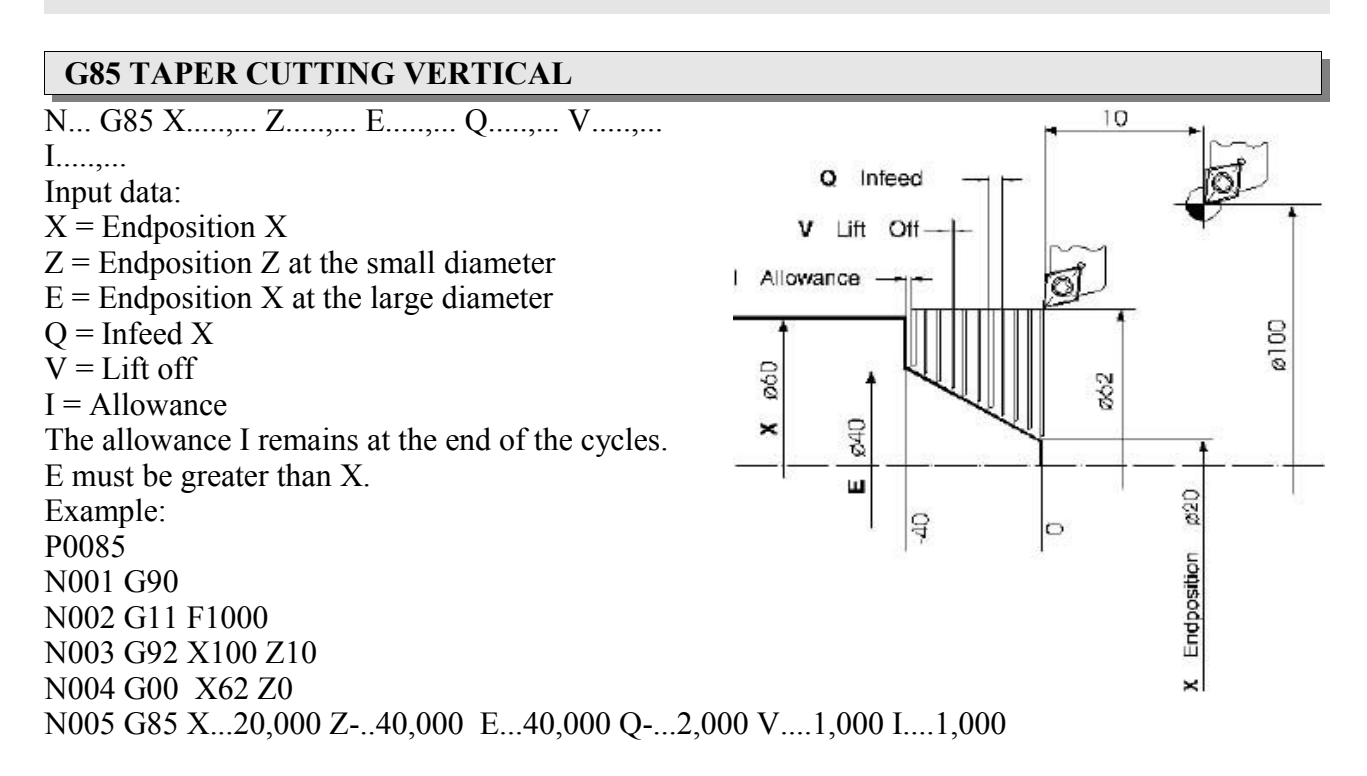

An example program can be executed with P9992 N85 in the Automatic Mode.

#### **TURNING MODE**

#### **G86 CONTOUR TURNING**

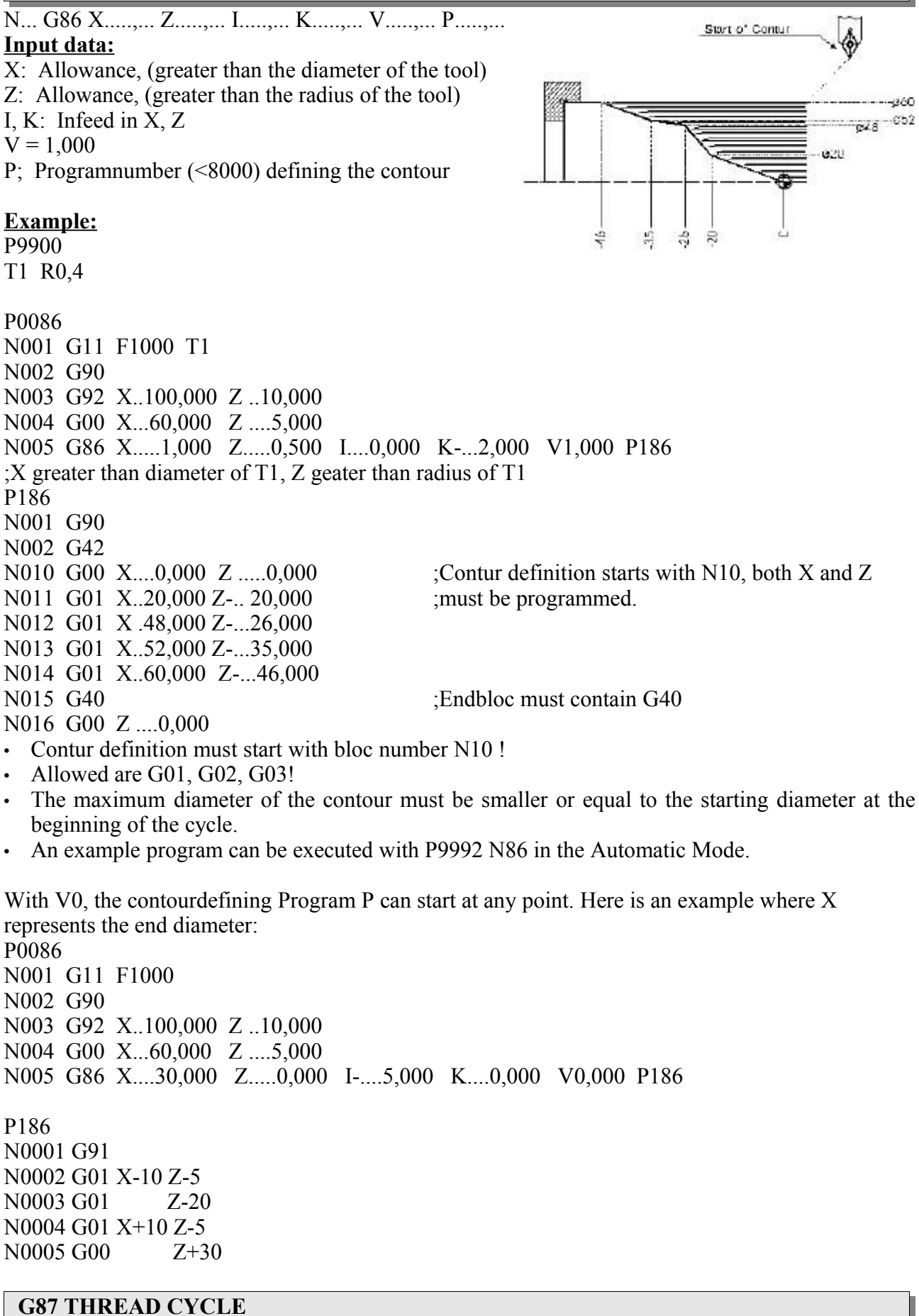

N... G87 Z....,.. K....,.. I....,.. Q....,.. E....,.. J....,.. U....,.. V....,.. Input data: Z = Endpoint (Absolute coordinates)

- K = Pitch
- I = Depth of thread (Relative coordinates)
- Q = Infeed X
- E = Angle

J = Acceleration and deceleration distance

U = Endpoint in X of a tangential arc at the end of Thread.

This value must be greater than I absolutely seen (|U| > |I|)

V = Endpoint in Z of a tangential arc at the end of Thread

U and V can be programmed with 0 so no arc will be generated

<u>Before</u> trying G87, it is recommended to try the test programm mentioned with the Function G33 (page 43)!!

#### Example:

 N001
 G11
 F1000
 S500
 M03

 N002
 G00
 X50
 Z1

 N003
 G87
 Z+ ...0,000
 K....,...
 Q....,..
 E.................
 U....,...
 V....,...

 N004
 G87
 Z-...50,000
 K....1,000
 I-...1,000
 Q-...0,300
 E...60,000
 J....1,000
 U5,000
 V-5,000

 This example program can be executed with P9992
 N87 in the Automatic Mode.
 Mode.
 V.......

Conical thread can be programmed as follow:

N10 G87 Z+.1,000 K...,.. I...., Q...., E..., J..., U..., V..., N11 G87 Z-50,000 K1,000 I-1,000 Q-0,300 E+60,000 J1,000 U5,000. V-5,000 In the first G87 bloc, an additional X-movement in relative coordinates is programmable, in the example of 1mm.

### **G88 RELIEF GROOVE**

N... G88 X....,.. Z....,.. R....,.. W....,... Input data: X: Depth of relief Z: Lenght of relief W: Angle R: Radius Example: N001 G00 X..40,000 Z.....0,000 N010 G88 X-...5,000 Z-...20,000 R....5,000 W...45,000

An example program can be executed with P9992 N88 in the Automatic Mode.

### **G95 FEEDRATE IN MICROMETER / ROTATION**

N... G95 F..... S..... T.... M.... B....

The calculation of the feedrate in mm/min is done by the following formula;

 $F(mm/min) = F(\mu/Rot) \times S(Rot/min) / 1000$ 

F can be calculated from the measured or programmed spindle speed S, depending on machine datum N905X page 74.

If the calculated feedrate becomes higher as FMAX in P0, then it is reduced to this feedrate without generating an error message.

G94 and G95 define how the CNC should interpret the F-word:

- In G94 F is a feedrate in mm/min
- In G95 F is a feedrate in  $\mu$ m/rot.

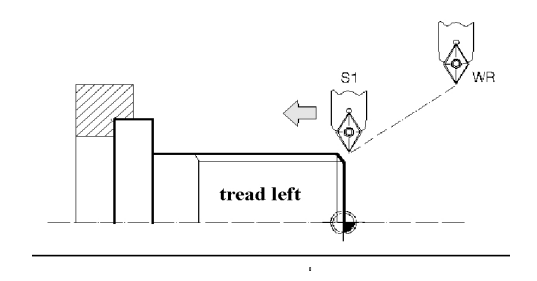

### **TURNING MODE**

A movement programed in G0 will always be executed with the maximal feedrate defined in P0 independently of G95.

During G95 the feedrate potentiometer is not activated.

#### **G96 CONSTANT CUTTING SPEED**

N... G96 V..... S..... T....

With G96, the cutting speed is hold constant. The CNC calculates the appropriate spindle speed for each diameter. The cutting speed in m/min is programed under the adress V.

With each change in diameter the spindle speed is calculated and updated. The calculated speed could be to high , so a maximum spindle speed is input at the adress S.When G95 is programed in addition to G96, also the feedrate F is updated synchronously to the variation of the spindle speed.

# S (Rot/min) = \_\_\_\_\_

X (mm) x 3,14

where X is the actual diameter as it is displayed in the Actual Value Display of X.
P0001 Test G96
N001 G94 F..500
N003 G96 V..100 S..2000
N004 G90
N005 G92 X..50,000
N006 G01 X...0,000
N007 G01 X...50,000
You will notice that the displayed Spindle Speed S varies acording to the actual diameter R.

#### **G97 CONSTANT SPINDLE SPEED (Initial state)**

N... G97 F.... S.... T... M... B...

The spindle speed is programed in rotations per min, which is the initial state when switching the CNC on.

### Special Programms

P9990 CODE Check

P9991 Calculator

P9992 Testprograms for Cycles

The following programs starting with the indicated bloc can be executed in the GRAFIC Mode.

P9992 N83 demonstrates the example program of G83

P9992 N84 demonstrates the example program of G84

P9992 N85 demonstrates the example program of G85

P9992 N86 demonstrates the example program of G86. (A Tool N1 must be defined in P9900)

P9992 N87 demonstrates the example program of G87

# PARAMETRICAL FUNCTIONS

The parametrical functions are an essential extension of the possibilities of a CNC. The user can develop cycles or make calculations within his program.

The CNC calculates internally with integer values, the number X + 1,000 is internally 1000, the number F100 ist internally 100. If the number of digits after the decimal point is 2, then X+1,00 internally is 100!

Hint:

Parametrical functions are executed on the fly during a movement. If the movement should be finished before the following parametrical functions are executed, a bloc G13 M19 must be programmed after the movement.

# HOW TO USE PARAMETRICAL FUNCTIONS

### Linear interpolation with parameters

Select linear interpolation (G01) and push  $\blacktriangleright$ . The input buffer for X is active now.Push  $\checkmark$  and enter a 3-digit number representing a parameter register.

N001 G01 X......#004 Y....., Z...10,000

The actual contents of parameter register #004 will be taken as endpoint for X and the value 10,000 will be used for Z.All addresses can be programmed in this way.

### **Calculation with parameters**

100 parameter registers (000-099) are available to the user (200 starting from Version 4.02). They can be manipulated by mathematical functions. To select these functions (f.e. Addition), push  $\checkmark$  while the G-address is active.

The input line now looks as follows:

N002 ↓..

Now the code for addition (01) can be typed in. After using  $\blacktriangleright$  the following display will appear: N002  $\downarrow$ 01 #... = #... + @....,..

Now one can define f.e.:

 $N003 \downarrow 01 \# 001 = \# 002 + @....3,000$ 

The new value of #001 is the result from the addition of the value in #002 and the value 3,000. Also a register can be selected in the input field @ by pushing  $\blacksquare$ :

 $N002 \downarrow 01 \#001 = \#002 + @....\#003$ 

This means that the new value in parameter register #001 is the result from the addition of the values of register #002 plus #003.

## **Indirect programming**

Also indirect programming is possible:

N004  $\downarrow$ 01 #001 = #002 + @....#210

The new value is calculated from the contents of #002 and the contents of the register whose adress is defined in #010. #200 to #255 allow indirect programming with registers #000 to #055. Or  $\downarrow94$  #210 means that the text, whose number is in #010, will be displayed.

### **Reserved parameters**

The parameter registers #040-#099 can be changed by the cycles. If no cycles are used, they are available to the user.

A cycle G36,G84 - G89 will load #080 to #089 with the programmed values.

#090 will be loaded with the byte defining which axes (or Input Fields) have been programmed in the bloc.

### **PARAMETRICAL FUNCTIONS**

#091 and #092 will be loaded with the programnumber and bloc number of the calling program. The cycles G81 - G82 will load into #070 to #079.

#098 will be an OR-ed image of the inputs of I/O1 to I/O4. If #098 is reset to 0, a program can detect what inputs have been activated in the meantime. #099 is used by the function  $\downarrow$ 55 #100 will be decremented in the background all 10 ms to zero. #101 corresponds to the Execution Time and is resetted at the beginning of each program started.

Registers # 102, # 103, # 104 contain the position at what the CNC was switched off.

#105 Display of the programmed S-Value (see P0 N904 V2048)

#127 and #199 are charged with the value 0 after RESET

#### Jump to a Bloc Defined by Label

The following test program explains the function: P0055 N001 ↓53 JUMP TO NLBL

N046**↓**80 LBL

The JUMP function looks in P0055 for the occurrence of the word ,LBL', detects it in bloc N046 and program execution resumes at that point. This function can be used with all parametrical jumps. How to input ,LBL' in the N-field? When N is highlighted and the input field is empty then push the key which opens an input field for characters. Input LBL followed by.

The label can be between 2 and 4 characters long!

| Μ           | Mathematical Parametrical Functions |                         |                |                                                                 |  |
|-------------|-------------------------------------|-------------------------|----------------|-----------------------------------------------------------------|--|
| <b>4</b> 00 | #                                   | =                       | <i>@</i> ,     | assign value                                                    |  |
| <b>↓</b> 01 | #                                   | = #+                    | <i>@</i> ,     | *addition                                                       |  |
| <b>↓</b> 02 | #                                   | = #                     | <i>@</i> ,     | *substraction                                                   |  |
| <b>↓</b> 03 | #                                   | = #                     | <i>@</i> ,     | *multiplication                                                 |  |
| <b>↓</b> 04 | #                                   | = #/                    | <i>@</i> ,     | *division                                                       |  |
| <b>↓</b> 10 | #                                   | = COPY                  | #              | copy contents                                                   |  |
| <b>↓</b> 11 | #001                                | = ATN                   | #002           | arcustangens of (#002)/(#003)                                   |  |
| ↓12         | #001                                | = PYTH                  | #002           | $\#001 = \text{SQRT} ((\#002)^2 + (\#003)^2)$                   |  |
| ↓13         | #                                   | = CPL                   | #              | calculate complement                                            |  |
| <b>↓</b> 14 | #                                   | = ABS                   | #              | calculate absolute value                                        |  |
| ↓15         | #                                   | = SQRT                  | #              | calculate the root                                              |  |
| <b>↓</b> 16 | #                                   | = SIN                   | #              | calculate sine (gives sine x1000)                               |  |
| <b>↓</b> 17 | #                                   | = COS                   | #              | calculate cosine (value x1000)                                  |  |
| <b>↓</b> 18 | #                                   | = AND                   | #              | *logical AND function                                           |  |
| ♦19         | #                                   | = DIV2                  | #              | division by 2                                                   |  |
| +20         | #                                   | = OR                    | #              | *logical OR function                                            |  |
| <b>↓</b> 21 | #                                   | = BIT                   | #              | *Test BIT.                                                      |  |
|             | E                                   | xample: $+21$           | #001 = BI      |                                                                 |  |
|             | #(                                  | 001 is tested           | 1 if the bit v | with the value 128 is present. If yes, the NOTZERO Flag is set. |  |
|             | A                                   | lso a combin            | nation of bit  | s can be tested. With the value 7, bits 0, 1, 2 can be checked. |  |
| <b>↓</b> 22 | #                                   | = COMP                  | #              | *Compare.                                                       |  |
|             | E                                   | xample: $\downarrow 22$ | 2 #001 = CC    | DMP#005:                                                        |  |
|             | #(                                  | J01 is tested           | if the value   | 5 is present. If yes, the NOTZERO Flag is set.                  |  |
| 1.50        | <b>↓</b>                            | 22 #001=0               | COMP#000       | tests II #001 is zero. Maximum value for comparing is 255!      |  |
| <b>★</b> 50 | (JUM                                | $P \ ZEK \ IO)$         | IN             | jump it result zero                                             |  |
| <b>♦</b> 31 | (JUM                                | P POS IO)               | IN             | jump it result positive                                         |  |
| <b>★</b> 52 | (JUM                                | P NEG TO)               | N              | jump it result negative                                         |  |
| <b>*</b> 53 | (JUM                                | P 10)                   | IN             | jump without condition                                          |  |

↓54 (JUMP NZ TO) N... jump if result not zero
↓55 (JUMP DEC TO) N... decrement register #099 and jump if not equal.
Functions marked with \* will influence the result register used for jumps with condition.

# PARAMETRICAL FUNCTIONS

## **Parametrical Special Functions**

The programmable values can be between 0 and 255!

#### **480** Text Input

For a space, press  $\pm$ . Shift and then --> deletes the preceeding character. The last character of the line always should be a letter, a number or a space. If the last character is a "=", an input field will be opened in the Automatic or Graphic Mode. A value can be input which will be transfered into a parametrical register by pressing 🖃 or 🛄 or "START". The number of this register is the same as the bloc number in which the function  $\sqrt[]{80}$  was programmed.

### **481** Display Text From P8000

#### **↓**81 #*A*

Display or print the text stored in program P8000 with the bloc number A. In addition the content of register #000 defines, how and where the text will be output:

- #000 = 0.000:
- Text output to display.
- #000 = 0,001 16,383:

Content of register #000 defines the screen position of the text. The value 0 corresponds to the upper left position in the 1. row. The value 0,255 (or 0,240 with LCD displays) corresponds to the lowest left position in the 1. row.

- #000 = 16,384 32,767: As before, however an eventual request to input a value will be ignored • #000 = 150,000
- Output to Serial Interface
- #000 = 201 255:

The value in one of the registers #001 - #055 defines the text number to be displayed.

### **↓**81 #... #*A* #*B*

If "=" is present at the end of the text, an input field of the length A with B digits after the decimal point is opened. A can be 1 to 9, B can be 0 to 5, however A must be at least B+2! If a sign  $\pm$  has to be displayed, **B** must be 16 to 21.

If a sign must be displayed, at least 1 digit after the decimal point must be specified!

**↓**83 #...

Like 481, but the textes will not be selected from P8000 but from the actual program in progress.

| Example:             |    |                                                                                                    |
|----------------------|----|----------------------------------------------------------------------------------------------------|
| P5                   |    |                                                                                                    |
| N1 G13 M21 M28       |    | Stop bloc scrolling and actual value display;                                                                      |
| N2 [91 #0            |    | ;Clear Display                                                                                                    |
| N10 [0 #0 = @0,010   |    | ;Select line 1 for display                                                                                         |
| N11 [80 INPUT LENGTH | X= | ;Define text for display. N11 defines #11 for storage                                                              |
| N20 [83 #11          |    | ;of input value<br>;Put text N011 on the screen and wait for an input<br>;which will be memorized in register #011 |
|                      |    | ;which will be memorized in register #011.                                                                         |
|                      |    |                                                                                                    |

### **482** Subprogram call of the CNC operating system

↓82 #000 Subprogram call of the CNC operating system. #040 contains the address, #041,42,43,44 will be stored to HL, DE, BC, A.

- Change Operation Mode: #40 = (a)0,027, #44 = Keycode according to 89
- - External Data Router:

54

#40 = @0,035, #41 = Program Number (-0,001 for all programs)

- #44 = Number corresponding to the Menu of External Data.
- ♦82 #001

As #000, however when returning from the subprogramcall, HL, DE, BC, A will not be updated.

### **482** Text Engraving

- **4**82 #003 The following bloc will be opened as text bloc.
- ↓82 #004. The next character will be fetched and put in #00. If the last character has been read, the ZERO flag will be set.

### **\$82** Input/Output Via Serial Interface

• ↓82 #005 #A. Input Via Serial Interface. Read a number until CR from the Serial Interface and put the number into #A

For example sending the string +0012,345 puts the number 12345 into #A. M2442 must be set!

- ↓82 #006 #A Read a single character from the Serial Interface and put it into #A. If no character has been received, the Zero flag is set. M2442 must be set!
- ↓82 #007 #A #B #C Output Via Serial Interface. A defines the register, B defines the number of consecutiv registers to be sent. The final character sent as a CR. If C is 1, the CNC waits for the same characters to be sent back. They are checked if they are correct. If not or if a time out occurred, the ZERO flag is set. This function is in preparation.
- 482 # 008 # A # B # C Reserved function

### **482** Function Calls of Operating system

- 482 # 10 # A Change Operation Mode: #A = Keycode according to 489.
- ↓82 #11 #A A=0 Display a button, A=1 Invert an existing button, A=2, Display Start/Stop Buttons.

In case of A=0 #43 = CRTAdress and in case of A=1 #42 = CRTAdress between 0,000 and 16,383 +49,152, #44 = Number of Button, add 0,128 for frame.

• 482 # 12 # A Put the Code for the Operation Mode in # A, Automatic = 38, MDI = 43

### **↓**84 Read / Write

**↓**84 #*A* #*B* #*C* #*D* #*E* Read/Write

- A: 0 = Memory access, 16 = I/O access, 64 = Interpolator access, 128 = DILAG access
- **B**: 1 = Read, 2 = Write, 5 = Read 4 Bytes, 6 = Write 4 Bytes to DILAG/Interpolator. 8 = Reset Dilag or Interpolator Read/Write with Prefix.
- C: parametrical register, where to read or from where to write.
- **D**: parametrical register with the memeory adress, from where to read or where to write. If A = 16, then **D** is directly the I/O address for read/write. (The I/O cards 1-8 have the adresses 64 - 71) If A = 64, then **D** is directly the command number for the Interpolator. For comands with Prefix, add the value 8 to **B** and **E** will be the Prefixcomand. If A = 128, then **D** is directly the DILAG register for read/write. • *E*: number of values to read or write. Example 1: Reading (#5) the Lag Error (#72) of the encoders X,Y,Z on the Dilag (#128) into #10: **↓**84 #128 #5 #10 #72 #3 **♦**92 #10 #20 ;Display #10 in line 20 Example 2: Reading (#5) the Actual Spindle Speed (#180) from the Interpolator (#64) into #10: **↓**84 #64 #5 #10 #180 #1 **↓**92 #10 #20 ;Display #10 in line 20

## PARAMETRICAL FUNCTIONS

### **486** Axes Monitoring System On.

**↓**86 #*A* #*B* #*C*#*D*#*E* Monitoring System On.

- *A*: 72-75 Lag Distance X-U
- **B**: 76-79 Actual Value X-U as coming from Interpolator
- C: 128 / 136 DILAG card bc,
- **D**,**E** Dividing Values for **A**,**B**

To display the Actual Value of X (#72) and the corresponding lag error (#76), the following program must be input:

N1 G13 M2241

N2 **4**86 #72 #76 #128 #1 #1

N3 G91

N10 G0 X10

N11 G0 X-10

N12 ↓84 #128 #001 #090 #032 #004 N13 ↓92 #090 #010 ;Read FeedForwardRegisters into #90 ;Display register 90 in line 10

N14 G20 N10

This function uses and alters registers #40 to #49.

During display, the keys 1 - 9 influence the amplitude of the curves displayed. (In fact they act on the Dividing Values)

X+ increments and X- decrements the FeedForwardRegister of the X-axis so that it can be changed online. The same for Y+ and Y-, Z+ and Z-.

### **↓**87 #A,#B Get a bloc from memory.

- **B**=0: Program the desired program number in register #A, the bloc number in #A+1. The content of the bloc is put into #A+2 and the following registers.
- B=1: No error message is generated if P or N has not been found. The ZERO flag will be set.
- **B**=2: The G-function, the Bit Field describing the programmed axes in the bloc and the number of the following bloc are put into #90, #91, #92

### **488** Put a bloc into memory.

as 487, but #A+2 and the following registers are put into memory.

#### **489** Keyboard scan.

**↓**89 #A #B keyboard scan.

- B=0: Execute a keyboard scan. The code of the depressed key is put into register A. If no key is pressed, the ZERO flag will be set.
- B=1: The code of the last depressed key is put into register A. (without keyboardscan)
- B=2: The code of the just depressed key is put into register A. (without keyboardscan)
- B=3: Execute a keyboard scan and return only if a key is pressed which is put into register A.
- **B**=4: Like **B**=3: However before the keyboardscan, the CNC waits until no more key is pressed.
- B=5: The keybordscancode is put in # A

| <u>Code</u> | <b>Function</b> | <u>Code</u> | <u>Function</u> |
|-------------|-----------------|-------------|-----------------|
| 9           | 0 - 9           | 25          | MANUAL MODE     |
| 10          |                 | 26          | GRAFIC MODE     |
| 11          | +/-             | 27          | AUTOMATIC MODE  |
| 12          | MENU            | 28          | MANUAL INPUT    |
| 13          | >               | 29          | TEACH IN        |
| 14          | CLEAR           | 30          | REFERENCE       |
| 15          | INPUT MODE      | 31          | CLEAR MEMORY    |
| 16          | +X              | 32          | SEARCH BLOC     |
| 17          | -X              | 33          | CLEAR BLOC      |
| 18          | +Y              | 34          | EXTERNAL DATA   |
| 19          | -Y              | 35          |                 |
| 20          | +Z              | 36          | SPINDLE ON      |
| 21          | -Z              | 37          | COOLING ON      |
| 22          | SINGLE STEP     | 38          |                 |
| 23          | START           |             |                 |
| 24          | STOP            |             |                 |

#### **↓**90 Insert line.

**↓**90 #000 insert blank line.

#### **↓**91 Clear screen.

#### **↓**91 #*A* #*B* #*C* #*D* #*E* Clear screen.

- A=0: Clear the screen,
- *A*=255: Set all the display points
- A=1: Clear part of the screen,
- *A*=2: Invert part of the screen

The starting point B,C and the length/height in D,E. (values between 0 and 255)

#### **492** Display registers

#### **↓**92 #*A* #*B*

- With B=0, display registers #A to #A+4.
- With **B**=1, the output will go to the printer.
- With **B**=2, the output will go to the serial interface.
- With B=3-254, B is the line where the registers will be displayed.
- B=255, the registers as well as actual programnumber and blocnumber are displayed continously together with the Actual Value.

#### **↓**93 Water Jet Cutting functions

- 493 # 0 # A # B Arcs with a radius smaller than A (0-199mm) will be executed with a reduced speed of B% (0-100%) of the programmed feedrate. Switch off this function with  $\Box 93 \# 0 \# 0 \# 0$
- 493 # 1 # A # B If between 2 consecutive blocs exists an angle of more or equal to *B*, the axes are stopped and a dwell time of **A** tenth of seconds is executed. A can be in the range between 0 and 199. The function can be switched off with A=0.
- 493 # 2 # A # B Acceleration and deceleration ramp with lenght A in mm. The function can be switched off with =0 and is not applied with G00.

#### **↓**93 Special Functions TNC135 Replacement

<sup>•</sup>  $\mathbf{493} \ \#A \ \#B$  Wait until a change in the Actual Value in X,Y,Z greater than the Value in B is detected and store the changes of X,Y,Z in #A, or exit with the key STOP.

# **PARAMETRICAL FUNCTIONS**

- 493 #4 #A #B Loop until axis defined in *A* has reached the position defined in parametrical register #30 (exit with ZERO flag), or the bloc has reached the end (exit with NZ flag). The last 128 increments are executed with a ramp where *B* defines the lowest speed of the ramp.
- **↓**93 #5 TNC Function ....
- **↓**93 #6 # *A*, A=0 Handbox OFF, A=1 Handbox ON
- 493 # 38 # A Count up the ONLINE Timer using Interpolator 2ms (A=1) or Dilag 2ms (A=2)

### **493** Limit Switches

- 493 # 39 # A B Switch off/on limits witches programmed in A. B =0:OFF, =1:ON
- 493 #40 #A Supervision of Limit Switches on while the axes are not moving. A=1 for X, 2 for Y, 4 for Z and so on. If the Limit Switch of one of the selected axes is detected, the program execution is interrupted and the message LIMIT SWITCH AT REST is displayed

### **493** Continous Movement

- ↓93 #41 Movement without acceleration or deceleration. Gives continuous movement also with non- tangent blocs. It is the responsability of the user to switch on and off this function correctly. This function corresponds to M41, but is executed on the fly
- **↓**93 #51 Cancels M41
- ♦93 #60
- **↓**93 #61 Synchronize NCount
- ↓93 #51 Clear Memory Expansion of 4MB

### **↓**93 Handbox Activation

### **↓**94 Display Internal Text

**↓**94 #*A* Display internal text number *A*.

In addition the content of register #000 defines, how and where the text will be output:

- #000 = 0,000:
  - Text output to display.
- #000 = 0,001 16,383:

Content of register #000 defines the screen position of the text. The value 0 corresponds to the upper left position in the 1. row. The value 0,255 (or 0,240 with LCD displays) corresponds to the lowest left position in the 1. row.

- #000 = 150,000 Output to Serial Interface
- #000 =201 255:

The value in one of the registers #001 - #055 defines the text number to be displayed.

## **↓**95 Display Error Message

↓95 #A Display error message A and stop Automatic or Graphic mode, f.e. A=58 displays the message "check bloc". If A=200, no message will be displayed, program execution will simply be stopped.

### **↓**96 Modal Functions

**↓**96 #0/1 Save/Restore state of G90/91, G94/95 and M21-M28

♦96 #2/3 as #001/002 however used in G81 - G83.

♦96 #4 #*A* Put actual T,S,F,R,M03 – M10, G90/G91 to register #*A* and following registers. M03 - M10 is a binary representation of the 8 bit ouput port with the following values:

- 1 Spindle running (M03 or M04)
- 2 Coolant activated (M08)

- 4 Spindle running CCW (M04)
- 8 Clamping (M10)

#### **↓**96 Retrieve Internal Registers

**↓**96#5 #A #B Store the following values to register #A and following registers.

- **B**=0: Actual Value as it is on the display.
- **B**=1: Actual Value without taking into account G54, Toolcorrection...
- *B*=2: Activated offsets from G54
- **B**=3: Acivated offsets from G55
- *B*=4: Activated Tool Lenght Correction
- *B*=5: Activated G75
- **B**=6: Offset to Real Position produced by G92
- 96#6 #A #0 Store the Actual Value of DILAG to register #A and following registers.
- 96#6 #*A* #1 Store the Absolute Position since the last G74 to register #*A* and following registers. (Option not yet implemented)

#### **↓**96 AD- and DA- Converters

↓96#7 #*A* Store 8 analog inputs on Interpolator to register #*A* and following registers. ↓96#8 #*A* #*B* 

- B=8: Read 8 Bit AD-converter with 4 channels to register #A and following registers.
- B=12: Read 12 Bit AD-converter with 4 channels to register #A and following registers. 96#9 #A #B
- **B**=8: Put values in register #A and following registers to 8 BIT DA converter
- B=12: Put values in register #A and following registers to 12 BIT DA converter

#### **↓**96 Grafic Functions

#### **↓**96#10 #*A*

#*A*=0: GRAFIC PEN OFF, #*A*=1: GRAFIC PEN ON #*A*=2: RADIUS LINES OFF, #*A*=3: RADIUS LINES ON #*A*=19: Execute M19 in the Grafic Mode

#### **4**96 Limit Switches

↓96#11 #A
Read Hardware State of Limit switches and put it to #A and #A+1
↓96#12 #A
Logical Limit switches to #A and #A+1
↓96#13 #A
Actual Spindle Speed to #A

#### **↓**96 Movement Control

#### **↓**96#14 #*A* #*B*

- A=0: Stops the actual movement of an axis
- A=1: The next G33 bloc is started and program execution continues immediatly.
- *A*=2: Display Actual Value.
- A=3: Start the axes (MOTAN)
- A=4: Set Z Flag if Asynchronous Axis **B** is at rest. B=1, 2, 4, 8, 16...
- A=5: Display Buttons M03,M08
- A=6: Display Buttons START/STOP with STOP activated
- A=7: Display Buttons START/STOP with START activated
- A=8: Display Actual Value without Modal Functions
- A=9: Activate Joystick, B = 1,2,4 for axes X,Y,Z

# PARAMETRICAL FUNCTIONS

# **↓**96 SSI Interface

- **↓**96#15 #*A* #*B* #*C* #*D* #*E*
- Read Absolute Position Encoder to #A.
- **B**=0: SSI Data Format is SINGLETURN, Binary, **C**= number of bits (13 bits = 8192 pulses). For This purpose Output O8 and input I8 on I/0 card 2 are used. #**D** #**E** are not used.
- **B**=1: SSI Data Format is SINGLETURN 13 bit Gray. #**D** #**E** are not used.
- C= number of bits
- D=1 then Input 8 of IO2 is used, 2 then Input 7 of IO2 is used

If  $B \Rightarrow 16$ , then the following applies:

- **B**=16: SSI Multiturn Binary on input 8 of I/O card 2
- **B**=17: SSI Multiturn Binary on input 7 of I/O card 2
- **B**=18: SSI Multiturn Binary on input 6 of I/O card 2
- *C*= number of bits defining the rotations
- **D**= resolution in bits of encoder
- *E*= Number of I/O card used

Example: **↓**96#15 #*A*#16 #14 #10

### **496 TMS Monitor Call**

96#16 #*A* #*B* #*C* #*D* 

### **↓**96 Clock Set and Read

96#17 #A

A=0: Read Data into #40..... A=1: Write Data from #40 (Year), #41 (Month), #42 (Day), #43 - #46 (must be 0) into clock chip

## **↓**96 Display state of IO1 and IO2

96#18 #A, A=0

# **↓**96 Change Display Color

96#19 #*A* #*B* #*C* #*D* #*E* (default is 6, 5, 3, 7, 1) #A is the color for the text, #B for the Icons, #C for the border of the icons, #D for the contour in Grafic Mode, #E for the toolpath in Grafic Mode. Possible colors are: 1 Red, 2 Green, 3 Yellow, 4 Blue, 5 Magenta, 6 Cyan, 7 White

## **↓**96 Access to Moby interface

96#20 #A

## **↓**96 Change Baudrate during program execution

96#21 #*A*#*B* 9600 Baud, A=5, B=2 at 5Mhz, B=4 at 10Mhz 19200 Baud, A=5, B=1 at 5Mhz, B=2 at 10Mhz

## **↓**96 Functions for Turning Mode

96#22 #0 Sets POSITIVE flag if tool is behind the Z-Axis

## **↓**96 Functions for DILAG

96#23 #A A=0: Disables axes by setting P0 N813 X0

A=1: Enables axes by setting N813X like programmed in P0

A=2: Copies Programed Value of Interpolator to Actual Value of DILAG

A=3: Copies Actual Value of DILAG to Programed Value of Interpolator

#### **496** Functions for MachineData

#### 96#24 #*A* #*B* #*C*

A=Number of MachineData, B= Axis 0-7, C= Register containing the Value to Write into the selected MachineData.

A=0-14 corresponds to P0 N700 - N714.

Add the value 8 to B in order to make an initialisation of the MachineData!

#### 96#25 #A #B #C

96#26 #A #B #C

96#27 Wait until number of blocs in Interpolator Cache is smaller than 2

#### 96#28 #A #B #C

#A = 0 Switch to mm, #A = 1 Switch to Inch

96#29 #A #B #C

Spindle up down with 10 ms interrupt

#### **496** Zone 0 Output Activation

#### 96#30 #A #B

#A =1 Activate Output when axis is within the zone defined by the Actual Value plus/minus the value preset in the register which is defined by #B. In the next register you programm the Output to be activated within this zone. The output must be programmed, for example 1 for O1, 2 for O2, 4 for O3, 8 for O4. The number of the I/O card multiplied by 256 must be added. Example: Output I4 (= value 8) on I/O card 1 (= value 256) should be activated. The value to enter is 264.

#### **↓98** Draw Line.

**↓**98 #*A* #*B* #*C* #*D* Draw Line.

Starting point in #A,#B and the ending point in #C,#D. The upper left is position 0,0 and the lower right position is 255,255. A control with a LCD-display has a lower right position of 170, 240.

# A g180

| g210 #A    | Set #A into empty state           |
|------------|-----------------------------------|
| g220 #0 #A | Stop Timer in $\#A$               |
| #1 #A      | Start Timer in #A. counting in ms |

The machine data allow an easy adaptation of the CNC to different mechanics. The machine data memory is addressed by P0000.

The data concerning one axis can be programmed for each axis separatly. An interpolation will be done with for example the lowest feedrate F of all participating axes.

Not documented bloc numbers are not allowed to be used!

The value in brackets is the default. This value is already memorized in the CNC. Only if a **different** value for an axis is needed, it must be programmed in P0000.

In the TURNING or GRINDING versions, the axes are named X,Z,C. X is the 1., Z the 2., C the 3. axis. The machine data for Z must be entered in the 2. data field (Y), the data for C in the 3. data field (Z)!!!!

### **Leadscrew Error Compensation**

**N100XR** Leadscrew errorcompensation in X

N200YR Leadscrew errorcompensation in Y

N300ZR Leadscrew errorcompensation in Z

This compensation is used to correct errors in the leadscrew. The axis is moved to the negative Limit Switch with G74, the Actual Value is set to 0 with G92.

This is the beginning of a compensition table with the Actual Value equal to 0 and the measured value also 0. Now the axis must be measured and the points where the pitch changes are noticed.

Attention: In a Turning Machine, the X-axis displays diameter! However the values to be entered in P0N100 must be radius values!

After that one has f.e. the following diagram which must be memorized in P0:

| P0     |              |                  |                                                                      |
|--------|--------------|------------------|----------------------------------------------------------------------|
| N100   | X0,000       | R0,000           | ;Start of table                                                      |
| N101   | X.123,000    | R.120,000        | ;1. measured point with error of +3mm, desired point                 |
| N102   | X.182,000    | R.180,000        | ;2. measured point with error of +2mm, desired point                 |
| N103   | X.362,000    | R.360,000        | ;3. measured point with error of +2mm, desired point                 |
| N104   | X.459,000    | R.460,000        | ;4. measured point with error of -1mm, desired point                 |
| N105   | X.578,000    | R.580,000        | ;5. measured point with error of -2mm, desired point                 |
| N106   | X 900,000.   | .R 900,000       | ;Last value is at the end of he moving range                         |
| (The v | alues can al | so be entered un | der X and Z for example. It is important that the first value is the |
| measu  | red position | and the second v | value is the desired position!!!!)                                   |

Accordingly, the tables for Y (or Z in TURNING MODE) start at N200, the one for Z at N300. For activating the table, the Limit Switche wich was used as starting point for the table (in this case the negative one), must be moved to with G74 everytime the CNC is switched on and M210x must be executed. After that the compensation is active. The compensation always starts with M210x. It is required to be programmed a ReferenceProgram P9974 which must contain G74, G92 and then M210x!

There are 32 table points allowed for each axis. This function reduces the number of blocs available for storage in the Interpolator Cache

With the following program the above table can be verified in a Milling Aplication: P9974 N1 G74 X-1 N2 G92 X0 N3 G13 M2101

P1 N1 G90 N11 G0 X120 N12 G0 X180 N13 G0 X360 N14 G0 X460 N15 G0 X580

The following testprogram P1 may help understanding and verifying this function in a Milling Machine:

|                              | P9974                 |                   |
|------------------------------|-----------------------|-------------------|
|                              | N1 G74 X-1            |                   |
|                              | N2 G92 X0             |                   |
|                              | N3 G13 M2101          |                   |
| PO                           | P1                    | Measured position |
|                              | N1 G90                | -                 |
| N100 X0 R0                   | N10 G0 X0             | X0                |
| N101 X1 R1                   | N11 G0 X1             | X1                |
| N102 X2 R2,1                 | N12 G0 X2             | X1,9              |
| N103 X3 R3                   | N13 G0 X3             | X3                |
| N104 X4 R3,9                 | N14 G0 X4             | X4,1              |
| N105 X5 R5                   | N15 G0 X5             | X5                |
| In P0 it is good to put only | y the following data: |                   |
|                              |                       |                   |

N790 X771 (or 787 for Servomotors), N813 X1, and select N706 so that the motor axis makes 1 Rotation when G0 X1 is programmed.

This testprogram may be used with a postive referencepoint by moving with G74 to the positive limits witch:

|              | P9974        |                   |
|--------------|--------------|-------------------|
|              | N1 G74 X0    |                   |
|              | N2 G92 X5    |                   |
|              | N3 G13 M2101 |                   |
| PO           | P1           | Measured position |
|              | N1 G90       |                   |
| N100 X0 R0   | N10 G0 X5    | X5                |
| N101 X1 R1   | N11 G0 X4    | X4,1              |
| N102 X2 R2,1 | N12 G0 X3    | X3                |
| N103 X3 R3   | N13 G0 X2    | X1,9              |
| N104 X4 R3,9 | N14 G0 X1    | X1                |
| N105 X5 R5   | N15 G0 X0    | X0                |
|              |              |                   |

This testprogram may be used in a Turning Machine:

64

**P0** N100 X0 R0 N101 X1 R1 N102 X2 R2.1 N103 X3 R3 N104 X4 R3.9 N105 X5 R5

# P1 N10 G0 X0 N11 G0 X2 (Diameter!) N12 G0 X4 (Diameter!) N13 G0 X6 (Diameter!) N14 G0 X8 (Diameter!) N15 G0 X10 (Diameter!)

P9974 N1 G74 X-1 N2 G92 X0 N3 G13 M2101

> Measured position X0 (Radius) X1 (Radius) X1.9 (Radius) X3 (Radius) X4,1 (Radius) X5 (Radius)

30 Khz

120 Khz

300 Khz

# Machine data for Movement

### **N698XYZUVABC WAY OFF REFERENCE PULSE**

Reserved for N790, value 64.

### **N699XYZUVABC CORRECTION REFERENCE POSITION (0)**

This value will be moved to after the reference pulse during G74 with the feedrate programmed in N902A. R = 0.

#### N700XYZUVABC F MAX (1000)

Maximal feedrate in millimeter/min. The maximal interpolation frequency depends on the CNC.

- CNC in 19" rack for stepping motors Standard:
- CNC in 19" rack for stepping motors with Microstepping: 120 KHz 600 KHz
- CNC in 19" rack for servo motors:
- CNC Singleboard (D22 F33) for stepping motors:
- CNC Singleboard (D22 F33) for servo motors:

The maximum feedrate is calculated as follows:  $FMAX = 60 \times f(Hz) / (STEPS/MM)$ 

So a standard CNC with 30 Khz and 100 steps per mm can move at 18 m per minute.

#### N701XYZUVABC F START (100 N702XYZUVABC F STOP (100)

Start and Stop frequency in mm/min of an interpolation. The smallest programmable value is 1.

#### N703XYZUVABC B START (500) N704XYZUVABC B STOP (500)

Acceleration and deceleration in multiples of 10 mm/sec<sup>2</sup>.

#### Hint:

Too small values (f.e. <10) in N 701 to N 704 together with a small value (f.e. 50) in N 706 (steps/ mm) can result in a problem that the axes won't start moving.

### N705XYZUVABC F OFF LIMIT SWITCH (200)

After a reference movement, this feedrate is used for moving the axis off the Limit Switch.

#### N706XYZUVABC STEPS N707XYZUVABC MM or DEGREE(1)

(N706 has no default value, so it always must be programed!)

These 2 parameters define both together the resolution for each axis. The CNC needs the following information: How many steps (N706) gives a movement of how many units, for example millimeters (N707)? There is no limitation to these values. For example there could be 9000 steps per 7 mm, or whatever.

If the number of steps per mm is smaller than 100, it is recommended to choose cm as unit. All machinedata whith the unit mm are to be replaced with the unit cm.So you input steps/cm and F in cm/min and all valued programmed are interpreted as being in cm.

#### Linear Axis with Stepping Motor: (In N790 the value 16 is not programmed)

A stepping motor for the X axis makes 1000 steps per rotation and is connected to a 5 mm spindle. The resulting values are: N706 X1000 and N707 X5

For 120KHz output (F- and D-Version), the calculated value in N 706 must be divided by 4.

#### **Rotary Table:** (In N790 the value 2 is not programmed)

With a rotary table, the number of steps per rotation are to be input. A stepping motor with 800 steps per rotation drives a rotary table with a gear of 18:1. The resulting values are 800 steps x 18 = 14400 steps for 360 degrees, giving N706 X14400 and N707 X....360.

### Servoaxis with Encoder:(In N790 the value 16 is programmed)

For servomotors the number of pulses of the encoder or linear measuring system are to be multiplyed by 4. A transducer on the X axis gives 250 pulses per (1) mm. The resolution of the measuring system multiplied by 4 must be input. Resulting values are N706 X1000 and N707 X1.

### N708XYZUVABC MODULO (0)

Modulo function for the Actual Position display. Linear axes: 0, rotary axes: 360000.

### N709XYZUVABC LIMIT SWITCH DEBOUNCE TIME (10)

During this time in ms at least the Limit Switch signal must be stable. Maximal value is 255 ms.

### N710XYZUVABC F REFERENCE (500)

Feedrate in mm/min for G74for each axis.

## N711XYZUVABC WAY OFF FROM LIMIT SWITCH (1000)

In G74, this value in  $\mu m$  will be moved off the Limit Switch with the feedrate programmed in N705.

### N712XYZUVABC MAXIMAL WAY OFF LIMIT SWITCH (50000)

If the Limit Switch is not desactivated in between this value in  $\mu$ m while moving away from the Limit Switch during G74, the CNC stops and displays an error message.

## N713XYZUVABC MAXIMAL DISTANCE FOR STOP (0)

If this value is programmed in  $\mu$ m, a movement is stoped within this maximal distance when a Limit Switch is reached.

### N714XYZUVABC BACKSLASH COMPENSATION (0)

This value in µm will be added to the following movement at each change in the moving direction.

### N716XYZUVABC SOFTWARE LIMIT SWITCH - (0) N717XYZUVABC SOFTWARE LIMIT SWITCH + (0)

Reserved for Software Limit Switches. Use G67 and G68 instead!!

#### N722XYZUVABC F FOR BACKSLASH COMPENSATION (0)

With a value of 0, the feedrate of the compensation is the value from N701 else the value programmed here will be used.

### N750XYZUVABC F DURING REFERENCE PULSE SEARCH (0)

N902A is not active when N70 is programmed. The speed for Ref erence Pulse Search can be adjusted individually for each axis.

### N790XYZUVABC .AXISDEFINITION (771)

This value is composed for each axis separatly from the sum of the following options:

- 1 Main Axis. A main axis will influence the feedrate during an interpolation. In most cases X,Y,Z will be main axes.
- 2 Linear Axis" with + and Limit Switches which always will be active. A Rotary Axis will react to the Limit Switch only during G74.
- 4 A Rotary Axis will move off the Limit Switch always in negative direction.
- 8 Axis with spline interpolation.
- 16 Axis driven by a servomotor and not a by a stepping motor.
- 32 Search of referencepulse. With G74 and after moving to and then off the Limit Switch, the distance programmed in N711 will be moved in the same direction with the feedrate N705. Then the axis moves on with the speed F REFPULS (N902A) until the reference pulse of the transducer is detected. Here the internal counters of the CNC are zeroed.
- 64 Search of Referencepulse without first going to the Limitswitch. The axis moves with N710 to the reference pulse and overrides it, moves the distance in N698, and then moves thereference pulse again with the feedrate defined in N902A. This can only be done at low speed, so that the referencepulse can be recognized from the CNC.
- 128 Gantry axis is allowed to move also separatly from main axis.
- 256 Limitswitch + connected
- 512 Limitswitch connected
- 1024 Limitswitch + is normally open
- 2048 Limitswitch is normally open
- 4096 Invert moving direction
- 8192 Normally if only one Limit Switch is programmed with the value 256 or 512, this Limit Switch will be accepted if the axis is coming from the positive **OR** the negative direction. However if 8192 is programmed this feature is switched off.

#### SUM

The SUM for each axis can be calculated by adding the values of the desired functions.

| SUM for stepping motor:                    | 771 = (1 + 2 + 256 + 512), |
|--------------------------------------------|----------------------------|
| SUM necessary for servoaxis:               | 787 = (1+2+16+256+512)     |
| Servoaxis with search for reference pulse: | 819 = (1+2+16+32+256+512)  |

# MACHINE DATA FOR SERVOAXES

The machinedata N800-N813 are necessary for Servomotors. (N790 must include the value 16).

#### N800XYZUVABC P-FACTOR (20)

The Lag Distance is multiplied with the P-Factor and gives the output voltage to the servoamplifier. This output voltage **ALWAYS** is proportional to the Lag Distance. The standard value of 20 works with most applications. If the axis starts vibrating when switching on, this value must be decreased. Acordingly N804 LAGMAX should be adapted.

The maximal output voltage of  $\pm$  10V will be reached with a Lag Distance of:

32000 (constant)

= 1600 increments.

20 (P-factor)

#### N801XYZUVABC I-FACTOR (0) N802XYZUVABC D-FACTOR (0)

With the I- and D-factor, constant current regulators can be used as servoamplifiers. A tachogenerator is not needed. However the system is diffucult to adjust and should be used only for high quantity applications.

### N803XYZUVABC IN POSITION (10)

When M27 is active, the CNC waits at the end of a movement until the Lag Distance has become smaller than the value IN POSITION. This value must be reached within 2 seconds, else an error message will be displayed.

### N804XYZUVABC LAGMAX (1600)

If the Lag Distance in increments becomes graeter than this value, the CNC stops and displays an error message. The maximal programmed value should be 32000/P-Factor. The Actual Position is not lost.

### N805XYZUVABC DIVIDER LAG DISTANCE (0)

Before the processing of the Lag Distance, this one can be divided by this value in order to reduce the sensitivity of the Closed Loop. However the positioning accuracy will be reduced by that same value.

The programmable values are 1 to 7, corresponding to dividers of 2, 4, 8, 16, 32, 64, 128.

### N806XYZUVABC F FEEDFORWARD. (0)

#### N807XYZUVABC ISTFAKT..(1)

Pulses coming from the encoder are multiplied with this value.

### N808XYZUVABC SOLLFAKT..(1)

Pulses coming from the interpolator are multiplied with this value.

### N809Z DISTANCE GANTRY AXES (0)

The function M80xx allows to connect 2 axes, while one is master and the other is slave. If the distance in increments between both becomes greater than this value, the axes will stop and the error GANTRY AXES will be displayed. The Actual Position is not lost. A value of 0 will switch off this supervision function.

### N809U FATAL ERROR GANTRY AXES (0)

If the distande of the Gantry Axes exceeds this value in increments, all the axes are switched off and an error message is displayed.

### N812XYZUVABC ZERO OFFSET (0)

When an axis stands still and the Lag Distance cannot be corrected to 0 with the trimmer "Offset" of the servoamplifier, then an offset can be defined here.

For example a value of 35 will give +15mV, a value of 65550 gives -15mV.

Activates the SERVO ON output of connetor X11.

| 1        | 2     | 4            | 8            | 16       | 32 | 64 | 128 |
|----------|-------|--------------|--------------|----------|----|----|-----|
| Х        | Y     | Ζ            | U            | V        | А  | В  | С   |
| Example: | Milli | ng Machine v | with axes X, | Y, Z = 7 |    |    |     |

Turning machine with axes X, Z = 3

With X,Y,Z,U,V,A,B,C each axis can be activated by programming a 1 and disabled by programming 0.

### N813Z FATAL LAGERROR (32000)

If the Lag Distance of one axis exceeds this value in increments, the servoamplifiers are disabled. This value should always be greater (min. 30%) than N804. This value is common to all axes. The maximum input value is 32000!

# **MISCELLANEOUS MACHINE DATA**

### N900X CODE (0)

When going to INPUT MODE, EXTERNAL DATA, TEACH IN or CLEAR MEMORY, the CNC requests an usercode, which can be determined here. A value of 0 disables this request.

### N900Y CODE (0)

User code necessary to access P0000 (Machinedata), all programs higher or equal to P9800. A value of 0 disables this request. (With M904V64 some G-functions also can be disabled.)

### N900A SPINDLEAXIS (0)

0 None of the axes X - C is a spindleaxis.

1, 2, 3, 4.. Axis X or Y.. or C is a spindleaxis.

M03 or M04 activates the spindleaxis, the speed of the spindle can be programmed with G11 S..... .

The spindleaxis must be defined in P0 N790 with the value 16 as a servoaxis and must be activated in P0 N813. If it is not activated in N813, then it acts like a normal spindle without closed loop position control.

M03/M04 takes the spindle out of the Closed Loop position control and makes it run with the programmed speed S. M05 takes the spindle again under Closed Loop position control allowing the axis to be positioned with G00. In order to reference the spindleaxis with G74, in P0 N790 the option 64 should be activated which enables referencing without additional Limit Switch using only the reference pulse of the encoder. After an M05 command the spindle must be referenced! The actual spindlespeed can not be displayed. In order to do that, the pulses must also be connected to G33 interface!

Add 16 The output voltage always is positive

### N900B MOTOR ON/OFF (0)

At the beginning of a movement of an axis in the MANUAL MODE, the signal MOTOR ON will be activated. The programmed value defines a time in ms which will pass before the axis starts to move.

### **N900C ACCELERATION TIME of the SPINDLE (0)**

#### N901X S MAX (3000)

Maximal spindle speed in r.p.m. The S-output generates a voltage between 0 and 10V, according to S0000 to S3000. The programmed value must be a rounded up multiple of 250. The maximal programmable value is 60000.

#### **N901Y BAUDRATE (9600)**

Defines the baudrate of the Serial Interface. Values of 1200, 2400, 4800, 9600, 19200 are selectable.

### N901Z DIGITS AFTER DECIMAL POINT (3)

Number of digits between 1 and 5. However one axis can be fixed to 3 digits by adding 256 for X, 512 for Y, 1024 for Z, 2048 for U.

#### (0)

### N901V I/O-CALL CARD-NR. (0)

Number of the I/O card which is allowed to call subprograms at the end of a bloc in the Automatic Mode. (1= IO card 1, 2= IO card 2 ....)

If N901V16 is programmed and if for example the key 6, which must be defined with N901A6, is pressed during program execution, then the free modal cycle P9981 is called at the end of the next movement. Program P9981 must be terminated with G80!

This applies only if M2342 (M32) is not active! See also page 84

### N901A I/O-CALL ACTIVE INPUTS F (0)

Bit pattern to indicate what input triggers an I/O subprogram call. (E1=1, E2=2, E3=4, E4=8 ....)

## N901B I/O-CALL POLARITY OF INPUT (0)

Selects if input for I/O subprogram call is active high or active low.(E1 is active high = 1, E2 is active high = 2, E3 is active high = 4, E4 is active high = 8, ....)

#### N901C I/O-CALL PROGRAMMNUMBER (0)

Program number which will be called from input 1. The following inputs call accordingly the next higher programmnumber. (f.e. 10, then P11 with E1, P12 with E2, P14 with E3, P18 with E4 .... will be called)

### N902X CONTROLCODES I (0)

The date N902X is composed from the following numbers:

- 1 Ignore error message after Reset or Switching on the CNC
- 2 Disable
- via Serial Interface.
- 4 Positioning (Refer also to connector X8, I/O4)
- 8 Set Single Step in the AUTOMATIC MODE.
- 16 In the INPUT MODE, G79 automatically generates G01, G01, G03 blocs and puts them into memory. The program number which is calling must be greater than P9979!
- 32 Do not display on the screen the last key pressed.
- 64 XON-XOFF protocol in EXTERNAL DATA for Serial Interface.
- 128 STOP input (E2) on I/O 4 or input defined according to P0 N905C is active, when no signal is applied.
- 256 No cycles, G81 to G89 can be freely used for own programs.
- 512 EXT. INTERRUPT input (E1) on I/O 4 is active, when no signal is applied.
- 1024 Reserved function for Positioning Loop Control on Interpolator card.
- In JOG MODE during MANUAL MODE an axis is started without delay and without generating a movement of 1 increment at the beginning.

The control codes 1 - 128 can also be set with M-functions. M2441 corresponds to 01, M2442 to 02, M2443 to 04, M2444 to 08 and so on.

#### N902Y CONTROLCODES II (0)

- In the positioning mode at the end of a bloc, the signal MOTOR ON remains active.
   In G90 and with Rotary Axis, only the programmed sign defines the direction of the
- movement of the X-axis
- 4 In the Manual Mode, only Jogmode is activ.
- 8 An active G54 or tool will not influence the Actual Value counter.
- 16 No delay when changing from M03 to M04 or to M05.
- 32 In Positioning mode only a START pulse is necessary.
- 64 Generate "PARITY EVEN" for serial output in EXTERNAL DATA.
- 128 Stop and Single Step in the Automatic Mode will reset outputs A1, A2 on I/O Card 4.
- The function [83 takes the textes from P8001.
- 512 Tool is behind Z-axis.
- 1024 Initial state G90 in Automatic Mode
- 2048 Do not reset G54 when changing to Menu.
- 4096 Do not reset G75 when changing to Menu.
- 8192 M03, M04, M08 in the Manual Mode will call P9936.

The control codes 1 - 128 can also be set with M-functions. M2541 corresponds to 01, M2542 to 02, M2543 to 04, M2544 to 08 and so on.

#### N902Z LANGUAGE (0)

0: German 1: English 2: French 3: Turkish 4: Italian 5: Spanish 6: Potoguese 7: Finnish 8: Polnish 9: Russian 10: Dutch

If the value 16 is added, chinese textes are generated where available.

If the value 32 is added, persian textes are generated where available.

If a language is programmed, [81 does not search the textes in P8000, but in P8000+ (Language Value)

### N902U INITIAL VALUE M23xx (0)

M2341 corresponds to the value 1, M2342 , 2, M2343 , 4, M2344 , 8. With the value 256, no initialisation will be done.

- 1 Spline on (Option)
- 2 Interpolatorcache for approx. 200 blocs on
- 4 Feedrate potentiometer off with G00
- 8 When pressing "MENU" P9999 is invoked
- 16 Reserved
- 32 Reserved
- 64 The "wait for input" can be skipped by pressing "START" or "MENU"
- 128 The Actual Value of the U-axis will be added to the Z- axis

#### N902V INITIAL VALUE M22xx (0)

M2241 corresponds to the value 1, M2242 , 2, M2243 , 4, M2244 , 8. With the value 256, no initialisation will be done.

- 1 Bloc updating off in the automatic mode.
- 2 Bloc updating off in program calls
- 4 Feedrate potentiometer off
- 8 Test run without G04 and M-functions
- 16 Test run with Rapid Traverse
- 32 Keyboard off
- 64 Wait for IN POSITION (see also P0 N803)
- 128 Actual Value Display Off. Display remains active during Single Step. If in addition M2242 is set, the Actual Value of the interpolator is completely ignored speeding up the bloc update time.

#### N902A F REFPULS (20)

Federate in mm/min. Used for Search of Reference pulse of an encoder or transducer, if N790 contains the value 32.

#### N902B MULTIPLIER FOR G75 (1000) N902C MULTIPLIER FOR PARAMETRICAL CALCULATION (1000)

## N903XYZUVABC I/O-INITIALVALUES (0)

These values will be put to the outputs of the I/O cards 1-8, when switching on or when changing to MENU. Example: A value of 3 in N903X sets the Outputs 1 and 2 on I/O 1.

If a value of 256 is programmed, the corresponding IO card will not be initialized.

<u>Hint:</u>

In Positioning Mode, when N902X4 is active, these machine data represent special functions described in page 83.

#### N904X JOYSTICK (0)

1: Joystick on X

2: Joystick on Y

4: Joystick on Z

### N904Y CONTROL CODES (0)

- 1 Activate supervision of spindle during a movement
- 2 X-values of tool correction table are in diameter
- 4 Signal EXT STOP calls P9996
- 8 EXT. INTERRUPT only active in Automatic Mode
- 16 Range of hand wheel factor goes up to 1 mm per step
- 32 When LAGERROR is displayed, then do not disable the servomotors
- 64 The X value of an active tool has NO influence on G96
- 128 Activate X+, X-, Y+.... while program is stopped in AUTOMATIC Mode
- 256 Change from MANUAL mode to MANUAL INPUT only is possible over MENU
- 512 Texts for 481 are taken from P9031 (which can reside in the expansion memory)
- 1024 Texts for 481 are taken from P9000 (which can reside in the expansion memory)
- 2048 Change from MANUAL to AUTOMAT is allowed without going over MENU
- 4096 Signal "Programm Running" of I/O4 is put on output M10

The control codes 1 - 128 can also be set with M-functions. M2841 corresponds to 01, M2842 to 02, M2843 to 04, M2844 to 08 and so on.

### N904Z TIME INTERVAL PLAYBACK (0)

Time interval in multiples of 10 ms after which the next position is memorized. The lowest input value is 10 corresponding to 100 ms.

### N904U F FOR M23 (128)

Value between 0 and 128 corresponding to a speed of 0 to 100%.

| N904V | CONTROL CODES (0)                                                                                          |
|-------|----------------------------------------------------------------------------------------------------|
| 1     | Do not display Actual Value of the slave gantry axis.                                                      |
| 2     | In Turning Mode Diameterprograming for the endpoint is activated also while G91                            |
| 4     | In Playback Mode memorize the Actual Position only if it has changed.                                      |
| 8     | G81 to G83 are not modal.                                                                                  |
| 16    | Hand wheel over optional hand wheel input.                                                                 |
| 32    | Clear Serial Input Buffer when not in External Data and when keyboard simulation is off (N902X2)           |
| 64    | Do not propose G11, G12, G13 in INPUT and MANUAL INPUT Mode                                                |
| 128   | Spindle output 0-10V is only activated when M3 or M4 active.                                               |
| 256   | While sending blocs through the Serial Interface in External Data, an additional LF is sent after each CR. |
| 512   | Exchange the Keys Y+, Y- with Z+Z- (second row with third row)                                             |
| 1024  | While waiting for an input to come active, the corresponding M-Function will be displayed on the screen.   |
| 2048  | Display of the programmed S-Value will come from parametrical register #105.                               |

- 4096 Generate screen border for C88-series
- 8192

The control codes 1 - 128 can also be set with M-functions. M2941 corresponds to 01, M2942 to 02, M2943 to 04, M2944 to 08 and so on.

### N904A G-Function for MANUAL INPUT and TEACH IN (0)

This G-function will be used as bloc when entering MANUAL INPUT or TEACH IN.

### N904BC Automatical Distance Adjustment

#### N905X CONTROL CODES (0) Switch off Spindle and Coolant with STOP and Single Step in the Automatic Mode 1 2 Switch off Spindle and Coolant at the end of a program in the Automatic Mode. 4 The in the Input Mode lastly processed program number will be proposed in the Automatic and Graphic Mode. 8 During program run the key MENU does not stop the program. 16 Activate collision control while G41/G42 (option) 32 In Manual Mode there is no need to push the keys REF and C twice. 64 No delay at the end of G09 128 With G95, the federate depends on the measured speed of the spindle and not of the programmed spindle speed. 256 With G95 the feed rate potentiometer is switched off. 512 During a movement, an External Interrupt can be generated from input E8 of I/O card 1. 1024 An External Start can be generated from input E7 of I/O card 1 2048 M80AB (Gantry Axes) does not activate the Distance supervision of the Gantry axes defined in P0N809ZU

## N905Z F in Manual Mode (0)

Maximal speed in mm/min in the Manual Mode. With a value of 0 the FMAX in the Machine Data will be taken.

### N905UV F Reduction in the Setup Mode (0)

During Setup Mode, the maximal speed is reduced to a value of 0 to 128 corresponding to 0 to 100% of FMAX. This value is defined in N905V. The reduction depends on the Input of the I/O Card 4 which is defined in N905V:

0: No reduction.

8: Speed reduction when input I4 of I/O card 4 is active

16, 32, 64, 128: reduction when input I5, I6, I7, I8 is active.

## N905A Waiting time for InPosition M27 (0)

Applies only for servo systems. A value of 100 waits around 10 seconds for InPosition.

## N905B MENU Input (0)

An additional MENU Input can be programmed on an I/O card. The input must be programmed, for example 1 for I1, 2 for I2, 4 for I3, 8 for I4. The number of the I/O card multiplied by 256 must be added.

Example: Input I4 (= value 8) on I/O card 1 (= value 256) should work as MENU input. The value to enter is 264.

In PCNC however, this function allows to select up to 8 inputs of an I/O card by adding the values 1, 2, 4, 8 ...to the number of the I/O card multiplied by 256. If one of the inputs becomes active, one of the error message2 128 -135 from the file error.gr or error.en is displayed. The CNC stops and can be restarted with START. The polarity of the inputs can be changed to openers by adding the value 10000.

Example: Value for input 1 and input 3 of IoCard 2: 2\*256 +1 + 4 M48/M58 Disables /Activates N905B and N905C in the PC-CNC

#### N905C STOP Input (0)

An additional STOP Input can be programmed on an I/O card. The input must be programmed, for example 1 for I1, 2 for I2, 4 for I3, 8 for I4. The number of the I/O card multiplied by 256 must be added.

Example: Input I4 (= value 8) on I/O card 1 (= value 256) should work as STOP input. The value to enter is 264.

The polarity of the STOP Input can be defined with N902 X128 (not in PCNC!)

In PCNC, this function is the same as N905B, but the error messages are from 136 - 143

| N906X | CONTROL CODES (0)                                                              |
|-------|--------------------------------------------------------------------------------|
| 1     | Activate Hand box with LC-Display (9600 Baud!!) over Serial Interface Number 1 |
| 2     | Select Serial Interface Number 2 for the Hand box                              |
| 4     | Activate Supervision of I5, I6, I7, I8 in Positioning Mode (N902 X12)          |
| 8     | G08 stops on key STOP                                                          |
| 16    | Handwheel is active also when X+, X-, Y+ is not hold pushed                    |
| 32    | Minipos with Feedratepoti                                                      |
| 64    | Display Actual Value in 10' of Inch, (divided by 2,54)                         |
| 128   | Display Actual Value without displaying Modal Functions                        |
| 256   | Activate Error detection of Servo amplifier and Encoder input on DILAG         |
| 512   | Activate Error detection of Servo amplifier on IO2 Inputs 5-8                  |
| 1024  | IOCard 2, I1 enables movement of X, I2 of Y, I3 of Z                           |
| 2046  | Handbox active only in Manual Mode                                             |
| 4096  | Disable Handwheel in Automatic Mode during a movement                          |
| 8192  | Deactivate Error detection only of Encoder input on DILAG                      |

| N906Y | CONTROL CODES (0)                                                                               |
|-------|-------------------------------------------------------------------------------------------------|
| 1     | In G74 move to Reference Switch instead of Limit Switch                                         |
| 2     | In G74 after the Reference Switch search also for the Reference Pulse                           |
| 4     | In G74 the Limitswitch Inputs V+, A+, B+, C+ are used as Referenceswitches for X, Y, Z, U axes. |
| 8     | Activate Confirmation Key over IO4 Input I4                                                     |
| 16    | Function of Handwheel without a pressed directionkey                                            |
| 32    |                                                                                                 |
| 64    |                                                                                                 |
| 128   |                                                                                                 |
| 256   |                                                                                                 |
| 512   | Activate Angle supervision N926V and N926A                                                      |
| 1024  | Key Menu does not Clear M3, M4, M8                                                              |
# **MACHINE DATA**

### N906Z FPROP (0), N906U FPROP BASE (0)

The actual feed rate is divided by the value FPROP, which usually is the uprounded value (FMAX \*256) / 255 and is output to the optional "F PROP" card (0-255 = 0-10V). With the value FPROP BASE, a minimum output voltage is defined. See also N914X.

#### N906V Maximal way to reference pulse (0)

If the reference pulse is not found within this distance in mm, the axes are stopped and an error message is generated. This function is implemented in the PCNC under Linux.

#### N906A Lubrification Pulse (0)

The time interval in minutes between 1 and 255 will be programmed here. The pulse is output on O8 on I/O card 1, however only while an axis is moving. The pulselenght is 1 second.

#### N906B Initial State of Gantry axes (0)

For example 8014 which makes axis 1 a master and axis 4 a slave.

N906C Safety function for M03 (0)

Note: With this function activated, the M03 command is expanded with some safety functions.

The value to input is of the format vxyzzz.

The value zzzz defines a time in milliseconds with which the M03 output is toggled. With zzzz = 1000 the M03 output is on for 1 second and off again for 1 second. In case of

| N910XYZU | Joystick X | (127,3,3,127) |
|----------|------------|---------------|
| N911XYZU | Joystick X | (127,3,3,127) |
| N912XYZU | Joystick X | (127,3,3,127) |

X= left maximum, Y= left starting point, Z= right starting point, U= right maximum.

Between the left and right starting point is a zone where a movement of the joystick does not result in a movement of the axis. When the joystick is at the maximum and when the resulting federate is to small, then the value of X or U must be **decreased**.

# N913XYZUVABC SMAX for optional S-Outputs 1-4 and 5-8 (0)

All values must be defined in order to work properly! Outputs 1-4 are connected to an aptional D/A card, outputs 5-8 are going to D/A converter of axis X to U.

# N914X Range for FPROP Pulse card

- 0-9: Range definition
- +256: Execute G00 without FPROP

+512: Write FPROP also to S-output

#### N914Y Delay after RESET (0)

Delay in 10 ms units after Reset until MOTOR ON is activated.

#### N914Z Bolz Flight time (0)

# 77 Main Manual

#### N914 U Constant Frequency for Pulse Card (0)

During aceleration and deceleration of a movement, this constant frequency is output to the pulsecard.

#### N914 V Redirection of IO4 (0)

01: IO4 is redirected to IO1, 02: IO4 is redirected to IO2

### N914 A, B Output Activation at beginning of Movement

#### N914 C Lower and Upper Limit of Steps for Handwheel (03)

03 Handwheel range between 0,000 and 0,100. First digit is lower limit, second digit is upper limit.

#### N915 Supervision of Analog Output Voltage going to Servodrivers(0)

- X:
- Y: 1 Display the status information
- 2 No Error Display

#### N920Y Interpolation Interval (2000)

Interpolation Interval in micoseconds

#### N920Z Maximal number of blocs in the Interpolator Cache

Default is the number which fits in the available RAM and is typically about 200 blocs. If necessary it can for example be set to 50 blocs.

#### N921XYZU Screen Adaptation

X,Y: Pixel number in X and Y direction Z,U: Length of the screen in X and Y direction

Example:

| 5"  | LCD Milling: | X=320, Y=240, Z=114, U=85  |
|-----|--------------|----------------------------|
| 5"  | LCD Turning: | X=640, Y=240, Z=114, U=85  |
| 9"  | LCD Milling: | X=640, Y=240, Z=211, U=156 |
| 10" | LCD Milling: | X=640, Y=340, Z=260, U=175 |

#### **N922U** Maximal error of circle (1)

Normally the feed rate is reduced so that a maximal circle error of 1 increment is accepted. With a value of 0, always the highest possible feed rate is used taking into account that the circle error is higher.

#### N923Y Smooth Factor for feed rate potentiometer (5)

The maximum value is 8, which however makes the reaction of the potentiometer very slow.

#### N923U Feed rate Potentiometer / External Hand wheel (16)

- 16 A change of this value in the internal or external feed rate potentiometer is recognized and control over the feed rate is given to the potentiometer which was changed. This value can be changed between 1 and 255.
- 4096 will select a divider of 4 for the External Handwheel

# MACHINE DATA

8192 Axis will stop imediatly when handwheel stops.

When not wanting to change the setting of the feedrate potentiometer, a value of 4112 (4096 +16) must be input for selecting a divider of 4 for the External Handwheel!

# N923C Timeout Handwheel (0)

0: All counted pulses from handwheel will result in a movement, a value greater than 0 represents a timeout in ms. If no more pulses are detected, the axis will stop after this timeout.

#### N925X Pulses of spindle encoder .... N925Y per rotation

The number of pulses per rotation of the spindle can be programmed. The maximal input frequency is 60 Khz, so if a motor with 3000 rot/min must be synchronized, the encoder can have a maximum of 1200 pulses/rot.

# N925V Offset Spindle Reference Pulse (0)

Offset in number of spindle pulses.

# N925B Integration Value for Spindle Speed Display (32000)

When the spindle speed is displayed on the screen, this value is used as timeperiod for integrating the spindle pulses coming from the encoder. Values can be 1000  $\mu$ s, 2000, 4000, 8000.....

# N925C Integration Value for G33 Spindle Pulses (32000)

The same as with N925B applies, however this value is used for smoothing the speed used for G33.

# N926V Delay in ms for Angle between blocs defined in N926A

If the angle defined in N926A between 2 consecutive blocs is exceeded, then the delay in N926V will be inserted. If this delay is programed with 0, no decelaration and aceleration ramp will be generated, the blocs will be executed continously.

# N927V Memory Reservation Moving Back On Contour (0)

In Preparation.

# 79 Main Manual

# **GENERAL INFORMATIONS**

# 81 Main Manual

# **Initialization of CNC**

During StartUp after Switching On or after a RESET, the CNC checks if the Key  $\downarrow$  is pressed. If yes, the message **CODE** is displayed. After inputting 0 followed by  $\blacklozenge$ , the complete memory incuding everything is cleared.

#### **Checksum Error**

Each bloc in the memory of the CNC has a checksum byte. When the bloc is readout from the memory, this byte is checked. If an error is detected the message **CHECKSUM ERROR** is displayed, and the bloc where the error occured is marked with "!".The AUTOMATIC MODE will be interrupted. Possible causes for the occurance of this error:

- spike on the powerline during the moment of memorizing.
- dataloss caused by a voltage too low of the buildin accumulator.
- memorizing a bloc when the memory contents are already bad.
- erroneous memory chip.

Help:

- clear the complete memory as often as possible.
- If only one bloc has an error, the bloc can be erased and then memorized one more time.
- filter the powerline.

#### Error handling P9998

If P9998 is in memory, it will be invoked in the AUTOMATIC MODE if an error has occured (Limit Switch, external interrupt..). In the register #40 is the error code which can be displayed with  $\sqrt{94}$  #240.

#### CNC displays "LAG ERROR"

- at the end of a displacement: The CNC does not succeed to reduce the Lag Distance of an axis to a value lower than "IN POSITION".
- during a movement: The value FMAX in the machine data is to high, or the P-FACTOR is not correctly input.

#### Keyboard simulation with V24 interface

The CNC keyboard can be simulated on an external computer using the Serial Interface.

| External computer | Generated function | External computer | Generated function |
|-------------------|--------------------|-------------------|--------------------|
| a                 | +X                 | 0                 | CLEAR MEMORY       |
| А                 | -X                 | Р                 | SEARCH bloc        |
| В                 | +Y                 | Q                 | DELETE bloc        |
| С                 | -Y                 | R                 | EXTERNAL DATA      |
| D                 | +Z                 | S                 |                    |
| E                 | -Z                 | Т                 | SPINDLE            |
| F                 | SINGLE bloc        | U                 | COOLING            |
| G                 | START              | Н                 | STOP               |
| Ι                 | MANUAL             | <                 | MENU               |
| J                 | GRAPHIC            | =                 | ->                 |
| Κ                 | AUTOMATIC          | >                 | CLEAR              |
| L                 | MANUAL INPUT       | •                 | •                  |

# Initialization of CNC

| External computer | Generated function | External computer | Generated function |
|-------------------|--------------------|-------------------|--------------------|
| М                 | TEACH IN           | 0-9               | 0-9                |
| Ν                 | REFERENCE POINT \$ |                   |                    |

• ENTER, ? INPUT MODE or STORE into memory

• / returns given position, status, operating mode, error status. The status corresponds to the output of I/O card 4, values are ASCII.

- ! returns Actual Value from the DILAG cards. This is the Actual Value of the axes XYZU and VABC with a time jitter of aproxymatly 500 ns.
- & returns given position in HEX format, 8 values of 8 characters, 2 characters forming 1 byte, LSB first.
- " returns the numbers of the programs in memory.
- ( state of the inputs and outputs of the i/o cards 1 8.
- ) returns the following values: POT%, programmed F, actual F, T
- \* returns Software Version of the CNC

Programs also can be sent to the CNC over the Serial Interface (X21) by Remote Control. This can be done for example by sending the following data to the CNC:

R7>=

P0001 CR

N1G0X55 CR

% CR

- R Switch to EXTERNAL DATA
- 7 Select input through Serial Interface
- > <u>Clear input field</u>
- = →
- Then follows the program to be transmitted.

These functions can be simulated and tesed with each TERMINAL program like Hyperterminal or of course our DIENSTPROGRAM.

The following BASIC program allows to send data from the keyboard of a PC to the CNC:

- 10 CLS:OPEN ,,com1:9600,n,8,1,RS,CS,DS,CD" AS #1
- 20 REM Keyboard scan.
- 30 A\$=INKEY\$:IF A\$=""THEN 30
- 40 REM Wait until CNC is ready for receiving data.
- 50 IF (INP(&H3FD)AND 64)=0 THEN 50
- 60 IF (INP(&H3FE)AND 16)=0 THEN 60
- 70 PRINT #1, A\$

80 GOTO 30

If COM2 is to be used, correct line 10 (COM2), line 50 (&H2FD) and line 60 (&H2FE).

#### **Continuous movement**

The continuous movement of the CNC will be interrupted when:

- CNC blocs cannot be loaded fast enough into the Interpolator. That is why, the Actual Value display and bloc scrolling should be disabled with G13 M21 M22 M28.
- successive blocs are not tangent like the sides of a rectangle. Depending on the machine data (F Start/Stop, acceleration) a certain difference of the tangents is allowed for moving with constant speed.
- more than 50 blocs have to be executed per second. At a speed of F=10000 mm/min, the movements must be at least 2 mm long.
- the following bloc is not at least so long that the CNC can stop without position loss, when the key STOP is pressed. That is why the machine data FSTART/STOP and ACCELERATION

82

must be adjusted to their optimum. Alternatively the Interplator Cache can be activated with M32.

• a long linear movement joins a short Circle Segment with small radius. The radial acceleration for one axis then mostly is higher than the acceleration defined in the machine data. Here the feedrate should be reduced before the Circle Segment.

P0001 TESTPROGRAM FOR CONTINOUS MOVEMENT N001 G91 N002 G13 M21 M22 M28 N003 G00 X10 N004 G00 X10

N010 G00 X-10 N011 G00 X-10

.....

N100 G20 P0001 N001

By slowly opening the feedrate potentiometer, a feedrate can be detected where the movement will no more be continous and which allows to evaluate the possibilities of th CNC.

#### **Positioning Control**

This mode is intended for moving to a position, then to activate a motor brake, and to send a signal "Position reached" or "End of bloc" to a master control.

The the CNC waits for an "External Start", then opens the brake and moves to the next position. In order to select this mode, the machine datum N902 X12 V2 must be programmed. The inputs and outputs on the I/O card number 4 have the following meaning:

- In 1 External Interrupt
- In 2 External Stop
- In 3 External Start
- In 4 Keyboard off, only ext. Start/Stop activ
- In 5 Wait for pressure Y at end of movement
- In 6 Wait for pressure X at end of movement
- In 7 Wait for pressure X at beginning of movement

In 8 Wait for pressure Y at beginning of movement

O 1 Clamping X

- O 2 Clamping Y
- O 3 Positioning=1 / End of bloc=0
- O 4 Brake X
- O 5 Brake Y
- O 6 Pulse if position reached
- O 7 Programm started = 1 / end = 0
- O 8 Error output

O3 Positioning ON
Activate MOTOR ON Signal
O1 Clamping ON
Variable Delay defined in N903Z
O4 Brake ON
Wait for I7 Pressure present
Wait until I3 (EXT. START) is inactive

Execute the programmed movement

Wait until Lag Distance has stabilized the number of checks defined in N903A. If N903A is 0, then terminate.

Compensate the Lag Error until the Timeout in ms defined in N903B has been reached. After this Timeout, the message ERROR "MECHANIK BLOCKED" is generated.

#### **Steppingmotor Supervision with Encoder**

Select Steppingmotor with N790 and activate the DILAG Card with N813X. The DILAG receives from the INTERPOLATOR the desired position and from the encoder input the actual position. If the LAG ERROR in N804 is exceeded, an error message will be diplayed. If the steps per revolution of the encoder and the stepping motor differ, then the number of steps of the motor can be adapted with N808, and the steps of the encoder with N808.

#### **Memory Expansion**

The memory expansion uses the programnumbers P9000 to P9031, and allocates 32 Kbyte of memory to each of these programs giving in all 1MB. With 4 MB, programs P9000 – P9127 are possible.

If in EXTERNAL DATA, a program of f.e. 100 Kbyte is to be transmitted to the CNC, the programnumber P9000 is input in the CNC und the transmission is started. The CNC automatically detects if 32Kbyte are transmitted, inserts a G20 P9001 at the end of P9000, generates a new program P9001 and inserts there the following blocs which are transmitted.

In the AUTOMATIC mode, the complete program starting with P9000 is executed followed by P9001 and so on.

<u>Hint:</u>

Programs P90xx cannot be copied and can only be output as single programs in EXTERNAL DATA.

#### SubProgramCall over I/O-CALL

If, during program execution, a subprogram has to be called when an input is activated, this function is suitable. However when M2342 (M32) is active, the subprogram will be called only when the Interpoaltorcache is empty!

Example: Programnumber P0011 (N901C10) should be called when Input1 (N901A1) on I/Ocard1 (N901V1) becomes active (N901B1) during programexecution. See also page 70

In P0011, the Z axis must move up 100mm, wait until START is pressed, so that for example a new tool can be inserted, then move down again and continue in the place where it was interrupted. P0011

| N1 [96 #0       | ;Save Status G90/G91                               |
|-----------------|----------------------------------------------------|
| N2 G91          | ;Switch to G91                                     |
| N3 G0 Z100      | ;Move up Z-axis                                    |
| N4 G13 M19      | ;Wait until all movement finished                  |
| N5 G13 M9 M5 M0 | ;Switch off Spindle and Coolant and wait for START |
| N6 G13 M3 M8    | ;Switch on Spindle and Coolant                     |

| N7 G0 Z-100 | ;Move down                        |
|-------------|-----------------------------------|
| N8 [96 #1   | ;Restore Status G90/G91           |
| N9 G13 M19  | ;wait until all movement finished |

#### Sample programs for training

Here is how to program a simple calculator that takes 3 inputs from user as the first number X, second number Y, and the operator (1 for addition, 2 for subtraction, 3 for multiplication and 4 for division) and prints out the result to screen.

| P0099 A SIMPLE CALCULATOR       | ;Program number and name                                        |
|---------------------------------|-----------------------------------------------------------------|
| N0001 G13 M2241 M2248 M M       | ;Bloc updating and actual value displays are off                |
| N0010 [80 INPUT1 X=             | ;Text inputs for variables                                      |
| N0011 [80 INPUT2 Y=             |                                                                 |
| N0012 $[80 \text{ OPERATOR} 0=$ |                                                                 |
| N0013 80 RESULT R=              |                                                                 |
| N0050 [91 #000 # #              | ;Clear the screen                                               |
| N0051 [00 #000 = @+0,050]       | Assign value 50 as the text start line                          |
| N0052 [83 #010 #008 #003 #      | ;Open input field with 8 characters of which 3 are after        |
| -                               | ;decimal point. The value typed in will be stored in #010       |
| N0053 $[00 \ \#000 = \ @+0,060$ | ;Line 6                                                         |
| N0054 [83 #011 #008 #003 #      | ;Open input field with 8 characters of which 3 are after        |
| -                               | ;decimal point. The value typed in will be stored in #011       |
| N0055 $[00 \ \#000 = \ @+0,070$ | ;Line 7                                                         |
| N0056 [83 #012 #002 #000 #      | ;Open input field with 2 characters. The value typed in will be |
| -                               | ;stored in #012                                                 |

From now on program starts to check the operator(#012) and makes the suitable calculation. For this we occupy a free register #009.

| N0057 [02 $\#009 = \#012 - @+0,001$                                 | ;Subtract 1 from the operator input(#012) and store it to #009 |
|---------------------------------------------------------------------|----------------------------------------------------------------|
| N0058 [54 (JUMP NZ TO) N0061                                        | ;If the result is not equal to zero jump to line 61            |
| N0059 [01 $\#013 = \#010 + @\#011$                                  | ;Add X and Y, assign the value to RESULT (#013)                |
| N0060 [53 (JUMP TO) N0500                                           | ;Jump to line 500                                              |
| N0061 $[02 \#009 = \#012 - @+0,002$                                 | ;Subtract 2 from the operator input(#012) and store it to #009 |
| N0062 [54 (JUMP NZ TO) N0065                                        | ;If the result is not equal to zero jump to line 65            |
| N0063 $[02 \#013 = \#010 - @\#011]$                                 | ;Subtract Y from X, assign the value to RESULT (#013)          |
| N0064 [53 (JUMP TO) N0500                                           | ;Jump to line 500                                              |
| N0065 $[02 \#009 = \#012 - @+0,003]$                                | ;Subtract 3 from the operator input(#012) and store it to #009 |
| N0066 [54 (JUMP NZ TO) N0069                                        | ;If the result is not equal to zero jump to line 69            |
| N0067 $[03 \#013 = \#010 * @\#011]$                                 | ;Multiply X and Y, assign the value to RESULT (#013)           |
| N0068 [53 (JUMP TO) N0500                                           | ;Jump to line 500                                              |
| N0069 $[02 \#009 = \#012 - @+0,004]$                                | ;Subtract 4 from the operator input(#012) and store it to #009 |
| N0070 [54 (JUMP NZ TO) N0900                                        | ;If the result is not equal to zero jump to line 900           |
| N0071 $\begin{bmatrix} 04 & \#013 = \#010 / @,,\#011 \end{bmatrix}$ | ;Divide X to Y, assign the value to RESULT (#013)              |
| N0500 [00 #000 = @+0,080]                                           | ;Line 8                                                        |
| N0501 [83 #013 # # #                                                | ;Print RESULT (#013) as 8 character (3 after coma as default)  |
| N0900 [80 END                                                       | ;Simply end the program                                        |
| °⁄0                                                                 |                                                                |

This main program P0300 seeks for an input signal from user and recalls the suitablesub-program when the signal is received from I/O card:P0300 MAIN LED SWITCHN0001 G13 M2241 M2248 M.... M....'Bloc updating and actual value displays are offN0002 [00 #010 = @+...0,500'Set register #010 to 0.5N0010 G23 P0301 N....W0000 M0161 ;When input 1 signalled recall program P0301N0011 G23 P0302 N....W0000 M0162 ;When input 2 signalled recall program P0302N0012 G20 P0300 N....'Jump to first line

This is the first sub-program that switches on 8 leds one by one and then switches

them off in reverse order: P0301 SCHEME 1 N0001 G13 M0141 M.... M.... M.... N0002 G04 H+....#010 N0003 G13 M0142 M.... M.... M.... N0004 G04 H+....#010 N0005 G13 M0143 M.... M.... M.... N0006 G04 H.....#010 N0007 G13 M0144 M.... M.... M.... N0008 G04 H.....#010 N0009 G13 M0145 M.... M.... M.... N0010 G04 H.....#010 N0011 G13 M0146 M.... M.... M.... N0012 G04 H.....#010 N0013 G13 M0147 M.... M.... M.... N0014 G04 H.....#010 N0015 G13 M0148 M.... M.... M.... N0016 G04 H.....#010 N0017 G13 M0158 M.... M.... M.... N0018 G04 H.....#010 N0020 G13 M0157 M.... M.... M.... N0021 G04 H.....#010 N0022 G13 M0156 M.... M.... M.... N0023 G04 H.....#010 N0024 G13 M0155 M.... M.... M.... N0025 G04 H.....#010 N0026 G13 M0154 M.... M.... M.... N0027 G04 H.....#010 N0028 G13 M0153 M.... M.... M.... N0029 G04 H ..... #010 N0030 G13 M0152 M.... M.... M.... N0031 G04 H.....#010 N0032 G13 M0151 M.... M.... M.... N0033 G04 H.....#000 %

;Switch on led1 ;Dwell time 0.5sec as stored in #010 ;Switch on led2 ;Dwell time 0.5sec as stored in #010 :Switch on led3 ;Dwell time 0.5sec as stored in #010 :Switch on led4 ;Dwell time 0.5sec as stored in #010 :Switch on led5 :Dwell time 0.5sec as stored in #010 ;Switch on led6 ;Dwell time 0.5sec as stored in #010 ;Switch on led7 ;Dwell time 0.5sec as stored in #010 ;Switch on led8 ;Dwell time 0.5sec as stored in #010 ;Switch off led8 ;Dwell time 0.5sec as stored in #010 ;Switch off led7 :Dwell time 0.5sec as stored in #010 ;Switch off led6 ;Dwell time 0.5sec as stored in #010 ;Switch off led5 ;Dwell time 0.5sec as stored in #010 :Switch off led4 ;Dwell time 0.5sec as stored in #010 ;Switch off led3 ;Dwell time 0.5sec as stored in #010 ;Switch off led2 ;Dwell time 0.5sec as stored in #010 ;Switch off led1 ;Dwell time 0.5sec as stored in #010

And this is the second sub-program that switches on and then off all the leds in order: P0302 N0001 G13 M0141 M.... M.... M.... :Switch on led1 N0002 G04 H.....#010 ;Dwell time 0.5sec as stored in #010 N0003 G13 M0151 M.... M.... M.... ;Switch off led1 N0004 G13 M0142 M.... M.... M.... ;Switch on led2 N0005 G04 H ..... #010 N0006 G13 M0152 M.... M.... M.... ;Switch off led2 N0007 G13 M0143 M.... M.... M.... ;Switch on led3 N0008 G04 H.....#010 N0009 G13 M0153 M.... M.... M.... ;Switch off led3 N0010 G13 M0144 M.... M.... M.... :Switch on led4 N0011 G04 H.....#010 N0012 G13 M0154 M.... M.... M.... :Switch off led4 N0013 G13 M0145 M.... M.... M.... :Switch on led5 N0014 G04 H.....#010 ;Switch off led5 N0015 G13 M0155 M.... M.... M.... N0016 G13 M0146 M.... M.... M....

;Dwell time 0.5sec as stored in #010 ;Dwell time 0.5sec as stored in #010 ;Dwell time 0.5sec as stored in #010 :Dwell time 0.5sec as stored in #010 :Switch on led6 :Dwell time 0.5sec as stored in #010 :Switch off led6 :Switch on led7 ;Dwell time 0.5sec as stored in #010 :Switch off led7 ;Switch on led8 ;Dwell time 0.5sec as stored in #010 :Switch off led8

%

N0017 G04 H.....#010

N0020 G04 H ..... #010

N0023 G04 H.....#010

N0018 G13 M0156 M.... M.... M....

N0019 G13 M0147 M.... M.... M....

N0021 G13 M0157 M.... M.... M....

N0022 G13 M0148 M.... M.... M....

N0024 G13 M0158 M.... M.... M....

# 87 Main Manual

# **SETUP OF CNC**

# **SETUP OF CNC**

The CNC needs a power supply of 230V. For a quick first test, the CNC can be connected to the mains and switched on. After some seconds, the CNC will display a DOWNLOAD message and then enter the main MENU.

At the first start, the CNC should be initialized (see page 81).

Now in the INPUT MODE, a short programm can be entered and displayed in the GRAPHIC MODE.(programm example on page 22)

#### **Stepping motors**

If the drivers for the Stepping Motors were bought from Dipl.-Ing. Engelhardt GmbH, the motors need only to be connected to the exits MOTOR X, MOTOR Y and so on. The connection can be found on page 109, and differs for motors with 2 phases, 3 phases and 5 phases.

Then the plug X84 of the CNC is connected to the plug X84 of the driver. X84 delivers the stepping pulses and the stepping direction to the drivers.

If the drivers are from another manufacturer, the plug X84 (page 106) must be wired, first only the X-motor. For this, **0V Internal**, **Clock X** and **Right/Left X** are to be used.

In the machine data P0, the following bloc must be inserted: **N790 X3**. This activates stepping motor mode and disables the Limit Switches.

Then in Manual Mode, X+ and START is pressed, the motor now can be moved under control of the feedrate potentiometer.

NOTE: To acomplish this test, only P0 N790 N3 must be programmed, nothing else!!! Next, the steps/mm in P0 N706 and N707 (page 66) must be adjusted.

After that, N700 to N704 must be determined. For this the following program can help: P1

N1 G00 X100

N2 G00 X-100

N3 G20 P1

If it is started in the Automatic Mode, the effect of the individual machine data during the run of the motor can be observed. A goal of this procedure is it to obtain a troublefree movement of the motor without loss of steps at all speeds adjustable with the feed potentiometer.

#### Servomotors

If the servodrivers were purchased from our company, then the servomotors have only to be connected to the corresponding outputs MOTOR X, MOTOR Y .... The pin connections can be found on page 109 and differs for DC- and AC- servomotors. After that the connector X90A of the CNC is wired to X90A on the servodriver unit. X90 delivers  $\pm 10V$  and MOTOR ENABLE to the servodriver.

If the servo driver was purchased from an other company, the connector X90A (page 108) must be wired, first only the X-motor. For that pins **DC-OUT+**, **DC-OUT-**, **MOTOR ENABLE+** and **MOTOR ENABLE-** must be used.

The servoamplifier must have a Differential Input. Those pins must be connected to **DC-OUT+**, **DC-OUT-**. With 0 - 10V at the input, the speed of the servomotor must be adjustable between 0 and FMAX in P0. The maximal speed of the motor is not necessarily 3000 rot/min, but can be much lower f.e. 600 rot/min. With a spindle pitch of 5mm this will result in a feedrate of 3000 mm/min! Each servoamplifier must have 2 pins, which, when shorted, activate the amplifier. It is important to get to know, which of these 2 pins is the positive one! It must be wired to **MOTOR ENABLE+** whereas the negative one is wired to **MOTOR ENABLE-**.

In the machine data P0 the following blocs must be inserted:

- N790 X19: Servomode on, Limit Switches disabled.
- N813 X1 X-axis activated

After that change to Manual Mode, select X+, and START. By opening the feedratepotentiometer for a short time, a small Lag Distance is generated in the DILAG resulting in a small output voltage going to the servoamplifier. The servomotors starts moving with the corresponding speed. Because there is no feedback through the encoder, the Lag Distance will stay constant and the servomotor

will move at constant speed. The Lag Distance can be displayed by pushing the key "2". It can vary between +/- 1600 increments. At higher values an error message "LAG ERROR" will be displayed.

If this test is finished successfully, the motor can be fixed to the mechanical axis. Then the encoder is wired according to X29, page 104. If the encoder is wired correctly, the X-axis can be moved in the MANUAL MODE under control of the feedratepotentiometer. It could be that the Counting Direction of the Encoder is not correct and must be reversed by rewiring according to page 104. As next the steps/mm are adjusted with the machinedata P0 N706 and N707 (page 66). After that N700 - N704 can be adjusted with the help of the following program:

P1

- N1 G00 X100
- N2 G04 H1
- N3 G00 X-100
- N4 G04 H1
- N5 G20 P1

This program can be started in the Automatic Mode. The effect of the different machine data on the run of the axis can be observed. The goal of this adjustment is to get a smooth movement of the axis at all speeds adjustable with the feedratepotentiometer.

If the feedratepotentiometer is fully opened, the Lag Distance should display between 1000 and 1400 increments (to be viewed by pushing the key ",2"), with a feedrate of 0, the Lag Distance also should be 0. If not, it can be adjusted with the OFFSET trimmer on the servo driver until the Lag Distance oscillates slowly between 0 and 1.

#### **Coordinate System Milling**

If the X axis is commanded to move to the positive direction, a milling action should take place to the right, during positive counting of the Y axis, the milling action should take place to the rear, thus away from the viewer. During negative counting of the Z-axis, the milling should go towards the workpiece. This corresponds to the Cartesian Coordinate System.

# **Coordinate System Turning**

During negative counting of the X and the Z-axis, the Tool should go towards the workpiece.

#### Limit Switches

The Limit Switches will be connected to X9 (page 103) or X85 (page 106). As always, first only the X-axis will be wired. An external 24V- supply must be used for powering the Limit Switches. The **Positive Direction Limit Switch** will be activated when the axis is moving in the positive direction. At this moment must be distinguished between **Closers** or **Openers** as Limit Switches. A Closer is switch outputting 24V when activated whereas an Opener outputs 0V when activated. Normally Openers are used because they simulate an activation if a wire has broken.

If it is not known if the switch is Opener or Closer, the voltage between the **output** and **0V Extern** can be measured with a voltmeter. If the voltage is +24V and the switch is not activated, there is an Opener.

According to the above result, the machinedata P0 N790 must be corrected. Add 256 for the X+ limitswitch and 512 for X- limitswitch. With a steppingmotor system we have a total of 771, with servomotors 878. If closers were used we will have to add 1024 plus 2048. See also page 67. If the X axis is moved slowly in the Manual Mode to a limit switch, it will stop immediatly when the Limit Switch is reached and an Error Message will be displayed. The axis can only be moved back in the opposite direction

#### **Offset Alignment of Servomotors**

At stop the Lag Distance of all axes must be equal to zero. It can be observed in the Manual Mode by pushing  $\boxed{2}$ 

Due to offset voltages in the D/A converters of the CNC and in the input stages of the servo drivers,

### **SETUP OF CNC**

this Lag Distance however mostly is not equal to 0. It must be adjusted with a trimmer in the front plate of the servo driver. If however the adjustment range is not sufficient, an individual offset for each axis can also be programmed in P0 N812. (See page 69)

Additionally, a program P9993 is implemented into the CNC, which can accomplish the offset alignment automatically. P9993 is started in the Automatic Mode. With 1, 2, 3, the axes 1, 2, 3 can be adjusted automatically. The determined offset value is then stored in P0 N812.

# 91 Main Manual

# **INSTALLATION PROGRAMS**

These programs demonstarte the installation of a turning machine with stepping motors and a Tool Changer. It is assumed that the following inputs and outputs are used:

- I1 I6: Toolposition 1 to 6 is recognized. If only 4 toolpositions are available, I5 and I6 must both be connected to +24V.
- O1: Toolchange Motor move forward
- O2: Toolchange Motor move backward

#### **P0000 MACHINEDATA STEPPING MOTORS**

| N700 | X0004000 Z0006000  | ;Maximal feedrate for X and Z                                     |
|------|--------------------|-------------------------------------------------------------------|
| N701 | X0000050 Z0000050  | ;Starting feedrate                                                |
| N702 | X0000050 Z0000050  | ;Stopping feedrate                                                |
| N703 | X0000100 Z0000100  | ;acceleration of movement                                         |
| N704 | X0000100 Z0000100  | ;deceleration of movement                                         |
| N706 | X0000500 Z0001250  | ; in X there is 500 steps for 2 mm,                               |
| N707 | X0000002 Z0000006  | ; in Z there is 1250 steps for 6 mm                               |
| N710 | X0004000 Z0004000  | ;feedrate for G74                                                 |
| N790 | X0000771 Z0000771  | ;1 (Main Axis) +2 (Linear Axis) +256 (Limit Switch in             |
|      |                    | ;positive direction) +512 (Limit Switch in negative direction)    |
| N813 | X3                 | ;Servoaxes X, Z are activated                                     |
| N902 | Z1                 | ;Textdisplay in english=1 (german=0)                              |
| N903 | X0000256 Y0000256  | ;IO1 and IO2 are not reset when changing to MENU                  |
| N904 | A000001            | ;G01 is presented in MANUAL INPUT                                 |
| N905 | X0000128           | ;when G95 is active, the feedrate is proportional to speed of the |
|      |                    | ;spindle and not to the programmed spindlespeed.                  |
| N921 | X640 Y240 Z114 U85 | ;resolution of LC-display                                         |
| N925 | X0001024 Y0000001  | ;1024 pulses for 1 rotation of spindlemotor                       |
|      |                    |                                                                   |

#### **P0074 REFERENCE POINT**

P0074 is used for referencing all the axes.

The following program must be in memory:

P0074 REFERENCE POINT

N001 G11 T 0 ;T0 must be selected with G11 or G36

N010 G74 X 0 ;The positiv limit switches

N020 G74 Z 0 ; must be moved to!!!

N040 G92 X0 Z 0 ;This bloc number must be N40 !!!!

This program is used by G58. (see page 28) which determines the offset from the Reference Point to the Program Starting Point.

These values are deposit in bloc N40. With the next call of P74, these values are finally put into the Actual Value display.

# **P9900 TOOL TABLE**

P9900 is the Tool Table. It must be present in memory when a tool is invoked with G11 T... or with G36 T....

T001 is the Reference Tool, it must be the longest tool of all tools physically used. It should have the length of 0 in X, and Z.

The first pair of X, Z of the remaining tools should contain the lenght difference to T1. The second pair of X,Z are used to correct the tool when the lenght chnages during work. In fact both pairs of X,Z are added together in order to generate the actual toollenght compensation.

O is the orientation between 0 and 9 of the tool (0 and 5 disables the toolorientation)

T001 X ....0,000 Z ..0,000 X ....0,000 Z ..0,000 R ...0,000 O..0

T002 X ....4,000 Z+..2,000 X ....0,000 Z ..0,000 R ...0,000 O..0

# **INSTALLATION PROGRAMS**

# P9936 Tool Change

P9936 is sample Tool Change Programm which can be adapted to the needs of the user. When the user programms the bloc G36 F100 S2 T3 M3, he wants in this case to have a feedrate of F100, the spindle gear number S2, the tool number T3 and the spindle on clockwise M3. When G36 F100 S2 T3 M3 is executed, P9936 is invoked and the values of F,S,T,M are put into the CNC registers #80, #81 #82, #83. #90 contains a value indicating wether F or S or T or M have been programmed in G36.

#### ;Definition of the Spindle Speed Ranges for each Spindle Gear.

| N001    | $[00 \ \#071 = @+0, 180]$                 | ;S-gear 1 from 0 to 180 rpm                                  |
|---------|-------------------------------------------|--------------------------------------------------------------|
| N002    | $[00 \ #072 = @+0,500]$                   | ;S-gear 2 from 181 to 500 rpm                                |
| N003    | $[00 \ \#073 = (a) + 1,000$               | ;S-gear 3 from 501 to 1000 rpm                               |
| N004    | $[00 \ \#074 = @+1,800]$                  | ;S-gear 4 from 1001 to 1800 rpm                              |
| ;Test i | if F has been programmed                  |                                                              |
| N010    | $[00 \ \#092 = @+0, 128]$                 |                                                              |
| N011    | [18 #092 = AND #090                       |                                                              |
| N012    | [50 (JUMP ZER TO) N20                     | ; if F was not programmed then JUMP                          |
| N013    | G11 F#080                                 | ;else use the programmed F for the next movement             |
| ;Test i | if S has been programmed                  |                                                              |
| N020    | $[00 \ \#092 = @+0,064]$                  |                                                              |
| N021    | [18 #092 = AND #090]                      |                                                              |
| N022    | [54 (JUMP NZ TO) N800                     | ;S was programmed, JUMP to Gear Changer                      |
| ;Test i | if T has been programmed                  |                                                              |
| N030    | $[00 \ #092 = @+0,032]$                   |                                                              |
| N031    | $[18 \ #092 = AND \ #090$                 |                                                              |
| N032    | [54 (JUMP NZ TO) N60                      | ;T was programmed, JUMP to Tool Changer                      |
| ;Test i | if M has been programmed                  | 1                                                            |
| N040    | $[00 \ #092 = @+0,016]$                   |                                                              |
| N041    | [18 #092 = AND #090]                      |                                                              |
| N042    | [50 (JUMP ZER TO) N990                    | ) ;M was not programmed, JUMP to the end of P9936            |
| ;M ha   | s been programmed                         |                                                              |
| If M03  | 3 or M04 was programmed,                  | execute the function with G11 and ;then wait in N050 for the |
| input 5 | 5 of IO2. This input should b             | become active ;when the spindle motor starts working.        |
| N043    | G11 F S T M#08                            | 33                                                           |
| N044    | $[02 \ \#082 = \#083 - @+0,0]$            | 003                                                          |
| N045    | [50 (JUMP ZER TO) N005                    | 50                                                           |
| N046    | $[02 \ \#082 = \#083 - @+0,0]$            | 004                                                          |
| N047    | [54 (JUMP NZ TO) N099                     | 0                                                            |
| N050    | G13 M0265                                 |                                                              |
| N051    | [53 (JUMP TO) N0990                       |                                                              |
| ;T has  | been programmed, make                     | tool change!                                                 |
| N060    | $[04 \ \#080 = \#082 \ / \ @+10, e]$      | 000                                                          |
| N061    | [54 (JUMP NZ TO) N006                     | 5                                                            |
| N062    | G22 N0200                                 | ;Change to requested tool                                    |
| N063    | G11 T#082                                 |                                                              |
| N064    | [53 (JUMP TO) N0040                       |                                                              |
| N065    | $[10 \ #089 = COPY \ #082$                |                                                              |
| N066    | $[10 \ #082 = COPY \ #080$                | ~                                                            |
| N067    | G22 N0200                                 | ;Change to requested tool                                    |
| N068    | G11 1#089                                 |                                                              |
| N069    | [53 (JUMP 10) N0040                       | 001                                                          |
| N100    | $[02 \ \#080 = \#081 - (a) + \dots 0, 0]$ | 001                                                          |

```
N101 [54 (JUMP NZ TO) N0110
N102 G13 M0251 M0252 M0253 M0254
N103 G13 M0241 M0243 M0261 M0263
N104 [53 (JUMP
                  TO) N0190
N110 [02 #080 = #081 - @+...0,002
N111 [54 (JUMP NZ TO) N0120
N112 G13 M0251 M0252 M0253 M0254
N113 G13 M0242 M0243 M0262 M0263
N114 [53 (JUMP
                  TO) N0190
N120 [02 \ \#080 = \#081 - @+...0,003]
N121 [54 (JUMP NZ TO) N0130
N122 G13 M0251 M0252 M0253 M0254
N123 G13 M0241 M0244 M0261 M0264
N124 [53 (JUMP
                  TO) N0190
N130 [02 \ \#080 = \#081 - @+...0,004]
N131 [54 (JUMP NZ TO) N0140
N132 G13 M0251 M0252 M0253 M0254
N133 G13 M0242 M0244 M0262 M0264
N134 [53 (JUMP
                  TO) N0190
N140 [02 \ \#080 = \#081 - @+...0,000]
N142 [54 (JUMP NZ TO) N0150
N143 G13 M0251 M0252 M0253 M0254
N144 [53 (JUMP
                  TO) N0190
N150 [51 (JUMP POS TO) N0190
N153 [96 #004 #085
N154 [01 \ \#081 = \#086 + @+...0,001
N155 [02 \ \#080 = \#081 - @+...0,005]
N156 [52 (JUMP NEG TO) N0159
N157 [00 #081 =
                    (a+...0,001)
N159 [53 (JUMP
                  TO) N0100
N190 G11 S..#081
N199 [53 (JUMP
                  TO) N0030
;Change to requested tool
;Was tool 1 requested?
N200 [02 \ \#081 = \#082 - @+...0,001]
N201 [54 (JUMP NZ TO) N0220
;change to tool #1
N202 G23 N0490 M0161
                                ;Jump to N490 if tool #1 already present
N203 G13 M0141 M0161 M0151 ;Toolchange motor forward, wait for tool #1, motor off
N204 [53 (JUMP
                  TO) N0480
;Was tool 2 requested?
N220 [02 \ \#081 = \#082 - @+...0,002]
N221 [54 (JUMP NZ TO) N0240
;change to tool #2
N222 G23 N0490 M0162
                                ;Jump to N490 if tool #2 already present
N223 G13 M0141 M0162 M0151
                               ;Toolchange motor forward, wait for tool #2, motor off
N224 [53 (JUMP
                 TO) N0480
;Was tool 3 requested?
N240 [02 \ \#081 = \#082 - @+...0,003]
N241 [54 (JUMP NZ TO) N0260
;change to tool #3
N242 G23 N0490 M0163
                                ;Jump to N490 if tool #3 already present
N243 G13 M0141 M0163 M0151
                               ;Toolchange motor forward, wait for tool #3, motor off
N244 [53 (JUMP
                  TO) N0480
```

#### INSTALLATION PROGRAMS

;Was tool 4 requested? N260  $[02 \ \#081 = \#082 - @+...0,004]$ N261 [54 (JUMP NZ TO) N0280 ;change to tool #4 N262 G23 N0490 M0164 ;Jump to N490 if tool #4 already present N263 G13 M0141 M0164 M0151 ;Toolchange motor forward, wait for tool #4, motor off N264 [53 (JUMP TO) N0480 ;Was tool 5 requested? N280  $[02 \ \#081 = \#082 - @+...0,005]$ N281 [54 (JUMP NZ TO) N0300 ;change to tool #5 N282 G23 N0490 M0165 ;Jump to N490 if tool #5 already present N283 G13 M0141 M0165 M0151 ;Toolchange motor forward, wait for tool #5 motor off N284 [53 (JUMP TO) N0480 ;Was tool 6 requested? N300  $[02 \ \#081 = \#082 - @+...0,006]$ N301 [54 (JUMP NZ TO) N0320 ;change to tool #6 N302 G23 N0490 M0166 ;Jump to N490 if tool #6 already present N303 G13 M0141 M0166 M0151 ;Toolchange motor forward, wait for tool #6, motor off N304 [53 (JUMP TO) N0480 N320 G22 N0900 ;What is active tool? N321 10 #082 = COPY #081 N322 [53 (JUMP TO) N0200 ;toolchanger backwards, wait for lock-in, wait 0,5 seconds, toolchanger off N480 G13 M0142 M0167 N481 G04 H+...0,500 DWELL N482 G13 M0152 ;End of toolchange N490 [53 (JUMP TO) N0990 ;S was programmed N800 G13 M9000 ;output voltage to S is 0V N801  $[02 \ \#080 = \#081 - @+...0,004]$ N802 [51 (JUMP POS TO) N0810 ; if programmed S-function is > 4N803 G22 N0100 ;change the S-gear stage 1 - 4 ;give full S-speed N804 G13 M9255 N805 [53 (JUMP TO) N0030 ;next function N810  $[02 \ \#080 = \#081 - @,....,\#071]$ N811 [51 (JUMP POS TO) N0820 ; if programmed S is > 1. gear stage N812  $[03 \ \#080 = \#081 \ * @+...0,255]$ N813 [04 #080 = #080 / @.....#071 @+...0,001 N814 [00 #081 = ;gear stage 1 N815 [53 (JUMP TO) N0890 N820  $[02 \ \#080 = \#081 - @.....\#072]$ N821 [51 (JUMP POS TO) N0840 ; if programmed S is > 2. gear stage N822  $[03 \ \#080 = \#081 \ * @+...0,255]$ N823  $[04 \ \#080 = \#080 / @..... \#072]$ N824 [00 #081 = (a)+...0,002N825 [53 (JUMP TO) N0890 N840 02 #080 = #081 - @.....#073N841 [51 (JUMP POS TO) N0860 ; if programmed S is > 3. gear stage N842  $[03 \ \#080 = \#081 \ * @+...0,255]$ 

N843 [04 #080 = #080 / @.....#073 N844 [00 #081 = a+...0.003N845 [53 (JUMP TO) N0890 N860  $[02 \ \#080 = \#081 - @.....\#074]$ N861 [52 (JUMP NEG TO) N0863 N862 [00 #081 = *(a).....*#074 N863  $[03 \ \#080 = \#081 \ * \ @+...0,255]$ N864 [04 #080 = #080 / @.....#074 N865 [00 #081 = (a)+...0,004N890  $[01 \ \#079 = \#080 + @+...9,000$ ; giving M9xxx N891 G22 N0100 W.... CALL PROGRAM ;change S-gear N892 G13 M #079 ;output M9xxx 0-10V N893 [53 (JUMP TO) N0030 process next function ;What is active tool? The routine starting with N900 looks what tool is active at the moment and returns the active tool number in #080. In #081, the next available toolnumber is returned. When input 5 and 6 of IO1 are both active (=connected to 24V), then #081 can contain the values 0,001 to 0,004, else 0,001 to 0.006. N900 [00 #080 = @+...0,000N901 [00 #081 = (a)+...0,001N910 G23 N0914 W.... M0171 jump to N914 if tool #1 not active N911  $[00 \ \#080 = @+...0,001$ N912 [00 #081 = (a)+...0,002N913 [53 (JUMP TO) N0950 N914 G23 N0918 W.... M0172 jump to N918 if tool #2 not active N915 [00 #080 = (a)+...0,002N916 [00 #081 = (a)+...0,003N917 [53 (JUMP TO) N0950 N918 G23 N0922 jump to N922 if tool #3 not active W.... M0173 N919 [00 #080 = (a)+...0,003N920 [00 #081 = (a)+...0,004N921 [53 (JUMP TO) N0950 N922 G23 N0930 W.... M0174 jump to N930 if tool #4 not active N923 [00 #080 = (a)+...0,004N924 [00 #081 = (a)+...0,005N925 [00 #081 = (a)+...0,001N926 G22 N0960 W.... CALL PROGRAM N927 [50 (JUMP ZER TO) N0950 N928 [00 #081 = (a)+...0,005N929 [53 (JUMP TO) N0950 N930 G22 N0960 W.... CALL PROGRAM N931 [50 (JUMP ZER TO) N0990 N940 G23 N0944 W.... M0175 jump to N944 if tool #5 not active N941 [00 #080 = (a)+...0,005N942 [00 #081 = (a)+...0,006N943 [53 (JUMP TO) N0950 N944 G23 N0950 W.... M0176 jump to N950 if tool #6 not active N945 [00 #080 = (a)+...0,006N946 [00 #081 = (a)+...0,001N950 G11 T#080 M.... N953 [53 (JUMP TO) N0990 N960 [84 #016 #001 #088 #064 #001 N961 [00 #089 = (a)+...0,048

#### **INSTALLATION PROGRAMS**

N962 [18 #088 = AND #089 N990 [80 END

#### **P9974** Home Position

P9974 is called when in the MANUAL MODE is pushed. P9974 is programmed so that a Home Position can be memorized and moved to from any point. N001 [80 xx set HOME POSITION N002 [80 xx move HOME POSITION ;Display text N001 and N002 on the screen N050 [00 #000 =(a)+...1,254N051 [83 #001 N053 [00 #043 =(a)+..49,372N054 [00 #044 =*(a)*+...0,027 N055 [82 #011 #000 N060 [00 #000 =(a)+...7,910N061 [83 #002 #043 =N063 [00 (a)+...56,028N064 [00 #044 =(a)+...0,086N065 [82 #011 #0000 ;wait for a key to be pushed N102 [89 #080 N103 [50 (JUMP ZER TO) N0102 N104 [02 #081 = #080 - @+...0,030N105 [50 (JUMP ZER TO) N0700 N106 [02 #081 = #080 - @+...0,015(JUMP NZ TO) N0900 N107 [54 ;key "INPUT" was pushed N108 [96 #005 #082 #001 N120 [00 #081 =(a)+...29,184N123 [84 #000 #002 #082 #081 #002 #000 #000 N124 [00 #081 =(a)+...29,188N125 [84 #000 #002 #083 #081 #002 #000 #000 N130 [53 (JUMP TO) N0900 ;Key "REFERENCE POINT" was pushed N700 G90 ABSOLUTE INPUT N710 [00 #085 =(a)+...29,184N711 [84 #000 #001 #086 #085 #002 N713 [01 #086 = #086 + @.....#086N715 G00 X ..... #086 Z ..... #087 RAPID TRAVERSE N716 [53 (JUMP TO) N0900 :wait for all axes to have stopped N900 G13 M0019 ;switch back to MANUAL MODE N901 [00 #040 =(a)+...0,027N902 [00 #044 =(a)+...0,025N903 [82 #000

# 97 Main Manual

#### **P9999** Autostart

P9999 is executed when the CNC is switched on. ;#102, #103 and #104 contain the Actual Value of X, Y, and Z before the CNC was switched off.

P9999 AUTOSTARTN004 G92 X.....#102 Y.....#103 Z.....#104;SET Actual Value;P9936 N900 looks what tool is active and and puts it in the TOOL register.N005 G20 P9936 N0900;JUMP PROGRAM P9936 bloc N900

#### **P0074 REFERENCE POINT FOR GANTRY AXES**

We supose that U is a gantry axis to Y. So we program P0 N906 B8024 which couples U to Y. The following program must be in memory: P0074 REFERENCE POINT FOR GANTRY AXES N001 G13 M8024 N002 G13 M2744 ; N005 is interupted in case the U axis reaches the limit switch first! N005 G74 Y-1 ; Y and U start moving to the limit switch ; Here we have 2 posibilities: Y reaches the limit switch first, then N005 is terminated normally. ;Or U reaches the limitswitch first, then N005 is aborted with U-axis staying on the limitswitch. N006 G74 U-1 ;Move U to the reference point

N007 G74 Y-1 ;Move Y to the reference point

# **INSTALLATION PROGRAMS**

.

# CONNECTORS

A CNC is not necessaryly equipped with all the connectors mentioned here. The number of connectors depends upon the purchased CNC and options. All connectors mentioned are SUB-D connectors.

Attention:

#### CONNECTORS

.

- When connecting the CNC, the national security requirements must be fullfilled.
- Especially, the CNC must be switched off in an emergency situation.
- The power supply must be 230V +/- 5%.
- The CNC housing must not be totally closed. Air circulation must be available.
- All connections to the CNC must be shielded. The shield must be firmly connected to the metallic case of the connector.

This prescription applies to ALL connections to the CNC!

Else noise can be injected into the CNC causing spontaneous resets and similar errors!

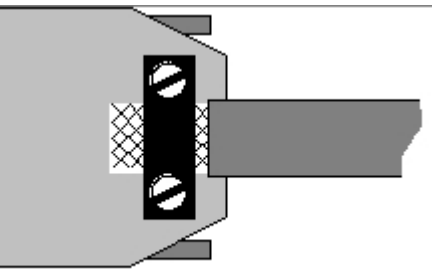

| <b>X1</b>  | INPUT         |            |               |                            |
|------------|---------------|------------|---------------|----------------------------|
| <u>Pin</u> | <u>Signal</u> | <u>Pin</u> | <u>Signal</u> | M-Function                 |
| 1          | IN 1.1 +      | 20         | IN 1.1 -      | M161                       |
| 2          | IN 1.2 +      | 21         | IN 1.2 -      | M162                       |
| 3          | IN 1.3 +      | 22         | IN 1.3 -      | M163                       |
| 4          | IN 1.4 +      | 23         | IN 1.4 -      | M164                       |
| 5          | IN 1.5 +      | 24         | IN 1.5 -      | M165                       |
| 6          | IN 1.6 +      | 25         | IN 1.6 -      | M166                       |
| 7          | IN 1.7 +      | 26         | IN 1.7 -      | M167 (reserved Ext.Start)  |
| 8          | IN 1.8 +      | 27         | IN 1.8 -      | M168 (reserved EXT Inter.) |
| 9          | IN 2.1 +      | 28         | IN 2.1 -      | M261                       |
| 10         | IN 2.2 +      | 29         | IN 2.2 -      | M262                       |
| 11         | IN 2.3 +      | 30         | IN 2.3 -      | M263                       |
| 12         | IN 2.4 +      | 31         | IN 2.4 -      | M264                       |
| 13         | IN 2.5 +      | 32         | IN 2.5 -      | M265                       |
| 14         | IN 2.6 +      | 33         | IN 2.6 -      | M266                       |
| 15         | IN 2.7 +      | 34         | IN 2.7 -      | M267                       |
| 16         | IN 2.8 +      | 35         | IN 2.8 -      | M268                       |
| 17         |               | 36         |               |                            |
| 18         |               | 37         |               |                            |
| 19         |               |            |               |                            |

All inputs are optocoupled.

They are activated by a signal of 24V, +/- 10%, 5mA.

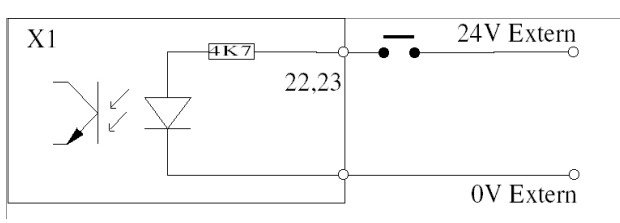

| X2         | OUTPUT        |            |               |                                    |
|------------|---------------|------------|---------------|------------------------------------|
| <u>Pin</u> | <u>Signal</u> | <u>Pin</u> | <u>Signal</u> | M-Function                         |
| 1          | OUT 1.1 +     | 20         | OUT 1.1 -     | M141                               |
| 2          | OUT 1.2 +     | 21         | OUT 1.2 -     | M142                               |
| 3          | OUT 1.3 +     | 22         | OUT 1.3 -     | M143                               |
| 4          | OUT 1.4 +     | 23         | OUT 1.4 -     | M144                               |
| 5          | OUT 1.5 +     | 24         | OUT 1.5 -     | M145                               |
| 6          | OUT 1.6 +     | 25         | OUT 1.6 -     | M146                               |
| 7          | OUT 1.7 +     | 26         | OUT 1.7 -     | M147                               |
| 8          | OUT 1.8 +     | 27         | OUT 1.8 -     | M148 (Lubrification Pulse page 76) |
| 9          | OUT 2.1 +     | 28         | OUT 2.1 -     | M241                               |
| 10         | OUT 2.2 +     | 29         | OUT 2.2 -     | M242                               |
| 11         | OUT 2.3 +     | 30         | OUT 2.3 -     | M243                               |
| 12         | OUT 2.4 +     | 31         | OUT 2.4 -     | M244                               |
| 13         | M03 +         | 32         | M03 -         | M3                                 |
| 14         | M04 +         | 33         | M04 -         | M4                                 |

| 15<br>16<br>17<br>18<br>19                                                                                                    | M05 +<br>M08 +<br>M10 +<br>SPEED +                                                                                                    | 34<br>35<br>36<br>37                                                                                                    | M05 -<br>M08 -<br>M10 -<br>SPEED -                                                                                  |                                                                                                    | M5<br>M8<br>M10<br>S-Function (page 38)                                                                                                    |
|----------------------------------------------------------------------------------------------------|----------------------------------------------------------------------------------------------------|----------------------------------------------------------------------------------------------------|----------------------------------------------------------------------------------------------------|----------------------------------------------------------------------------------------------------|----------------------------------------------------------------------------------------------------|
| All ou<br>They<br>A clar<br>paralle<br>The o                                                                                           | tputs are optoco<br>can source 0,5A<br>np diode (1N400<br>el to the load.<br>verall capacity is                                                                                                    | upled.<br>max.<br>01) should be<br>2A.                                                                                           | connected in                                                                                                    | <br><br>                                                                                            | 24V Extern<br>20<br>20<br>20<br>20<br>20<br>20<br>20<br>20<br>20<br>20<br>20<br>20<br>20                                                                                                    |
| X3                                                                                                    | M-FUNCTION                                                                                                    | for C88                                                                                                    |                                                                                                    | 1                                                                                                   | O V Extern                                                                                                    |
| Pin<br>1<br>2<br>3<br>4<br>5<br>6<br>7<br><u>Outpu</u><br>SPINI<br>SPINI<br>COOI<br>CLAM<br>Spind<br>Inputs<br>INPU<br>The o<br>All in | Signal<br>Spindle CW M0.<br>Cooling M08+<br>Spindle CCW M<br>Clamping M10+<br>Spindel Speed+<br>Input M16+<br>LE CW:<br>DLE CW:<br>DLE CCW:<br>LING:<br>MPING:<br>le Speed:<br>:<br>T 1:<br>utputs can switch<br>puts and outputs | 3+<br>04+<br>(Option)<br>Switched on<br>Switched on<br>Switched on<br>Analog outp<br>Is read in wi<br>20mA at 24<br>are optocoup | with M03, of<br>with M04, of<br>Switched on v<br>with M10, sw<br>out 0-10V, cor<br>th M16.<br>V, the inputs<br>led. | Pin<br>9<br>10<br>11<br>12<br>13<br>14<br>15<br>f with<br>f with<br>f with<br>witcher<br>respondent | Signal<br>Spindle CW M03-<br>Cooling M08-<br>Spindle CCW M04-<br>Clamping M10-<br>Spindel Speed- (Option)<br>Input M16-<br>Code Pin<br>th M05.<br>th M05<br>M08, switched off with M09.<br>ed off with M11.<br>onding to the programmed Spindle speed S. |

| X4 | EXTERNAL SYNCHRONISATION FO | <u> R G3</u> | 3                   |
|----|-----------------------------|--------------|---------------------|
| 1  | +5V Internal                | 6            | B*, Ua2-            |
| 2  | 0V                          | 7            | C, Ua0+, Refpulse   |
| 3  | A, Ual+                     | 8            | C*, Ua0-, Refpulse* |
| 4  | B, Ua2+                     | 9            |                     |
| 5  | A*, Ual-                    |              |                     |

Here the encoder of the spindle is to be connected. N925X must be adjusted, see page 78.

| X5 | EXTERNAL HANDWHEEL |   |          |
|----|--------------------|---|----------|
| 1  | +5V Internal       | 6 | B*, Ua2- |
| 2  | 0V                 | 7 |          |
| 3  | A, Ual+            | 8 |          |
| 4  | B, Ua2+            | 9 |          |
| 5  | A*, Ua1-           |   |          |

Can be activated with P0 N904 V16. If A\* and B\* are not provided on the External Handwheel, they must be wired to GND.

# CONNECTORS

# X6 COM 1

| <u>Pin</u> | Signal                               | <u>Pin</u> | <u>Signal</u>      |
|------------|--------------------------------------|------------|--------------------|
| 1          | GND                                  | 6          | +12V               |
| 2          | RxD (Input)                          | 7          | RTS (Output)       |
| 3          | TxD (Output)                         | 8          | CTS (Input)        |
| 4          | External Feedrate Potentiometer      | 9          | External Handwheel |
| 5          | GND                                  |            |                    |
| Outr       | PTS = I'' = 12V. The peripheral unit | muat a     | ton conding data   |

Output  $RTS = ,L^{"} = -12V$ : The peripheral unit must stop sending data.

Input CTS = ,L = -12V: Transmissing of data via TxD is stopped.

The baudrate can be programmed with N901Y. The dataformat is 8 databits, 1 startbit, 1 stopbit, no parity.

# **X7 COM 2**

Connection for Handbox

X8 INPUT/OUTPUT

#### <u>Signa</u>l Pin Signal Pin 24V Extern Output 1 (white) 1 14 Input 1 (white) 9,10 2 Output 2 (yellow) 15 Input 2 (yellow) Output 3 (green) 3 Input 3 (green) 16 4 Output 4 (brown) 17 Input 4 (brown) 5 Output 5 (grey) 18 Input 5 (grey) X8 Input 6 (black) Output 6 (black) 6 19 7 Output 7 (rose) 20 Input 7 (rose) 22,23 **OV** Extern Input 8 (violet) 8 Output 8 (violet) 21 9 **EXTERNAL 24V** 22 EXTERNAL 0V 10 EXTERNAL 24V 23 EXTERNAL OV -0 24V Extern 24 11 12 Code Pin 25

13

All 8 inputs and outputs are optocoupled.

The outputs can source 0,5A max.

A clamp diode (1N4001) should be connected in parallel to the relay.

The overall capacity of one I/O card is 2A.

The inputs are activated by a signal of 24V, +/- 10%, 5mA.

The CNC can manage up to 8 I/O cards. The address of the I/O card can be set on the board.

The card I/O4 has the following predifined inputs and outputs:

| Output 1: | Clamping X                    | Input 1: | External Interrupt *                         |
|-----------|-------------------------------|----------|----------------------------------------------|
| Output 2: | Clamping Y                    | Input 2: | External Stop *                              |
| Output 3: | Positioning =1/ bloc end =0 * | Input 3: | External Start *                             |
| Output 4: | Brake X                       | Input 4: | Keyboard off, only External Start is active. |
| Output 5: | Brake Y                       | Input 5: | Wait for pressure down Y (end of movement)   |
| Output 6: | Pulse when Position Reached   | Input 6: | Wait for pressure down X (end of movement)   |
| Output 7: | Programm running =1, finished | Input 7: | Wait until pressure X present.               |
|           | =0 *                          |          | (beginning of movement)                      |
|           |                               | Input 8: | Wait until pressure Y present.               |
|           |                               |          | (beginning of movement)                      |
| * 11      | · 1 11 11 T                   | 1 /1     | $\cdot$ 1 1 DO NOOD WOA $\cdot$              |

\* These signals are generally available. The other signals are active only when P0 N902 X04 is activated. Additionally N902 X08 can be programmed, which selects automatically Single Step: the CNC waits for a START before each movement.

Input1 must not be used as emergency input without switching off the main power supply.

102

#### I/O card 8:

Output 8: Manual Mode is active. Input 8: Manual Mode is inhibited.

| <b>X9</b>                                                        | Limit Switches                                                                                                    |                                                                           |                                                                                                    |
|------------------------------------------------------------------|----------------------------------------------------------------------------------------------------|---------------------------------------------------------------------------|----------------------------------------------------------------------------------------------------|
| Pin<br>1<br>2<br>3<br>4<br>5                                     | Signal         Negative Direction U +         Negative Direction Z +         Negative Direction Y +         Negative Direction X +         Positive Direction U +                                                                                                    | <u>Pin</u><br>14<br>15<br>16<br>17<br>18                                  | <u>Signal</u><br>Negative Direction U -<br>Negative Direction Z -<br>Negative Direction Y -<br>Negative Direction X -<br>Positive Direction U -                                                                                                    |
| 6<br>7<br>8<br>9<br>10<br>11<br>12<br>13                         | Positive Direction Z +<br>Positive Direction Y +<br>Positive Direction X +                                                                                                    | 19<br>20<br>21<br>22<br>23<br>24<br>25                                    | Positive Direction Z -<br>Positive Direction Y -<br>Positive Direction X -                                                                                                    |
| The i<br>The nicht<br>if the<br>if 1 c<br>If on<br>the P<br>Nega | inputs need 24V, 5mA and are optocoupled.<br>machinedatum N790 (page Fehler: Referenz<br>gefunden67) defines for each axis separately<br>e limitswitches used are Opener or Closer and<br>or 2 limitswitches are connected.<br>ly 1 Limit Switch is present for example for<br>Positive X direction, the input for the<br>ative X should be connected to +24V | Pos<br>Neg<br>Neg<br>Pos<br>Neg<br>Pot<br>Neg<br>Pot<br>Neg<br>Pot<br>Neg | 9       0       0       0       0       0       0       0       0       0       0       0       0       0       0       0       0       0       0       0       0       0       0       0       0       0       0       0       0       0       0       0       0       0       0       0       0       0       0       0       0       0       0       0       0       0       0       0       0       0       0       0       0       0       0       0       0       0       0       0       0       0       0       0       0       0       0       0       0       0       0       0       0       0       0       0       0       0       0       0       0       0       0       0       0       0       0       0       0       0       0       0       0       0       0       0       0       0       0       0       0       0       0       0       0       0       0       0       0       0       0       0       0       0       0       0       0       0       0 |

If the CNC should fail, no danger causing movement is allowed to result. Therefore, Safety Limit Switches generating an emergency stop with disable the amplifiers and switch off the CNC should be located after the normal Limit Switches.

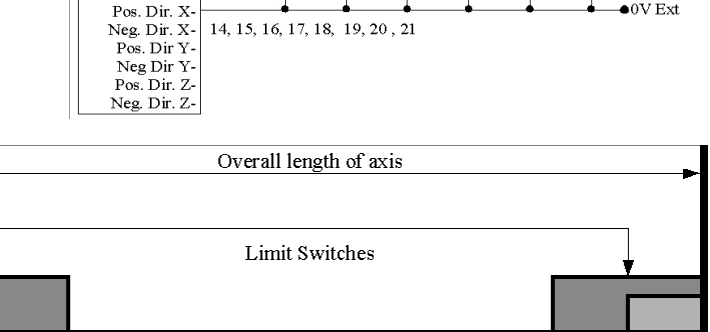

Safety Limit Switches

In Turning Mode, the Z limitswitches must be connected to the Y inputs!

| X1         | 1 SERVO / ENCODER |            |                |
|------------|-------------------|------------|----------------|
| <u>Pin</u> | Signal            | <u>Pin</u> | <u>Signal</u>  |
| 1          | +5V INTERN        | 9          | MOTOR ENABLE + |
| 2          | 0V INTERN         | 10         | MOTOR ENABLE - |
| 3          | A, Ual+           | 11         | DC+            |
| 4          | B, Ua2+           | 12         | DC-            |
| 5          | A*, Ual-          | 13         |                |
| 6          | B*, Ua2-          | 14         |                |
| 7          | C, Ua0+           | 15         | Code pin       |
| 8          | C*, Ua0-          |            | -              |

For each axis exists a connector X11. They are named X11-1 for X, X11-2 for Y (or Z in Turning mode), X11-3 for Z, X11-4 for U.

The ouput Motor Enable is optocoupled and can switch 24V, 20mA.. In addition, a relay activating

# **CONNECTORS**

a motorbrake can be connected.

The servoamplifier connected to DC must have a differential input +/- 10V.

The connection from the CNC to the amplifier should be shielded and grounded on one side to the CNC. The other side should be left open.

The maximim input frequency for the encoders is 150KHz

Hints for selection of machine data for servo mode:

- Switch N790 (page 67) to servo mode (add the value 16).
- Activate N813X (page 69). The axis now can now be moved at low speed if connector X11 is correctly cabled.
- Input N700, N706, N707 (page 65) correctly for each axis.
- By pushing the key "2" in the MANUAL MODE, the Lag Distance for each axis is displayed.

#### X21 Serial Interface

| <u>Pin</u> | <u>Signal</u>         |                          | Pin           | Signal                          |
|------------|-----------------------|--------------------------|---------------|---------------------------------|
| 1          | GND                   |                          | 6             | +12V (Output)                   |
| 2          | TxD (Output)          |                          | 7             | GND                             |
| 3          | RxD (Input)           |                          | 8             | External Feedrate Potentiometer |
| 4          | RTS (Output)          |                          | 9             | External Handwheel              |
| 5          | CTS (Intput)          |                          |               |                                 |
| Conr       | nection of X21 to a P | C connector with 25 pin  | ns or 9       | pins:                           |
| <u>X21</u> |                       | <u>PC-25 pin P</u>       | <u>C-9 pi</u> | <u>n</u>                        |
| 1          | GND                   | 7 5                      |               |                                 |
| 2          | TxD (O)               | 3 2                      |               |                                 |
| 3          | RxD (I)               | 2 3                      |               |                                 |
| 4          | RTS (O)               | 5 8                      |               |                                 |
| 5          | CTS (I)               | 4 7                      |               |                                 |
| 8          | Code pin              |                          |               |                                 |
| Outp       | ut RTS =L'' = -12V    | /: The peripheral unit r | nust st       | op sending data.                |

Input CTS =  $_{,L}$ <sup>"</sup> = -12V: Transmissing of data via TxD is stopped.

The baudrate can be programmed with N901Y. The dataformat is 8 databits, 1 startbit, 1 stopbit, no parity.

## X23 CNC Signal

| Pin   | <u>Signal</u>                              | <u>Pin</u> | Signal                                     |
|-------|--------------------------------------------|------------|--------------------------------------------|
| 7     | S-Signal +                                 | 20         | S-Signal -                                 |
| Betw  | een S-Signal + and S-Signal - a voltage of | 0-10V      | V is generated depending on the programmed |
| spind | llespeed S.                                |            |                                            |

#### X26 VIDEO TTL

| <u>Pin</u> | <u>Signal</u>       | <u>Pin</u> | <u>Signal</u> |
|------------|---------------------|------------|---------------|
| 1          | INTERNAL GND        | 6          | +12V, 0,5A    |
| 2          | VIDEO               | 7          | VIDEO *       |
| 3          | HOR. SYNC *         | 8          | HOR. SYNC     |
| 4          | VERT. SYNC *        | 9          | VERT. SYNC    |
| 5          | BAS COMPOSITE VIDEO |            |               |

\* Signals are negativ switching

#### X29 TRANSDUCER (Measuring System)

|            | CNC           |         |            | Heidenhain encoder  |
|------------|---------------|---------|------------|---------------------|
| <u>Pin</u> | <u>Signal</u> |         | <u>Pin</u> | <u>Color</u>        |
| 1          | +5V           | (red)   | 2,12       | blue, brown/yellow  |
| 2          | 0V            | (grey)  | 10,11      | White, white/yellow |
| 3          | Ual, A        | (brown) | 5          | brown               |

| 4 | Ua2, B    | (violet) | 8 | grey  |
|---|-----------|----------|---|-------|
| 5 | Ua1*, A*  | (white)  | 6 | green |
| 6 | Ua2*, B*  | (blue)   | 1 | rose  |
| 7 | Ua0, C,   | (green)  | 3 | red   |
| 8 | Ua0*, C*, | (yellow) | 4 | black |

9 Code Pin

Within the CNC the inputs A - A\*, B - B\*, C - C\* are connected to the inputs of an optocoupler. If the transducers are powered externally, they are completely galvanically isolated.

The pins 1 and 2 (+5V und 0V) MUST NOT be connected to supply power to the encodersimulation of a servoamplifier. The encodersimulation must always be powered internally from the servoamplifer in order to insure the galvanic isolation.

The maximim input frequency for the encoders is 600KHz

- Use shielded cable. Connect the shield to the case of the CNC.
- Use transducer with TTL output!
- With a 12V transducer, additional external resistors of 220 Ohm must be connected in series with A, B, C.
- All connected transducers together can use a maximum of 1A from the internal 5V line.
- To invert the counting direction of the measuring system, exchange A with B and A\* with B\*.

| <b>X3</b>  | l Handbox (Option) |      |            |                         |         |
|------------|--------------------|------|------------|-------------------------|---------|
| <u>Pin</u> | <u>Signal</u>      |      | <u>Pin</u> | <u>Signal</u>           |         |
| 1          | Tas 0              | (1)  | 14         | Tas 1                   | (2)     |
| 2          | Tas 2              | (3)  | 15         | Tas 3                   | (4)     |
| 3          | Tas 4              | (5)  | 16         | Tas 5                   | (6)     |
| 4          | Tas 6              | (7)  | 17         | Tas 7                   | (8)     |
| 5          | Strobe 0           | (9)  | 18         | Strobe 1                | (10)    |
| 6          | Strobe 2           | (11) | 19         | Strobe 3                | (12)    |
| 7          | Strobe 4           | (13) | 20         | Strobe 5                | (14)    |
| 8          | Strobe 6           | (15) | 21         | Strobe 7                | (16)    |
| 9          | * Notaus+          | (17) | 22         | * Notaus-               | (18)    |
| 10         | * Shield (19)      | (20) | 23         | (internal Handwheel CNC | 2) (20) |
| 11         | Feedrate Handbox   | (21) | 24         | (internal Feedrate CNC) | (22)    |
| 12         | +5V                | (23) | 25         | Handwheel               | (24)    |
| 13         | GND                | (25) |            |                         |         |

\* Pin 9, 10 und 22 are not connected internally in the CNC!!!! Numbers in braquets refer to the 26pin Latch-connector going to the keyboard inside the CNC and to which this connector is in parallel. The cables NOTAUS+ and - must be connected to a **clean** 24V-power supply in order not to interfere with the keyboard cables.

# CONNECTORS

# X84 SM SIGNAL

| <u>Pin</u> | <u>Signal</u> | <u>Pin</u> | <u>Signal</u> |                |
|------------|---------------|------------|---------------|----------------|
| 1          | 0V Internal   | 14         | Clock X       | CNC            |
| 2          | Right/Left X  | 15         | Clock Y       |                |
| 3          | Right/Left Y  | 16         | Clock Z       |                |
| 4          | Right/Left Z  | 17         | Clock U       | 74 1 5 04 771  |
| 5          | Right/Left U  | 18         | Clock V       | 74 L3 04 11L   |
| 6          | Right/Left V  | 19         | Clock A       |                |
| 7          | Right/Left A  | 20         | Clock B       | 2 RIGHT/LEFT X |
| 8          | Right/Left B  | 21         | Clock C       |                |
| 9          | Right/Left C  | 22         | Code Pin      |                |
| 10         | C             | 23         |               |                |
| 11         |               | 24         |               |                |
| 12         |               | 25         |               |                |
| 13         |               |            |               |                |

All signal outputs are TTL 5V with positive polarity.

It is recommended to connect only stepping motor drivers with optocoupled inputs.

Shielded cable must be used. Over X84 Pin 1 external noise can be injected into the CNC resulting in unpredictable behaviour.

#### X85 Limit Switches

<u>Pin</u> **Signal** Signal Pin Internal use (Out IPO0+) 14 Internal use (Out IPO0-) 1 2 Positive Direction X 15 Positive Direction Y 3 Positive Direction Z 16 4 Positive Direction V 17 Positive Direction A 5 Positive Direction B 18 Positive Direction C 6 Negative Direction X 19 20 7 Negative Direction Z Negative Direction U 8 Negative Direction V 21 9 Negative Direction B 22 Internal Use 10 **0V** External 23 **OV** External 11 Code Pin 24 Internal Use 12 25 Internal Use Internal Use 13 Internal Use The inputs need 24V, 5mA and are X85 optocoupled. The machinedatum 2(+X)N790 defines for each axis separately if the limitswitches used are Opener 6 (-X) or Closer and if 1 or 2 limitswitches 15 (+Y) are connected. If only 1 Limit Switch 19 (-Y) is present for example for the 3 (+Z) +Z Positive Direction X, the input for 7 (-X) -Z the Negative Direction X should be

connected to +24V If the CNC should fail, no danger causing movement is allowed to Therefore, Safetv Limit result. Switches generating an emergency stop which disable the amplifiers and switch off the CNC should be located after the normal Limit Switches.

- Positive Direction U

- Negative Direction Y
- Negative Direction A

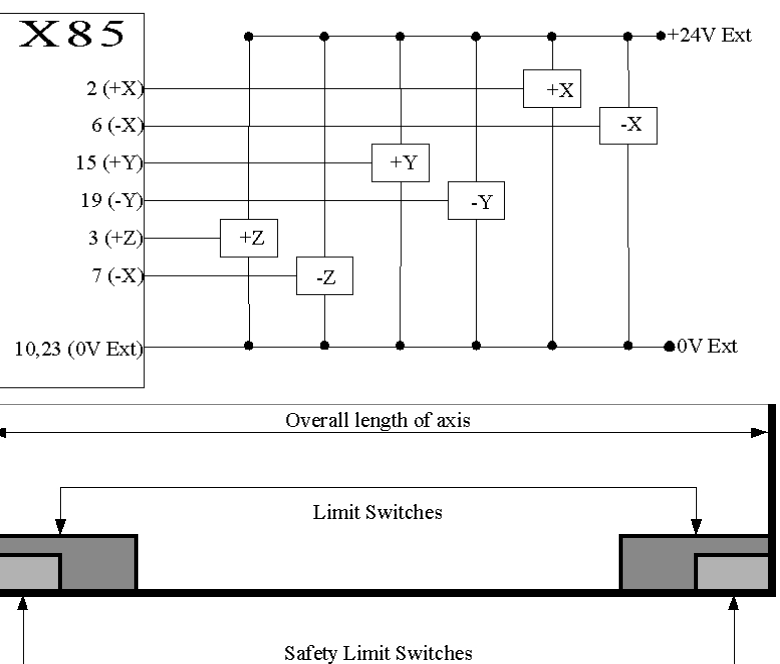

#### Hint:

On a D-Vsersion, the limitswitches Z must be connected to the Y inputs!

106

#### X85 on CNC for steppingmotors with Referencepulse (Option)

For increasing the accuracy of the limits witches when used as reference position with G74, we offer on special request additional inputs on the CNC's DRSM and DRSM-MINI which must be connected as follows on the connector X85:

| <u>Pin</u> | <u>Signal</u>                                   | <u>Pin</u> | <u>Signal</u>                                   |
|------------|-------------------------------------------------|------------|-------------------------------------------------|
| 2          | Positive Direction X                            | 15         | Positive Direction Y                            |
| 3          | Positive Direction Z                            | 16         | Positive Direction U                            |
| 4          | <b>Reference Pulse X</b> (Positive Direction V) | 17         | <b>Reference Pulse Y</b> (Positive Direction A) |
| 5          | <b>Reference Pulse Z</b> (Positive Direction B) | 18         |                                                 |
| 6          | Negative Direction X                            | 19         | Negative Direction Y                            |
| 7          | Negative Direction Z                            | 20         | Negative Direction U                            |
| 8          | <b>Reference Pulse X</b> (Negative Direction V) | 21         | <b>Reference Pulse Y</b> (Negative Direction A) |

9 **Reference Pulse Z** (Negative Direction B) 22

The inputs **Positive Direction** and **Negative Direction** must have 24V and must be Normally Closed, that means when not activated they must bring 24V. The inputs **Reference Pulse** must go shortly to 5V when the reference pulse comes. Under this conditions the G74 is executed as follows: The axis moves to the limitswitch, stops down, co0mes to stop maybe after the limit switch, inverts the moving direction, moves back to the limit switch, and from this point on, THE NEXT REFERENCEPULSE IS RECOGNIZED and the CNC stops.

Internal Use

#### X85 Handwheel (Option)

| The | following pins of X85 are used to connect an | 1 optic | onal handwheel |
|-----|----------------------------------------------|---------|----------------|
| 11  | Code Pin                                     | 24      | +5V            |
| 12  | Ub+(B)                                       | 25      | 0V             |
| 13  | $I_{a+}(A)$                                  |         |                |

| Χ | 86 EXT SYNC (Option) |   |                  |
|---|----------------------|---|------------------|
| 1 | +5V Internal         | 6 | C, Ua0, Refpulse |
| 2 | 0V                   | 7 |                  |
| 3 | A, Ual               | 8 |                  |
| 4 | B, Ua2               | 9 |                  |
| 5 | Code Pin             |   |                  |

A transducer can be connected to A, B, C in order to synchronize G33 to a spindle (EXT SYNC). The input X85 Pin 22 (-C) must not be connected and N790C must not be programmed with 512 (Limit switch- present). With N925X, the number of pulses per rotation of the spindle can be programmed. The maximal input frequency is 60 Khz, so if a motor with 3000 rot/min must be synchronized, the encoder can have a maximum of 1200 pulses/rot. Softwareversions produced after 1.10.2002 are able to count up to 255 Khz, giving the possibility to use encoders with 5000 pulses per rotation can be used for better accuracy.

# X86A EXT SYNC (Option)

Function like X86, however Pin Connection like X29 Standard.

| <b>X8</b> ′ | 7 JOYSTICK (Option) |   |            |
|-------------|---------------------|---|------------|
| 1           | +5V Internal        | 6 |            |
| 2           | 0V                  | 7 | Joystick X |
| 3           |                     | 8 | Joystick Y |
| 4           |                     | 9 | Joystick Z |
| 5           | Code Pin            |   | -          |

#### CONNECTORS

In restposition of the joystick, a voltage of 2,5V must be applied to pin 7,8,9. With  $\pm$  2V the feedrate in positive/negative direction can be influenced.

1- (Input) 2- (Input) 3- (Input) 4- (Input)

1- (Output) 2- (Output) 3- (Output) 4- (Output)

#### X88 ANALOG CARD (Option)

| <u>Pin</u> | Signal            | <u>Pin</u> | <u>Signal</u> |
|------------|-------------------|------------|---------------|
| 1          | AD DC 1+ (Input)  | 14         | AD DC 1       |
| 2          | AD DC 2+ (Input)  | 15         | AD DC 2       |
| 3          | AD DC 3+ (Input)  | 16         | AD DC 3       |
| 4          | AD DC 4+ (Input)  | 17         | AD DC 4       |
| 5          | Enable 1+         | 18         | Enable 1-     |
| 6          | Enable 2+         | 19         | Enable 2-     |
| 7          | Enable 3+         | 20         | Enable 3-     |
| 8          | DA DC 1+ (Output) | 21         | DA DC 1       |
| 9          | DA DC 2+ (Output) | 22         | DA DC 2       |
| 10         | DA DC 3+ (Output) | 23         | DA DC 3       |
| 11         | DA DC 4+ (Output) | 24         | DA DC 4       |
| 12         | Enable 4+         | 25         |               |
| 13         | Enable 4-         |            |               |

#### X90A DC-OUT

| 11/        |                 |            |                 |            |
|------------|-----------------|------------|-----------------|------------|
| <u>Pin</u> | <u>Signal</u>   | <u>Pin</u> | <u>Signal</u>   |            |
| 1          |                 | 14         | Out1-           |            |
| 2          | DC1+            | 15         | DC1-            | 47R $0C+$  |
| 3          | DC2+            | 16         | DC2-            |            |
| 4          | DC3+            | 17         | DC3-            |            |
| 5          | DC4+            | 18         | DC4-            |            |
| 6          | Out0+           | 19         | Inp0+           |            |
| 7          |                 | 20         | Code Pin        |            |
| 8          | Motor 1 Enable+ | 21         | Motor 2 Enable+ |            |
| 9          | Motor 3 Enable+ | 22         | Motor 4 Enable+ | 8 ENABLE + |
| 10         | Motor 1 Enable- | 23         | Motor 2 Enable- |            |
| 11         | Motor 3 Enable- | 24         | Motor 4 Enable- |            |
| 12         | Out0-           | 25         | Inp0-           |            |
|            | ~ .             |            | -               |            |

13 Out1+

The ouputs Motor Enable are optocoupled and can switch 24V, 20mA.. They allow in addition to connect a relay activating a motorbrake.

The servoamplifier connected to DC must have a differential input +/- 10V.

The connection from the CNC to the amplifier should be shielded and grounded on one side to the CNC. The other side should be left open.

Hints for selection of machine data for servo mode:

- Switch N790 to servo mode (add the value 16).
- Activate N813X f.e. 7 = 1 + 2 + 4 = axes X, Y, Z. The axes now can now be moved at low speed if connector X90 and X29 are correctly cabled.
- Input N700, N706, N707 correctly for each axis.

• By pushing the key "2" in the MANUAL MODE, the Lag Distance for each axis is displayed.

| R | Resolver connector for wotors EBLx |   |               |  |  |  |  |
|---|------------------------------------|---|---------------|--|--|--|--|
| 1 |                                    | 6 | Thermoswitch- |  |  |  |  |
| 2 | Thermoswitch+                      | 7 | Cosine-       |  |  |  |  |
| 3 | Cosine+                            | 8 | Sine-         |  |  |  |  |
| 4 | Sine+                              | 9 | Supply-       |  |  |  |  |
| 5 | Supply+                            |   |               |  |  |  |  |

108

|   | Motor connector for Motors EBLx: |
|---|----------------------------------|
| 1 | l = U                            |
| 2 | 4 = V                            |
| - | 3 = W                            |
| 2 | 2 = Case (ground)                |
| 1 | A =                              |
|   | B =                              |
| ( | C = *(Brake +)                   |
|   | D = *(Brake -)                   |
|   |                                  |

1 = Shielding

| S  | TEPPIN | G MOTOR 5 phases |    |      |          |  |
|----|--------|------------------|----|------|----------|--|
| 1  | X1*    | (yellow)         | 2  | X1   | (white)  |  |
| 3  | X2*    | (blue)           | 4  | X2   | (red)    |  |
| 5  | X3*    | (orange)         | 6  | X3   | (green)  |  |
| 7  | X4*    | (grey)           | 8  | X4   | (black)  |  |
| 9  | X5*    | (brown)          | 10 | X5   | (violet) |  |
| 11 | GND    |                  | 12 | BRAI | KE+      |  |
| 13 | BRAK   | E-               |    |      |          |  |

Reversing of the moving direction: Interchange pin 1 and 10, 2 and 9, 3 and 8, 4 and 7, 5 and 6.

| ST | STEPPING MOTOR 2 phases |              |  |  |  |  |  |
|----|-------------------------|--------------|--|--|--|--|--|
| 1  | А                       | yellow/green |  |  |  |  |  |
| 2  | A*                      | grey/blue    |  |  |  |  |  |
| 3  | В                       | white/brown  |  |  |  |  |  |
| 4  | B*                      | orange/red   |  |  |  |  |  |
| 5  | GROUND                  |              |  |  |  |  |  |

# **STEPPING MOTOR 3 phases**

1 U

2 V

3 W

Case Ground, Shield

- 1 L1
- 2 L2
- 3 L3
- 4 N

CASE GROUND

# DC-Servomotor

1MOTOR +2MOTOR -3TACHO +4TACHO -5BRAKE + (Option)6BRAKE -CASE GROUND

# **AC-Servomotor**

1 U

2 V

3 W

- 4 CABLESHIELD
- 5 BRAKE +
- 6 BRAKE -

CASE GROUND

Motors allways should be connected with a SHIELDED cable. The shield should be connected only on one side to the ground of the amplifier.

# **I/O CONNECTION**

| _  |            |    |                     |    |                  |
|----|------------|----|---------------------|----|------------------|
| a1 | OUTPUT 1   | b2 | EMERGENCY+ (OPTION) | c1 | INPUT 1          |
| a2 | OUTPUT 2   | b3 | EMERGENCY- (OPTION) | c2 | INPUT 2          |
| a3 | OUTPUT 3   | b4 | BRAKE + (OPTION)    | c3 | INPUT 3          |
| a4 | OUTPUT 4   | b5 | BRAKE - (OPTION)    | c4 | INPUT 4          |
| a5 | OUTPUT 5   |    |                     | c5 | INPUT 5          |
| a6 | OUTPUT 6   |    |                     | c6 | INPUT 6          |
| a7 | OUTPUT 7   |    |                     | c7 | INPUT 7          |
| a8 | OUTPUT 8   |    |                     | c8 | INPUT 8          |
| a9 | 24V EXTERN |    |                     | c9 | <b>0V EXTERN</b> |
|    |            |    |                     |    |                  |

110

# **KEYWORDS**

| MODE                        |                                                         |
|-----------------------------|---------------------------------------------------------|
| Actual Value                | .10ff., 22, 30f., 35, 39, 43, 61, 63, 70f., 78, 89, 95  |
| Actual Value Counter        |                                                         |
| Analog Output Card          |                                                         |
| Binary Format               |                                                         |
| Cartesian Coordinate System |                                                         |
| Circle Segment              |                                                         |
| DIENSTPROGRAM               |                                                         |
| Differential Input          |                                                         |
| Direction Key               |                                                         |
| Ethernet                    |                                                         |
| External Handwheel          |                                                         |
| feedrate10, 12ff., 25, 32   | ff., 38ff., 49, 63ff., 71, 79, 86, 89f., 99, 101f., 105 |
| FLASH EPROM                 |                                                         |
| Gantry                      |                                                         |
| handwheel                   |                                                         |
| Home Position               |                                                         |
| Inch                        |                                                         |
| Interpolator Cache          |                                                         |
| Jogging Mode                |                                                         |
| Linear Axis                 |                                                         |
| Main Axis                   |                                                         |
| Microstepping               |                                                         |
| P0074                       |                                                         |
| P9936                       |                                                         |
| P9974                       |                                                         |
| P9996                       |                                                         |
| P9998                       |                                                         |
| P9999                       |                                                         |
| Playback                    |                                                         |
| Postprocessor               |                                                         |
| Reference Tool              |                                                         |
| Remote Control              |                                                         |
| Rotary Axis                 |                                                         |
| Safety Limit Switches       |                                                         |
| Serial Interface            | 11, 16f., 69f., 78                                      |
| SINGLE STEP                 | 9, 14, 39, 64f., 70f., 73, 80, 89, 99                   |
| Spindle Gear                |                                                         |
| Spline                      |                                                         |
| Tool Change Programm        |                                                         |
| Tool Changer                |                                                         |
| Tool Table                  |                                                         |
| Way To Go                   |                                                         |
| Zero Point                  |                                                         |